**TOSHIBA** Leading Innovation >>>

# CXシリーズ いろいろな機能を使おう パソコンを使いこなそう

- 1章 パソコンの基本操作を覚えよう
- 2章 ネットワークの世界へ
- 3章 周辺機器を使って機能を広げよう
- 4章 バッテリ駆動で使う
- 5章 システム環境の変更
- 6章 パソコンの動作がおかしいときは
- 7章 お問い合わせされるときは

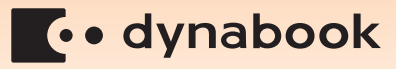

# この本の読みかた

本書は、次の7つの章と付録で構成されています。

奇数ページの右端と偶数ページの左端には、各章のマークをつけてあります。 マークは章ごとに一段ずつ下げてあるので、目的の章を検索するときにご利用 ください。

# 1章 パソコンの基本操作を覚えよう

パソコンの各部の名前から始まり、パソコン本体に用意されているボタン やスロット、さまざまな機能について説明しています。

# 2章 ネットワークの世界へ

パソコンを外の世界と結ぶネットワーク。世界中と結ぶインターネットから、家族と結ぶLANまで、各ネットワークについて説明しています。

# 3章 周辺機器を使って機能を広げよう

パソコン本体に用意されているコネクタにいろいろな機器をつないで、機能を広げることができます。本パソコンにはどんなコネクタが用意されていて、どんな機器が接続できるのかを説明しています。

# 4章 バッテリ駆動で使う

屋外やテラスなど、電源コンセントがない場所で使用するために、本パソコ ンにはバッテリ駆動の機能が用意されています。バッテリ駆動で使用する ための充電方法や、バッテリの交換手順を説明しています。

# 5章 システム環境の変更

パソコンのシステム構成を変更するBIOSセットアップの操作方法を説明 しています。

# 6章 パソコンの動作がおかしいときは

なんだか動きがおかしい、故障?と思うようなとき、また使用上困ってし まってどうしようもないときなどのトラブル解消方法を紹介しています。

# 7章 お問い合わせされるときは

本製品に用意されているアプリケーションなどのお問い合わせ先を掲載しています。

# 付録

本製品を使用するにあたってのお願いと、無線LANのご使用になれる国/ 地域などの、技術基準についての規格文書を掲載しています。 J

# もくじ

| この本の読みかた .  | <br> | <br> | <br>1 |
|-------------|------|------|-------|
| もくじ・・・・・・・・ | <br> | <br> | <br>2 |
| はじめに        | <br> | <br> | <br>5 |

# 1章 パソコンの基本操作を覚えよう......11

| 1 各部の名称 -外観図                         | 12    |
|--------------------------------------|-------|
| 1 前面図                                | 12    |
| 2 背面図                                | 14    |
| 3 裏面図                                | 14    |
| 2 ポインタを動かす/文字キーを使う                   |       |
| -タッチパッドとマウスとキーボード-                   | 16    |
| 1 タッチパッドで操作する                        | 16    |
| 2 マウスの使いかた                           | 18    |
| 3 キーボードの文字キーの使いかた                    | 21    |
| 3 ハードディスクドライブ                        | 22    |
| <ol> <li>東芝HDDプロテクションについて</li> </ol> |       |
| 4 CDやDVDを使う -ドライブ-                   | 25    |
| 1 使えるメディアを確認しよう                      |       |
| 2 CD/DVDを使うとき(セット)                   |       |
| 3 CD/DVDを使い終わったとき(取り出し)              | 28    |
| 5 画面を見やすく調整する - ディスプレイ               | 30    |
| 1 画面の明るさを調整する                        |       |
| 6 いろいろなメディアカードを使う -ブリッジメディアスロ        | ットー31 |
| 1 メディアカードを使う前に                       | 31    |
| 2 メディアカードのセットと取り出し                   |       |

# 2章 ネットワークの世界へ ......35

| 1 | 家庭内ネットワークで広がる世界        | 36 |
|---|------------------------|----|
|   | <b>1</b> LAN 接続はこんなに便利 | 36 |
|   | 2 ワイヤレス (無線) LAN を使う   | 37 |

#### 

| 1 周辺機器を使う前に               |    |
|---------------------------|----|
| 2 パソコンの動作をスムーズにする -メモリの増設 | 41 |
| 3 USB 対応機器を使う             |    |
| 4 パソコンの画面を外部ディスプレイに映す     |    |
| -外部ディスプレイの接続-             |    |
| 1 パソコンに接続する               |    |
| 2 表示を切り替える                |    |
| 3 パソコンから取りはずす             |    |

# 

| 1 バッテ | リについて  |       | <br> | <br> | <br>54 |
|-------|--------|-------|------|------|--------|
| 1 バッ  | テリ充電量を | 確認する. | <br> | <br> | <br>55 |
| 2 バッ  | テリを充電す | る     | <br> | <br> | <br>57 |
| 3 バッ  | テリパックを | 交換する. | <br> | <br> | <br>58 |

# 5章 システム環境の変更......61

| 1 | システム環境の変更とは                     | 62 |
|---|---------------------------------|----|
| 2 | BIOSセットアップを使う                   | 63 |
|   | 1 起動と終了/BIOSセットアップの操作           | 63 |
| 3 | 指紋認証を使う........................ | 65 |
|   | 1 指紋認証とは                        | 65 |
|   | 2 Windowsログオンパスワードを設定する         | 65 |
|   | 3 指紋を登録する                       | 66 |
|   | 4 指紋認証を行う                       | 75 |

| 6章 | パソコンの動作がおかしいときは     | 79 |
|----|---------------------|----|
|    | 1 トラブルを解消するまでの流れ    | 80 |
|    | 1 トラブルの原因をつき止めよう    | 80 |
|    | 2 トラブル対処法           | 84 |
|    | 3 トラブル事例を見てみる       | 84 |
|    | 2 Q&A集              | 88 |
|    | 1 電源を入れるとき/切るとき     | 90 |
|    | 2 画面/表示             |    |
|    | <b>3</b> キーボード      |    |
|    | <b>4</b> タッチパッド/マウス |    |
|    | 5 指紋認証              | 96 |
|    | <b>6</b> メッセージ      | 97 |
|    | 7 その他               |    |
|    |                     |    |

# 

# 1 お問い合わせ先

| ーOS/アプリケーション/プロバイダー | 104   |
|---------------------|-------|
| 1 OSのお問い合わせ先        | . 104 |
| 2 アプリケーションのお問い合わせ先  | . 104 |
| 3 プロバイダのお問い合わせ先     | . 111 |

# 付録......113

| 1 ご使用にあたってのお願い        | 114 |
|-----------------------|-----|
| 2 メディアについて            | 122 |
| 1 使えるCDを確認しよう         | 122 |
| <b>2</b> 使えるDVDを確認しよう | 123 |
| 3 メディアカードを使う前に        | 124 |
| [4] 記録メディアの廃棄・譲渡について  | 125 |
| 3 技術基準適合について          | 126 |
| 4 無線LANについて           | 130 |
| さくいん                  | 138 |

# はじめに

本製品を安全に正しく使うために重要な事項が、付属の冊子『安心してお使いいただくために』 に記載されています。

必ずお読みになり、正しくお使いください。

お読みになった後は、いつでも見られるようにお手元に大切に保管してください。

本書は、次の決まりに従って書かれています。

#### 1 記号の意味

| ⚠️危険         | "取扱いを誤った場合、使用者が死亡または重傷(*1)を負う<br>ことがあり、その切迫の度合いが高いこと"を示します。                                                                            |
|--------------|----------------------------------------------------------------------------------------------------|
| ⚠警告          | "取扱いを誤った場合、使用者が死亡または重傷(*1)を負う<br>ことが想定されること"を示します。                                                                                     |
| ⚠注意          | "取扱いを誤った場合、使用者が傷害(*2)を負うことが想定<br>されるか、または物的損害(*3)の発生が想定されること"を<br>示します。                                                                |
| 「お願い」        | データの消失や、故障、性能低下を起こさないために守ってほし<br>い内容、仕様や機能に関して知っておいてほしい内容を示します。                                                                        |
| <b>₹</b> ₹   | 知っていると便利な内容を示します。                                                                                                    |
| ↓ ◇ ⑦ 役立つ操作集 | 知っていると役に立つ操作を示します。                                                                                                    |
| 参照           | このマニュアルや他のマニュアルへの参照先を示します。<br>このマニュアルへの参照の場合…「 」<br>他のマニュアルへの参照の場合…『 』<br>おたすけナビ、できるdynabookなどへの参照の場合…《 》<br>おたすけナビにはさまざまな情報が記載されています。 |

\* 1 重傷とは、失明やけが、やけど(高温・低温)、感電、骨折、中毒などで、後遺症が残るものおよび治療に 入院・長期の通院を要するものをさします。

\*2 傷害とは、治療に入院や長期の通院を要さないけが・やけど・感電などをさします。

\*3 物的損害とは、家屋・家財および家畜・ペット等にかかわる拡大損害をさします。

### 2 用語について

本書では、次のように定義します。

#### システム

特に説明がない場合は、使用しているオペレーティングシステム(OS)を示します。本製品 のシステムはWindows Vistaです。

#### アプリケーションまたはアプリケーションソフト

アプリケーションソフトウェアを示します。

#### Windows Vista

特に説明がない場合は、Windows Vista™ Home Premium を示します。

#### おたすけナビ

パソコン上で見ることのできる、電子マニュアルを示します。デスクトップ上の [おたすけナ ビ] アイコンをダブルクリックして起動します。

#### ドライブ

DVDスーパーマルチドライブを示します。

参照 詳細について「1章 4 CDやDVDを使う」

ご購入のモデルの仕様については、別紙の『dynabook \*\*\*\* (お使いの機種名)シリーズ をお使いのかたへ』を確認してください。

#### 3 記載について

- ●記載内容によっては、一部のモデルにのみ該当する項目があります。その場合は、「用語について」のモデル分けに準じて、「\*\*\*\*モデルの場合」や「\*\*\*\*シリーズのみ」などのように注記します。
- インターネット接続については、ブロードバンド接続を前提に説明しています。
- アプリケーションについては、本製品にプレインストールまたは内蔵ハードディスクや付属のCD/DVDからインストールしたバージョンを使用することを前提に説明しています。
- ●本書に記載している画面やイラストは一部省略したり、実際の表示とは異なる場合があります。
- 本書をはじめとする取扱説明書では、コントロールパネルの操作方法については、「コントロールパネルホーム」に設定していることを前提に記載しています。「クラシック表示」になっている場合は、「コントロールパネルホーム」に切り替えてから操作説明を確認してください。
  - 参照 コントロールパネルホームとクラシック表示 《おたすけナビ - 使いこなしガイド - パソコンの設定》

6

# 4 Trademarks

- Microsoft、Windows、Windows Media、Windows Vista、Excel、OneNote、 Outlookは、米国Microsoft Corporationの米国およびその他の国における登録商標また は商標です。
- Intel、インテル、インテル Coreは、アメリカ合衆国およびその他の国におけるIntel Corporationまたはその子会社の商標、または登録商標です。
- BeatJam、ラベルマイティは、株式会社ジャストシステムの登録商標です。
- BeatJam、ラベルマイティ5 [セレクト版] は、株式会社ジャストシステムの著作物であり、著作権、その他の権利は株式会社ジャストシステムおよび各権利者に帰属します。
- MagicGate、メモリースティック、メモリースティックロゴ、メモリースティック Duo、 メモリースティックPRO、メモリースティックPRO Duoは、ソニー株式会社の商標です。
- SDロゴは商標です。(*S*≥)
- SDHCロゴは商標です。( **謡**)
- xD-ピクチャーカード™は、富士写真フイルム株式会社の商標です。
- i.LINK、i.LINKロゴは商標です。
- LaLaVoice、ConfigFree、おたすけナビは、株式会社東芝の登録商標または商標です。
- ●「駅前探険倶楽部」、「駅探」は登録商標です。
- The 翻訳、The 翻訳インターネットは東芝ソリューション株式会社の商標です。
- Adobe、Adobe ReaderはAdobe Systems Incorporated (アドビ システムズ社)の米 国ならびに他の国における商標ならびに登録商標です。
- UleadおよびDVD MovieWriterはInterVideo Incorporatedの登録商標または商標です。
- Corel Paint Shop Pro Photo、Snapfire、Corelの商品名は、Corel Corporationまたは その関連会社の商標または登録商標です。
- McAfee、VirusScanおよびマカフィーは米国法人McAfee, Inc. またはその関係会社の登録商標です。
- Napster、Napster To Go、Napster a la carteは、Napster, LLCの商標です。
- ●「PC引越ナビ」は、東芝パソコンシステム株式会社の商標です。
- プロアトラスは、株式会社アルプス社の商標です。
- Javaはサンマイクロシステムズ社の米国および他の国における登録商標または商標です。
- gooスティックは、NTTレゾナント株式会社の商標です。
- FlipBook、FlipViewerはE-Book Systems, Inc.の登録商標です。
- TAITO MEMORIES ~Limited selection~は株式会社タイトーの登録商標です。
- ●「アイフィルター」は、デジタルアーツ株式会社の商標です。
- ●「できる」は、株式会社インプレスの登録商標です。
- OCNはNTTコミュニケーションズ株式会社の商標です。
- ODNはソフトバンクテレコムの商標です。
- So-net、ソネット、およびSo-netのロゴはソネットエンタテインメント株式会社の商標、 または登録商標です。
- ●「Yahoo!」は、Yahoo! Inc.の登録商標です。

取扱説明書に掲載の商品の名称は、それぞれ各社が商標および登録商標として使用している場 合があります。

# 5 プロセッサ(CPU)に関するご注意

本製品に使われているプロセッサ(CPU)の処理能力は次のような条件によって違いが現れます。

- 周辺機器を接続して本製品を使用する場合
- ACアダプタを接続せずバッテリ駆動にて本製品を使用する場合
- マルチメディアゲームや特殊効果を含む映像を本製品にてお楽しみの場合
- 本製品を通常の電話回線、もしくは低速度のネットワークに接続して使用する場合
- 複雑な造形に使用するソフト(例えば、運用に高性能コンピュータが必要に設計されている デザイン用アプリケーションソフト)を本製品上で使用する場合
- ●気圧が低い高所にて本製品を使用する場合
   目安として、標高1,000メートル(3,280フィート)以上をお考えください。
- 目安として、気温5~30℃(高所の場合25℃)の範囲を超えるような外気温の状態で本製 品を使用する場合

本製品のハードウェア構成に変更が生じる場合、CPUの処理能力が実際には仕様と異なる場合 があります。

また、ある状況下においては、本製品は自動的にシャットダウンする場合があります。これは、 当社が推奨する設定、使用環境の範囲を超えた状態で本製品が使用された場合、お客様のデー タの喪失、破損、本製品自体に対する損害の危険を減らすための通常の保護機能です。なお、 このようにデータの喪失、破損の危険がありますので、必ず定期的にデータを外部記録機器に て保存してください。また、プロセッサが最適の処理能力を発揮するよう、当社が推奨する状 態にて本製品をご使用ください。

#### ■64ビットプロセッサに関する注意

#### \* インテル Core 2 Duoプロセッサーを搭載したモデルのみ

64ビット対応プロセッサは、64ビットまたは32ビットで動作するように最適化されています。 64ビット対応プロセッサは以下の条件をすべて満たす場合に64ビットで動作します。

- 64ビット対応のOS(オペレーティングシステム)がインストールされている
- 64ビット対応のCPU/チップセットが搭載されている
- 64ビット対応のBIOSが搭載されている
- 64ビット対応のデバイスドライバがインストールされている
- 64ビット対応のアプリケーションがインストールされている

特定のデバイスドライバおよびアプリケーションは64ビットプロセッサ上で正常に動作しない 場合があります。

プレインストールされているOSが、64ビット対応と明示されていない場合、32ビット対応のOSがプレインストールされています。

この他の使用制限事項につきましては取扱説明書をお読みください。また、詳細な情報については東芝PCあんしんサポート0120-97-1048にお問い合わせください。

#### 6 著作権について

音楽、映像、コンピュータ・プログラム、データベースなどは著作権法により、その著作者お よび著作権者の権利が保護されています。こうした著作物を複製することは、個人的にまたは 家庭内で使用する目的でのみ行うことができます。上記の目的を超えて、権利者の了解なくこ れを複製(データ形式の変換を含む)、改変、複製物の譲渡、ネットワーク上での配信などを行 うと、「著作権侵害」「著作者人格権侵害」として損害賠償の請求や刑事処罰を受けることがあ ります。本製品を使用して複製などをする場合には、著作権法を遵守のうえ、適切な使用を心 がけてください。

#### 7 リリース情報について

「リリース情報」には、本製品を使用するうえでの注意事項などが記述されています。必ずお読 みください。次の操作を行うと表示されます。

 ① [スタート] ボタン ( ) → [すべてのプログラム] → [はじめに] → [リリース情報] を クリックする

#### 8 使い終わったとき

パソコンを使い終わったとき、電源を完全に切る方法のほかに、それまでの作業をメモリに保存して一時的に中断する方法があります。この機能を、「スリープ」と呼びます。

スリープ機能は、次に電源スイッチを押したときに素早く中断したときの状態を再現すること ができます。その場合スリープ中でもバッテリを消耗しますので、ACアダプタを取り付けてお くことを推奨します。

なお数日以上使用しないときや、付属の説明書で電源を切る手順が記載されている場合(増設 メモリの取り付け/取りはずしや、バッテリパックの取り付け/取りはずし)などは、スリー プではなく、必ず電源を切ってください。

参照 スリープ/電源を切る『準備しよう 1章 4 使い終わりと使いはじめ』

#### 9 お願い

- ●本製品の内蔵ハードディスクにインストールされている、または付属のCD/DVDからイン ストールしたシステム(OS)、アプリケーション以外をインストールした場合の動作保証は できません。
- Windows標準のシステムツールまたは『準備しよう』に記載している手順以外の方法で、 パーティションを変更・削除・追加しないでください。ソフトウェアの領域を壊すおそれが あります。
- 内蔵ハードディスクにインストールされている、または付属のCD/DVDからインストール したシステム(OS)、アプリケーションは、本製品でのみ利用できます。
- ●購入時に定められた条件以外で、製品およびソフトウェアの複製もしくはコピーをすることは禁じられています。取り扱いには注意してください。

- パスワードを設定した場合は、忘れたときのために必ずパスワードを控えておいてください。 パスワードを忘れてしまって、パスワードを解除できなくなった場合は、使用している機種 (型番)を確認後、保守サービスに連絡してください。有償にてパスワードを解除します。 HDDパスワードを忘れてしまった場合は、ハードディスクドライブは永久に使用できなく なり、交換対応となります。この場合も有償です。またどちらの場合も、身分証明書(お客 様自身を確認できる物)の提示が必要となります。
- 本製品はセキュリティ対策のためのパスワード設定や、無線LANの暗号化設定などの機能を 備えていますが、完全なセキュリティ保護を保証するものではありません。セキュリティの 問題の発生や、生じた損害に関し、弊社は一切の責任を負いません。
- 本製品のセキュリティロック・スロットおよび接続するセキュリティケーブルは盗難を抑止 するためのものであり、万一発生した盗難事故の被害について、当社は一切の責任を負いま せん。
- 指紋認証機能は、正しくお使いいただいた場合でも、個人差により指紋情報が少ないなどの 理由で、登録・使用ができない場合があります。
- ご使用の際は必ず本書をはじめとする取扱説明書と『エンドユーザ使用許諾契約書』および 『ソフトウェアに関する注意事項』をお読みください。
- アプリケーション起動時に使用許諾書が表示された場合は、内容を確認し、同意してください。使用許諾書に同意しないと、アプリケーションを使用することはできません。一部のアプリケーションでは、一度使用許諾書に同意すると、以降起動時に使用許諾書は表示されなくなります。リカバリを行った場合には再び使用許諾書が表示されます。
- 『東芝保証書兼お客様登録カード』は、「東芝保証書」と「お客様登録カード」を中央の切り 取り線で切り離せます。「東芝保証書」は記入内容を確認のうえ、大切に保管してください。

本製品のお客様登録(ユーザ登録)をあらかじめ行っていただくようお願いしております。本体 付属の『お客様登録カード』または弊社ホームページで登録できます。

参照 詳細について『準備しよう 6章 1 お客様登録の手続き』

#### 10 【ユーザー アカウント制御】画面について

操作の途中で [ユーザーアカウント制御] 画面が表示された場合は、そのメッセージを注意し て読み、開始した操作の内容を確認してから、[続行] または [許可] ボタンをクリックしてく ださい。

パスワードの入力を求められた場合は、管理者アカウントのパスワードで認証を行ってくださ い。

章

# パソコンの基本操作を覚えよう

このパソコン本体の各部について、役割、基本の使いかたなどを説明しています。

| 1 | 各部の名称 – 外観図 –        | . 12 |
|---|----------------------|------|
| 2 | ポインタを動かす/文字キーを使う     |      |
|   | -タッチパッドとマウスとキーボード-   | . 16 |
| З | ハードディスクドライブ          | . 22 |
| 4 | CDやDVDを使う - ドライブ     | . 25 |
| 5 | 画面を見やすく調整する -ディスプレイ- | . 30 |
| 6 | いろいろなメディアカードを使う      |      |
|   | ーブリッジメディアスロットー       | . 31 |

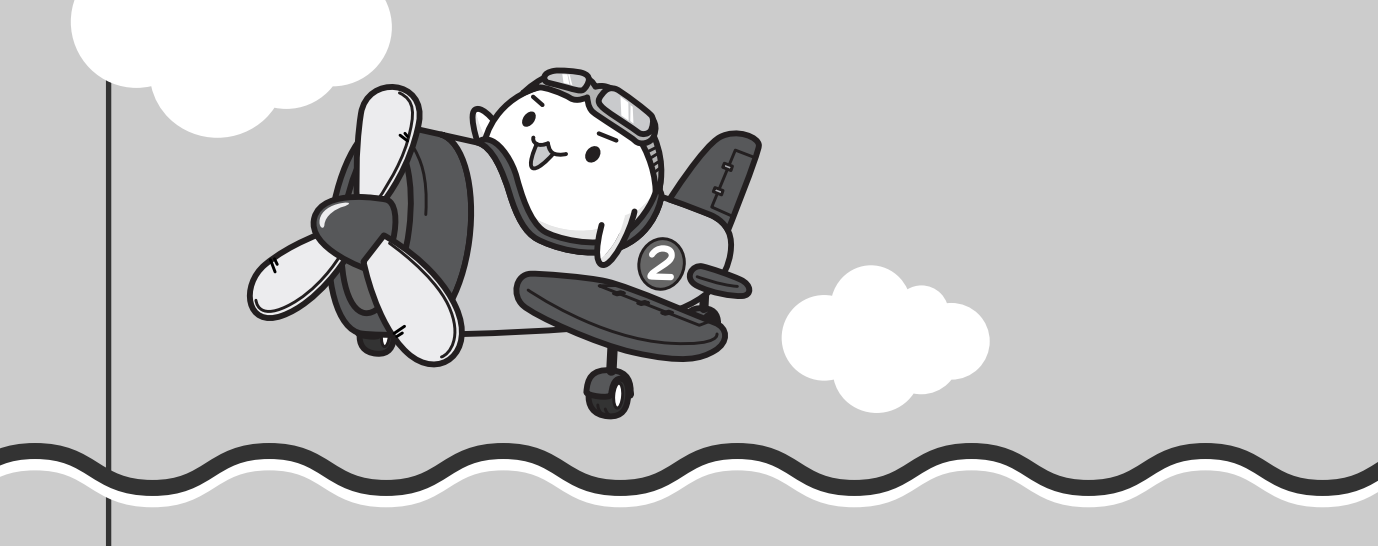

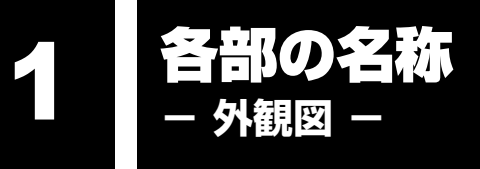

ここでは、各部の名前と機能を簡単に説明します。

それぞれについての詳しい説明は、各参照ページや各マニュアルを確認してください。

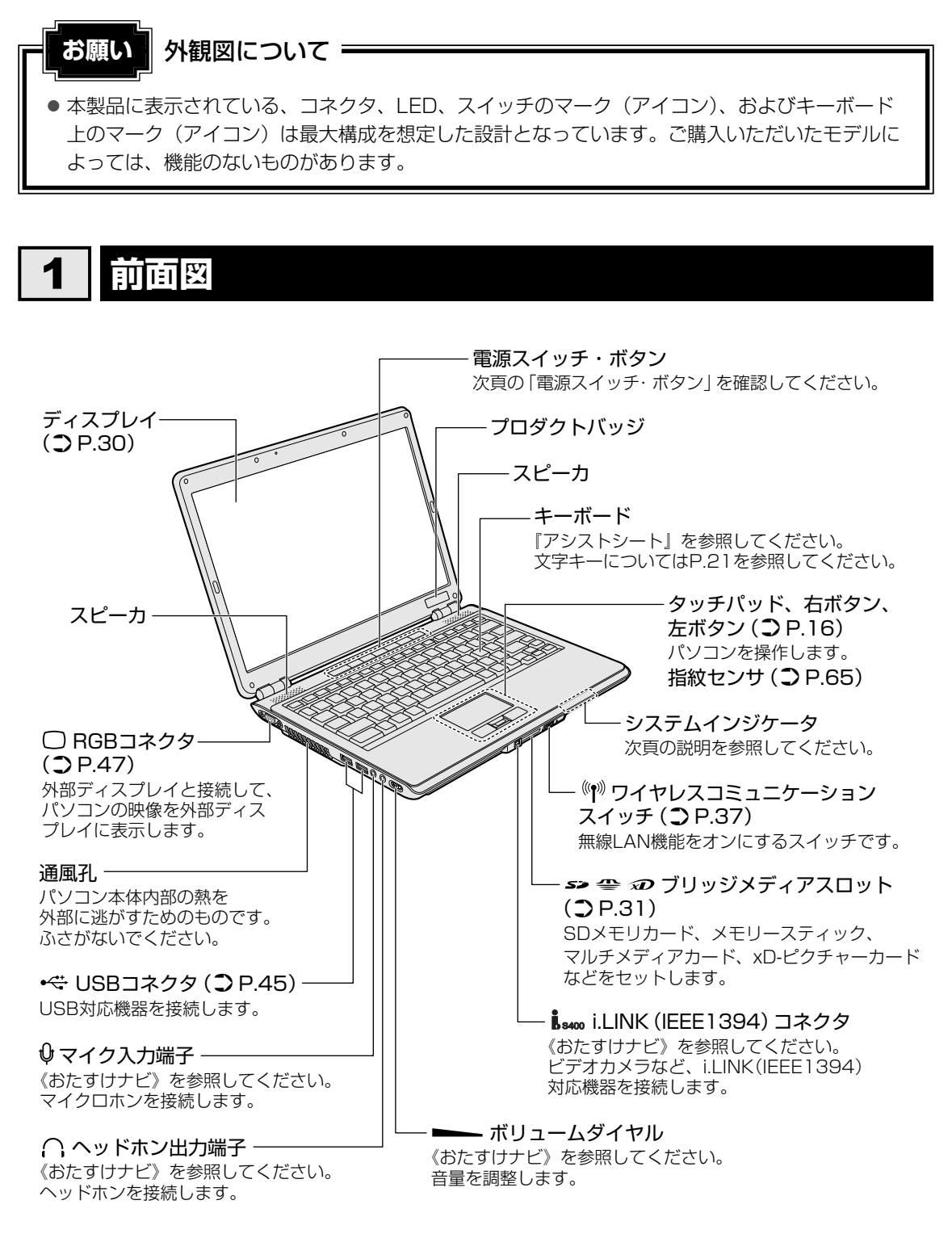

# 1 システムインジケータ

システムインジケータは、点灯状態によって、パソコン本体がどのような動作をしているのか を知ることができます。

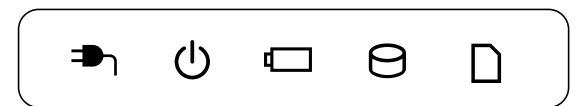

| <b>₽</b> 1 | DC IN LED   | 電源コード接続の状態<br>参照 『準備しよう 1章 <mark>4</mark> - <b>3</b> - 電源に関する表示』 |
|------------|-------------|------------------------------------------------------------------|
| Ċ          | Power LED   | 電源の状態<br>参照 『準備しよう 1章 <mark>4</mark> - <b>3</b> - 電源に関する表示』      |
|            | Battery LED | バッテリの状態 参照 P.55                                                  |
| 9          | Disk LED    | ハードディスクドライブにアクセスしている<br>参照 P.22                                  |
|            | ブリッジメディアLED | ブリッジメディアスロットにアクセスしている<br>参照 P.31                                 |

## 2 電源スイッチ・ボタン

パソコンでDVD-Videoを見たり音楽を聴いたりするとき、ボタンを使用すると簡単に操作することができます。

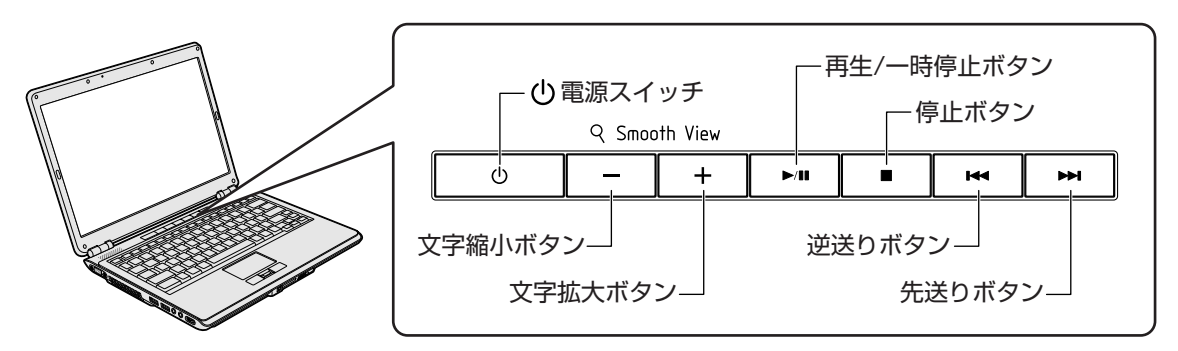

# ボタンの操作方法

操作するボタンを、指で押してください。押したボタンに割り当てられている機能を実行しま す。ボタンに割り当てられている機能は「東芝ボタンサポート」で変更できます。詳しくは、 《おたすけナビ - 使いこなしガイド - パソコンの設定》を参照してください。

# ボタン機能

それぞれのボタンの機能は、《おたすけナビ - 使いこなしガイド - パソコンの設定》を参照して ください。

# 2 背面図

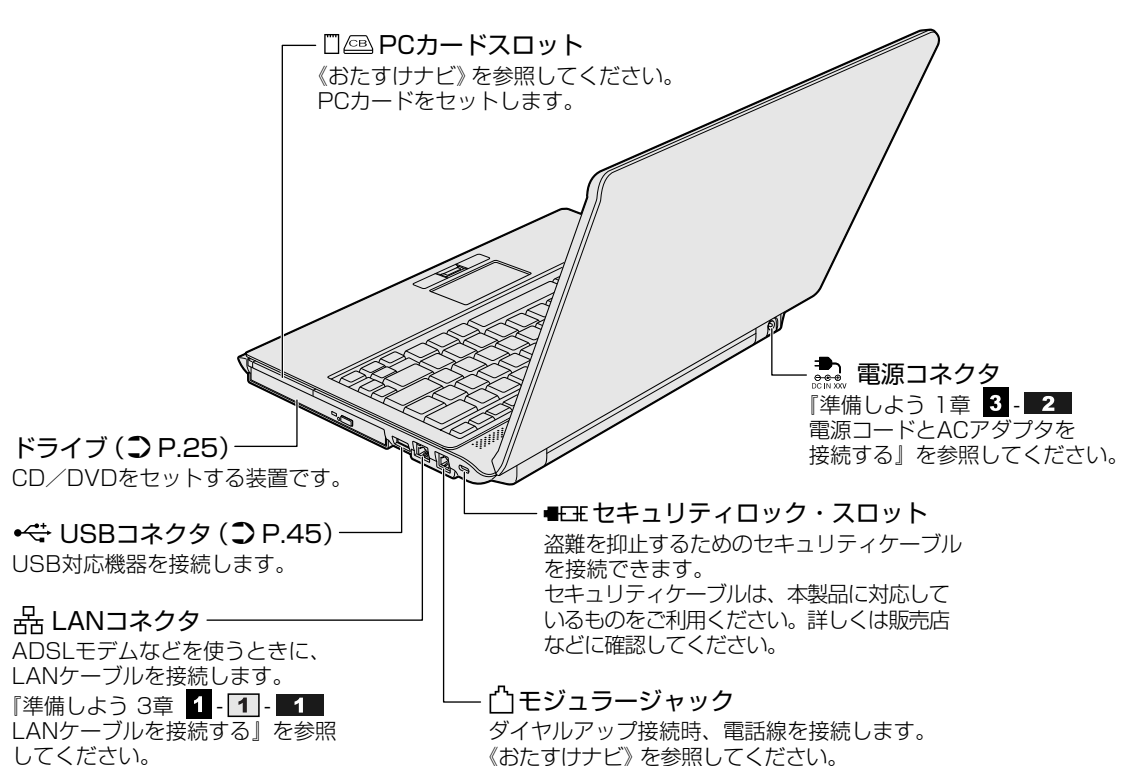

# 3 裏面図

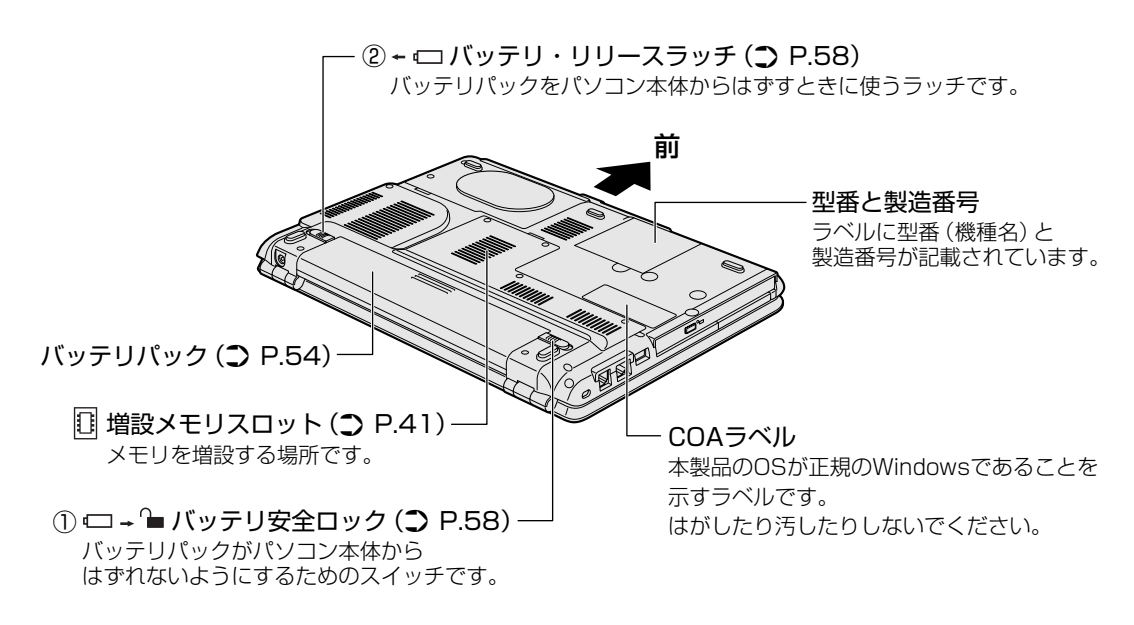

通風孔は、パソコン本体内部の熱を外部に逃がすためのものです。 ふさがないでください。

⚠ 警 告

● 必ず、本製品付属のACアダプタを使用すること

本製品付属以外のACアダプタを使用すると電圧や(+)(-)の極性が異なっていることがあるため、火災・破裂・発熱のおそれがあります。

 パソコン本体にACアダプタを接続する場合、必ず『準備しよう』に記載してある順番を 守って接続すること
 順番を守らないと、ACアダプタのDC出力プラグが帯電し、感電または軽いケガをする場合があります。
 また、ACアダプタのプラグをパソコン本体の電源コネクタ以外の金属部分に触れないようにしてください。

# ⚠注意

お手入れの前には、必ずパソコンやパソコンの周辺機器の電源を切り、ACアダプタの電源プラグをコンセントから抜くこと
 電源を切らずにお手入れをはじめると、感電するおそれがあります。

お願い 機器への強い衝撃や外圧について

● あらかじめ「付録 1 - 1 パソコン本体について」を確認してください。

#### 🗋 電源コードの仕様

本製品に付属の電源コードは、日本の規格にのみ準拠しています。 使用できる電圧(AC)は、100Vです。 必ずAC100Vのコンセントで使用してください。 \*取得規格は、電気用品安全法です。

その他の地域で使用する場合は、当該国・地域の法令・安全規格に適合した電源コードを購入してください。

#### ACアダプタの仕様

パソコン本体裏面の、型番が記載してあるラベルにDC電源の仕様が記載されています。ラベルの「定格電圧」「定格電流」と同じ数値が記載されている、付属のACアダプタをご使用ください。

ポインタを動かす/文字キーを使う ータッチパッドとマウスとキーボードー

# 1 タッチパッドで操作する

電源を入れてWindowsを起動すると、パソコンのディスプレイに 🔓 が表示されます。この矢 印を「ポインタ」といい、操作の開始位置を示しています。この「ポインタ」を動かしながら パソコンを操作していきます。

パソコン本体には、「ポインタ」を動かすタッチパッドと、操作の指示を与える左ボタン/右ボ タンがあります。

タッチパッドと左ボタン/右ボタンを使ってポインタを動かし、パソコンを操作してみましょう。 ここでは、タッチパッドと左ボタン/右ボタンの基本的な機能を説明します。

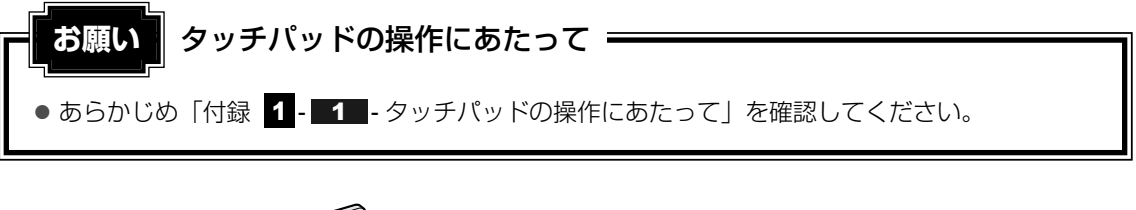

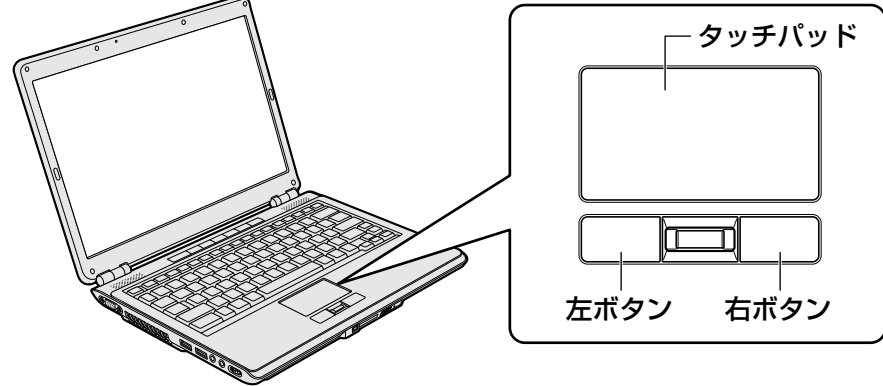

# 1 矢印(ポインタ)を動かす

操作を始める位置を示す矢印 (ポインタ)。 タッチパッドに置いた指の方向に合わせて動きます。 指を上下左右に動かしてみましょう。

指がタッチパッドの端まできてしまい、それ以上動かせなくなったときは、いったん指をはな してから、タッチパッドの中央に置き直して操作します。

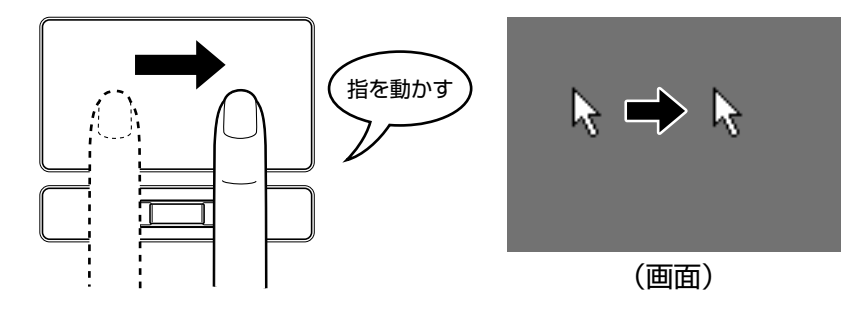

# 2 アイコンを選択する

アイコン、文字などを選択するには、ポインタを目的のアイコンや文字などの位置に合わせて、 左ボタンを1回押します(クリック)。

アイコンなどを選択すると、色が変わります。

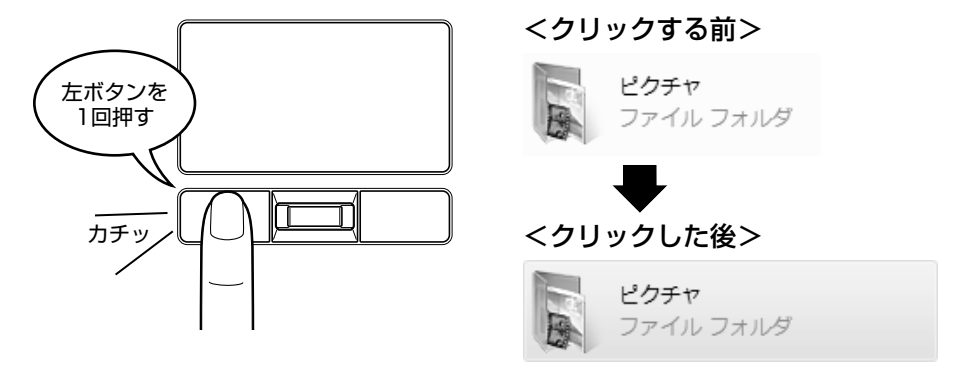

- 公式 役立つ操作集

ダブルクリックする

ダブルクリックすると、ファイルを開いたりアプリケーションを起動できます。 ポインタを目的の位置に合わせて、左ボタンをすばやく2回押します。

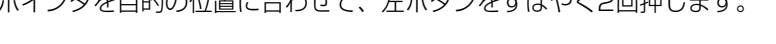

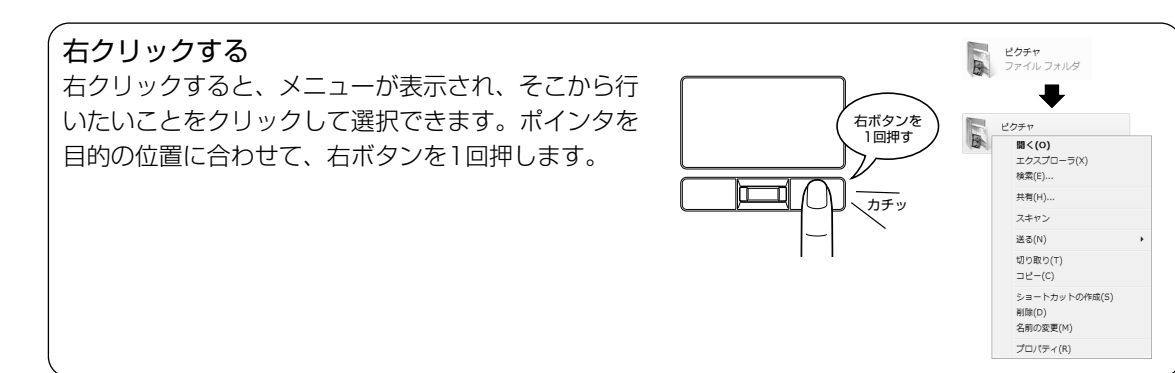

#### ドラッグアンドドロップする ドラッグアンドドロップをすると、アイコンやウィンドウを移動したり、 複数の文字やアイコンを選択したりできます。ポインタを目的の位置に合 わせて、左ボタンを押したまま①、別の指でタッチパッドを使ってポイン タを動かします②(ドラッグ)。ポインタが目的の位置に移動したら、左 ボタンから指をはなします③(ドロップ)。

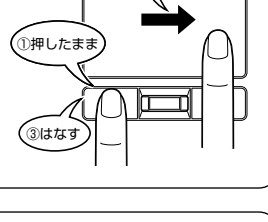

②動かす

左ボタンを

2回押す

カチカチッ

#### スクロールする スクロールとは画面を動かすことです。 スクロールすると画面に表示しきれなし

スクロールすると画面に表示しきれない部分を見ることができます。 タッチパッドの右辺に指を置いて上下に動かすと、上下にスクロールします。 タッチパッドの下辺に指を置いて左右に動かすと、左右にスクロールします。

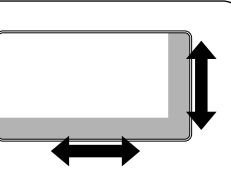

# 3 慣れてきたら

慣れてきたら、左ボタンを使わなくても、次のような基本的な操作ができます。

### 🗋 クリック/ダブルクリック

タッチパッドを1回軽くたたくとクリック、 2回たたくとダブルクリックができます。

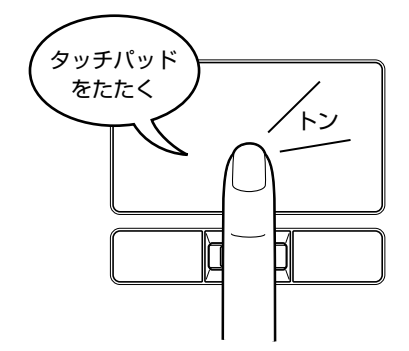

# 🗋 ドラッグアンドドロップ

タッチパッドを続けて2回たたき、2回目は タッチパッドから指をはなさずに目的の位置 まで移動し、指をはなします。

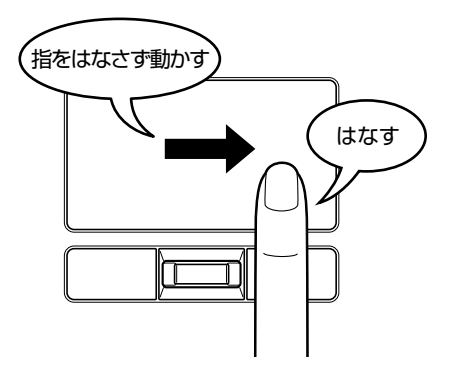

タッチパッドの設定変更については、《おたすけナビ - 使いこなしガイド - パソコンの設定》を 確認してください。

# 2 マウスの使いかた

マウスはタッチパッドの左ボタン/右ボタンと同じ働きをします。

ご購入のモデルによっては、USB対応の光学式マウスが付属されています。USBコネクタに 接続して使用してください。

マウスは、Windowsのセットアップが終わった後に接続してください。

参照 マウスの接続について「3章 3 USB対応機器を使う」

マウスを使ってポインタを動かしたり、クリック、ダブルクリックなどをしてみましょう。

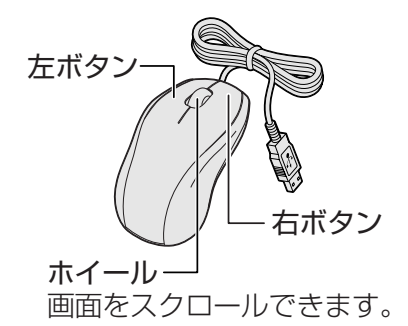

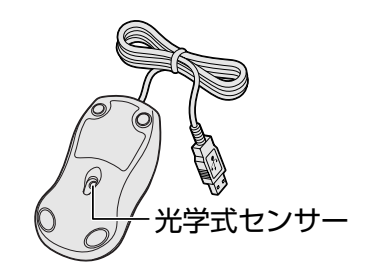

\* モデルによって付属するマウスの形状が異なる場合があります。

# ⚠注意

マウス底面の光学式センサーの赤い光を直接見ないこと
 目を痛めるおそれがあります。

# マウスの持ちかた

マウスを手のひらで包むように持ち、人さし指と中指を 各ボタンの上に置きます。 人さし指、 中指をボタン の上に置く

## マウスをうまく動かすポイント

マウスを動かす場所がなくなったときは、いったんマウスを持ち上げ、マウスを動かせる位置 に戻します。

• マウスパッドについて

光学式マウスに対応したマウスパッドの使用を推奨します。 光学式マウスに対応していないものやマウスパッドの模様によっては、正常に動作しない場 合があります。

#### ● マウスの使用場所

マウスは平らな場所で使用してください。 また、ガラスなどの透明な素材、鏡や光沢のあるビニールなどの光を反射する素材の上では 使用しないでください。光学式センサーがうまく動作しない場合があります。

# 1 ポインタを動かす

滑らせるようにしてマウスを上下左右に動かします。ポインタがマウスの動きに合わせて動き ます。

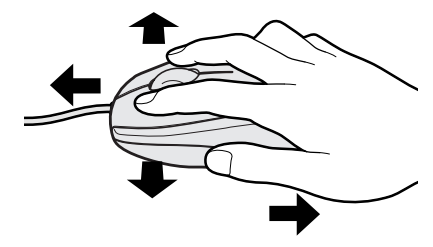

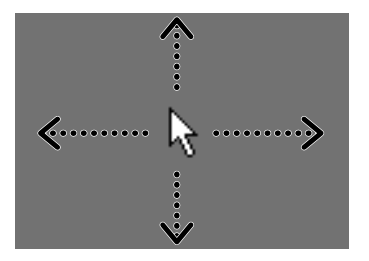

# 2 アイコンを選択する

ポインタを目的の位置に合わせて、左ボタンを1回押します(クリック)。

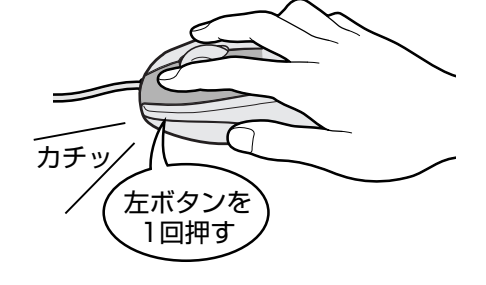

カチカチ

- 🐼 役立つ操作集 -

ダブルクリックする

ポインタを目的の位置に合わせて、左ボタンをすばやく2回押すことです。

ダブルクリックするときは、マウスが動かないように固定した状態で ボタンを押してください。

右クリックする ポインタを目的の位置に合わせて、右ボタンを1回押すことです。

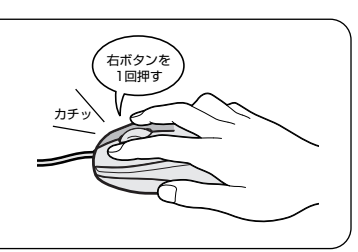

左ボタンを

2回押す

**ドラッグアンドドロップする** ポインタを目的の位置に合わせて、左ボタンを押したまま、マウスを 動かします①(ドラッグ)。 ポインタが目的の位置に移動したら、ボタンから指をはなします② (ドロップ)。

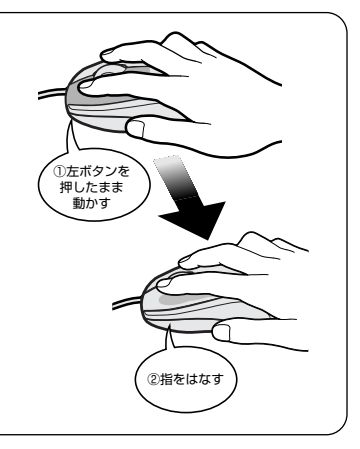

#### スクロールする

ホイールを前後にまわしたり、左右に傾けたりすると、画面をス クロールすることができます。 \* 左右のスクロールは、横スクロール対応マウス添付モデルのみ可能 です。

#### 💭 メモ マウスについて

● アプリケーションによっては、ホイールを使ったスクロールに対応していない場合があります。

# 3 キーボードの文字キーの使いかた

文字キーは、文字や記号を入力するときに使い ます。文字キーに印刷されている2~6種類の 文字や記号は、キーボードの文字入力の状態に よって変わります。

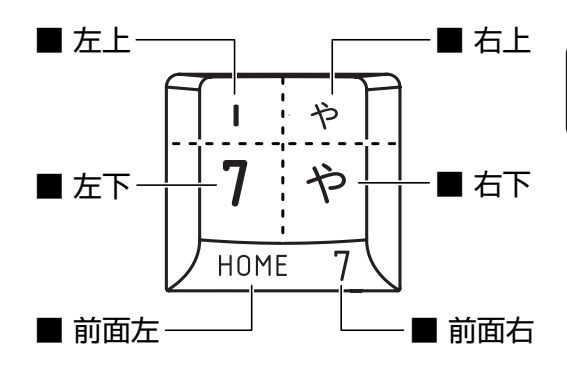

| 左上  | SHIFT キーを押しながら押すと、記号やアルファベットの大文字が入力できます。                                             |
|-----|--------------------------------------------------------------------------------------|
| 左下  | 他のキーは使わず、そのまま押すと、数字やアルファベットの小文字が入力できます。<br>大文字ロック状態にすると、大文字も入力できます。                  |
| 右上  | かな入力ができる状態で「 <i>SHIFT</i> 」キーを押しながら押すと、記号、ひらがなの促普<br>(小さい「っ」)、拗音(小さい「ゃ、ゅ、ょ」)が入力できます。 |
| 右下  | かな入力ができる状態で押すと、ひらがなや記号が入力できます。                                                       |
| 前面左 | アロー状態のときに押すと、カーソル制御キーとして使えます。                                                        |
| 前面右 | 数字ロック状態のときに押すと、テンキーとして使えます。                                                          |

キーボードを使った文字や記号の入力操作の詳細については、『アシストシート』、《できる dynabook レッスン12(第2章)キーボードで文字を入力するには》、《おたすけナビ - 使いこな しガイド - パソコンの設定》を参照してください。

# 3 ハードディスクドライブ

本製品には、ハードディスクドライブが1台内蔵されています。 内蔵されているハードディスクドライブは、取りはずしできません。 USB接続型のハードディスクなどを使用して記憶容量を増やすことができます。

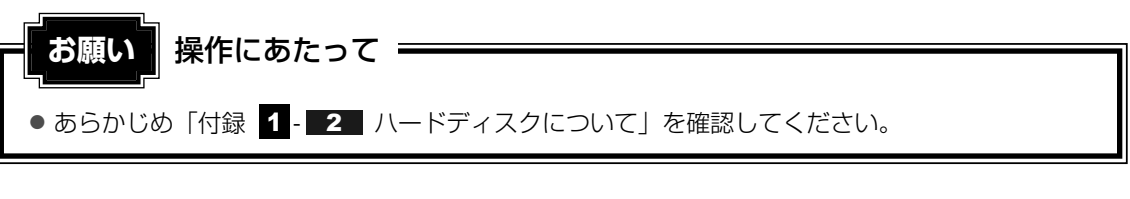

# ハードディスクドライブに関する表示

内蔵のハードディスクとデータをやり取りしているときは、Disk 🖯 LEDが点灯します。

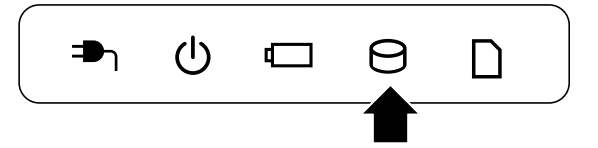

USB接続などの増設ハードディスクとのデータのやり取りでは、Disk OLEDは点灯しません。

ハードディスクに記録された内容は、故障や障害の原因にかかわらず保証できません。 万一故障した場合に備え、バックアップをとることを推奨します。

# 1 東芝HDDプロテクションについて

「東芝HDDプロテクション」とは、パソコン本体に内蔵された加速度センサーにより振動・衝撃およびその前兆を検出し、HDD(ハードディスクドライブ)を損傷する危険性を軽減する機能です。

パソコンの使用状況に合わせ、検出レベルを設定できます。

| パソコン本体の揺れ | しを検知す | ると、次の> | 〈ッセーシ | <sup>び</sup> 表示され | ます。 |
|-----------|-------|--------|-------|-------------------|-----|
|           |       |        |       |                   |     |

| 争 東芝HDD | プロテクション                              | ×             |
|---------|--------------------------------------|---------------|
|         |                                      | TOSHIB        |
| 0))     | パソコン本体の揺れを検出しました<br>ヘッドを安全な位置に退避します。 | 。一時的にハードディスクの |
| 口次      | 回から表示しない                             | OK            |

メッセージを確認し、[OK] ボタンをクリックして、画面を閉じてください。 HDDのヘッドを退避しているとき、通知領域の[東芝HDDプロテクション]アイコン( 🖹 ) が( 🖓 )に変わります。

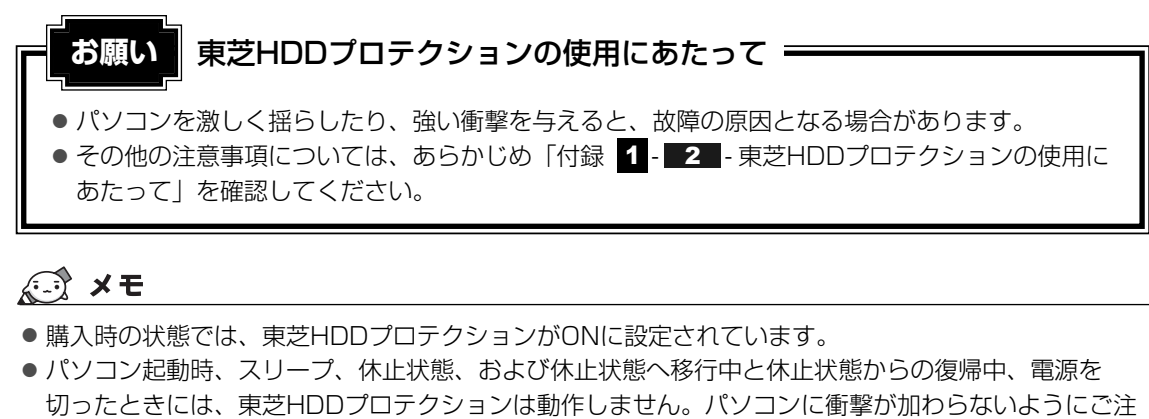

意ください。

#### 設定方法

東芝HDDプロテクションでは、パソコンの使用状況に合わせて検出レベルを設定することができます。

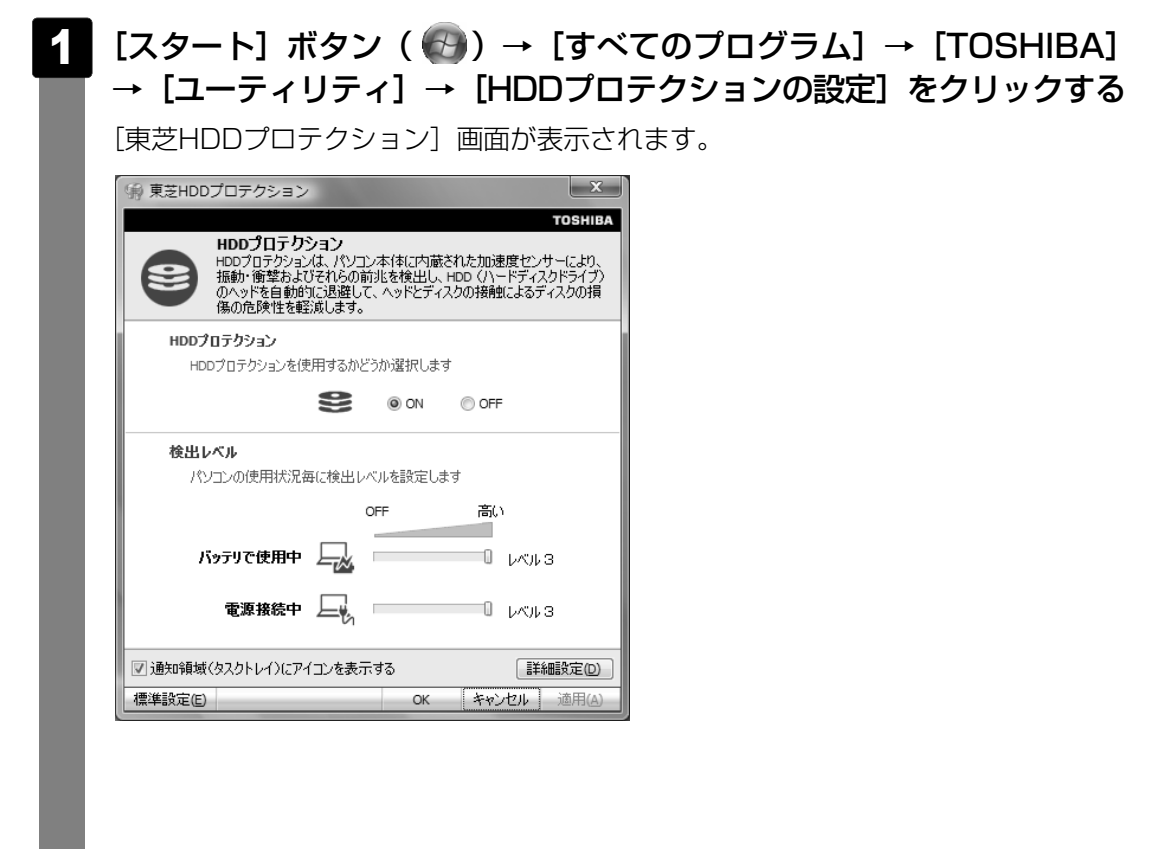

## 2 各項目を設定する

設定項目は、次のとおりです。

東芝HDDプロテクションを「ON」に設定すると、電源(ACアダプタ)接続時と バッテリ使用時でそれぞれ検出レベルを設定することができます。

例えば、机上でパソコンを使う場合(電源接続中)にはレベルを上げておき、手で 持って使うとき(バッテリで使用中)にはレベルを下げる、といった使いかたができ ます。

| HDDプロテクション | 東芝HDDプロテクションの「ON」または「OFF」を<br>設定できます。 |
|------------|---------------------------------------|
|            |                                       |
|            | 「OFF」、「レベル1」、「レベル2」、「レベル3」のいずれ        |
| バッテリで使田山   | かを選択できます                              |
|            | がで医抗してより。                             |
|            | 「レベル3」が最も検出レベルが高いため、東芝HDDプ            |
|            | ロテクションを有効に使用するには、「レベル3」をお             |
| 電源接続中      | すすめします。                               |
|            | なお使用に応じてレベルを低く設定できます。*1               |
|            |                                       |

\*1 パソコンを手に持って操作したり、不安定な場所で操作した場合、頻繁にHDDプロテクション が動作し、パソコンの応答が遅れることがあります。パソコンの応答速度を優先する場合は、 設定を下げてご使用することもできます。

購入時の設定に戻したい場合は、[標準設定] ボタンをクリックしてください。 さらに詳細な設定が必要な場合は手順 3 へ、このまま設定を終了する場合は、手順 5 へ進んでください。

#### 3 [詳細設定] ボタンをクリックする

[詳細設定] 画面が表示されます。

#### 4 必要な項目をチェックし、[OK] ボタンをクリックする

設定項目は、次のとおりです。

| ACアダプタを抜いたとき                | 検出レベル増幅機能を設定できます。パソコンが持ち<br>通ばれる可能性が高いと相定し、約10秒開検出レベル |
|-----------------------------|-------------------------------------------------------|
| パネルを閉めたとき                   | を最大にします。                                              |
| HDDプロテクション動作時<br>メッセージを表示する | 東芝HDDプロテクションが動作したときに、メッセー<br>ジを表示するように設定できます。         |

#### [東芝HDDプロテクション] 画面で [OK] ボタンをクリックする

#### **₹** ₹

 ● 東芝HDDプロテクションの各設定は、通知領域の [東芝HDDプロテクション] アイコン ( ) をク リックし、表示されたメニューから項目を選択して行うこともできます。 本製品には、DVDスーパーマルチドライブが1台内蔵されています。 ドライブの上には次のマークが入っています。

ドライブ・

CDやDVDを使う

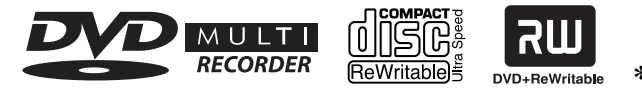

\*マークの位置や並び順は異なる場合があります。

DVD-RAM、DVD-RW、DVD-R\*1、DVD+RW、DVD+R\*2、CD-RW、CD-Rの読み出し/ 書き込み機能と、DVD-ROM、CD-ROMの読み出し機能を搭載したドライブです。

- \*1 本書では、「DVD-R」と記載している場合、特に書き分けのある場合を除き、DVD-R DL (Dual Layer DVD-R) を含みます。
- \*2 本書では、「DVD+R」と記載している場合、特に書き分けのある場合を除き、DVD+R DL (DVD+R Double Layer)を含みます。

『安心してお使いいただくために』に、CD/DVDを使用するときに守ってほしいことが記述されています。

CD/DVDを使用する場合は、あらかじめその記述をよく読んで、必ず指示を守ってください。

# 1 使えるメディアを確認しよう

使用するメディアによっては、読み出しができない場合があります。

<sup>○:</sup>使用できる ×:使用できない

|         | 読み出し*1     | 書き込み回数                   |
|---------|------------|--------------------------|
| CD-ROM  | 0          | ×                        |
| CD-R    | 0          | 10                       |
| CD-RW   | 0          | 繰り返し書き換え可能*2             |
| DVD-ROM | 0          | ×                        |
| DVD-R   | <b>*</b> 3 | 10                       |
| DVD-RW  | 0          | 繰り返し書き換え可能*2             |
| DVD+R   | <b>*</b> 3 | 10                       |
| DVD+RW  | 0          | 繰り返し書き換え可能*2             |
| DVD-RAM | 0          | 繰り返し書き換え可能* <sup>2</sup> |

\*1 対応フォーマットによっては再生ソフトが必要な場合があります。

\*2 実際に書き換えできる回数は、メディアの状態や書き込み方法により異なります。

\*3 メディアの状態や書き込み方法により、読み出しできない場合があります。DVD-R DLのみ追記された データは読み出しできません。

使用できるCD/DVDの詳細と、書き込み速度については、「付録 2 メディアについて」と 『dynabook \*\*\*\*(お使いの機種名)シリーズをお使いのかたへ』を確認してください。

#### メモ 書き込みできるアプリケーション

● 書き込みに使用できる、本製品に添付のアプリケーションは次のとおりです。

- TOSHIBA Disc Creator
  - 参照 『映像と音楽を楽しもう 4 オリジナル音楽CDを作る』、 《おたすけナビ - 使いこなしガイド - パソコンの設定》
- Ulead DVD MovieWriter
  - 参照 『映像と音楽を楽しもう 2 映像を編集してDVDに残す』、 「DVD MovieWriter」のヘルプ
- メディアにデータを書き込むとき、メディアの状態やデータの内容、またはパソコンの使用環境によって、実行速度は異なります。

# 2 CD/DVDを使うとき(セット)

CD/DVDは、パソコン本体に装備されているドライブにセットして使用します。

|  | = お願い | CD/DVDの操作にあたって ———————————————————————————————————— |
|--|-------|-----------------------------------------------------|
|--|-------|-----------------------------------------------------|

あらかじめ、「付録 1 - 3 CDやDVDについて」、「付録 2 - 1 使えるCDを確認しよう」、「付録 2 - 2 使えるDVDを確認しよう」を確認してください。

#### 💭 メモ セットする前に確認しよう

- 傷ついたり汚れのひどいCD/DVDの場合は、挿入してから再生が開始されるまで、時間がかかる場合 があります。汚れや傷がひどいと、正常に再生できない場合もあります。汚れをふきとってから再生し てください。
- CD/DVDの特性やCD/DVDへの書き込み時の特性によって、読み出せない場合もあります。
- CD/DVDの種類によっては、取り出すときWindows Vistaが自動的にセッションを閉じてしまう場合があります。このとき、確認のメッセージなどは表示されません。 よく確認してからCD/DVDをセットしてください。 このWindows Vistaの機能を無効にするには、次のように操作してください。

  - ② ドライブのアイコンを右クリックし、表示されたメニューから [プロパティ] をクリックする ドライブのプロパティ画面が表示されます。
  - ③ [書き込み] タブで [共通の設定] ボタンをクリックする
  - ④ [共通の設定] 画面で [ディスクの取り出し時のUDFセッションを自動的に閉じる] のチェックを はずし、[OK] ボタンをクリックする

**1** 章

パソコンの基本操作を覚えよう

# ドライブに関する表示

パソコンの電源が入っていて、ドライブが動作しているときは、ディスクトレイLEDが点灯します。

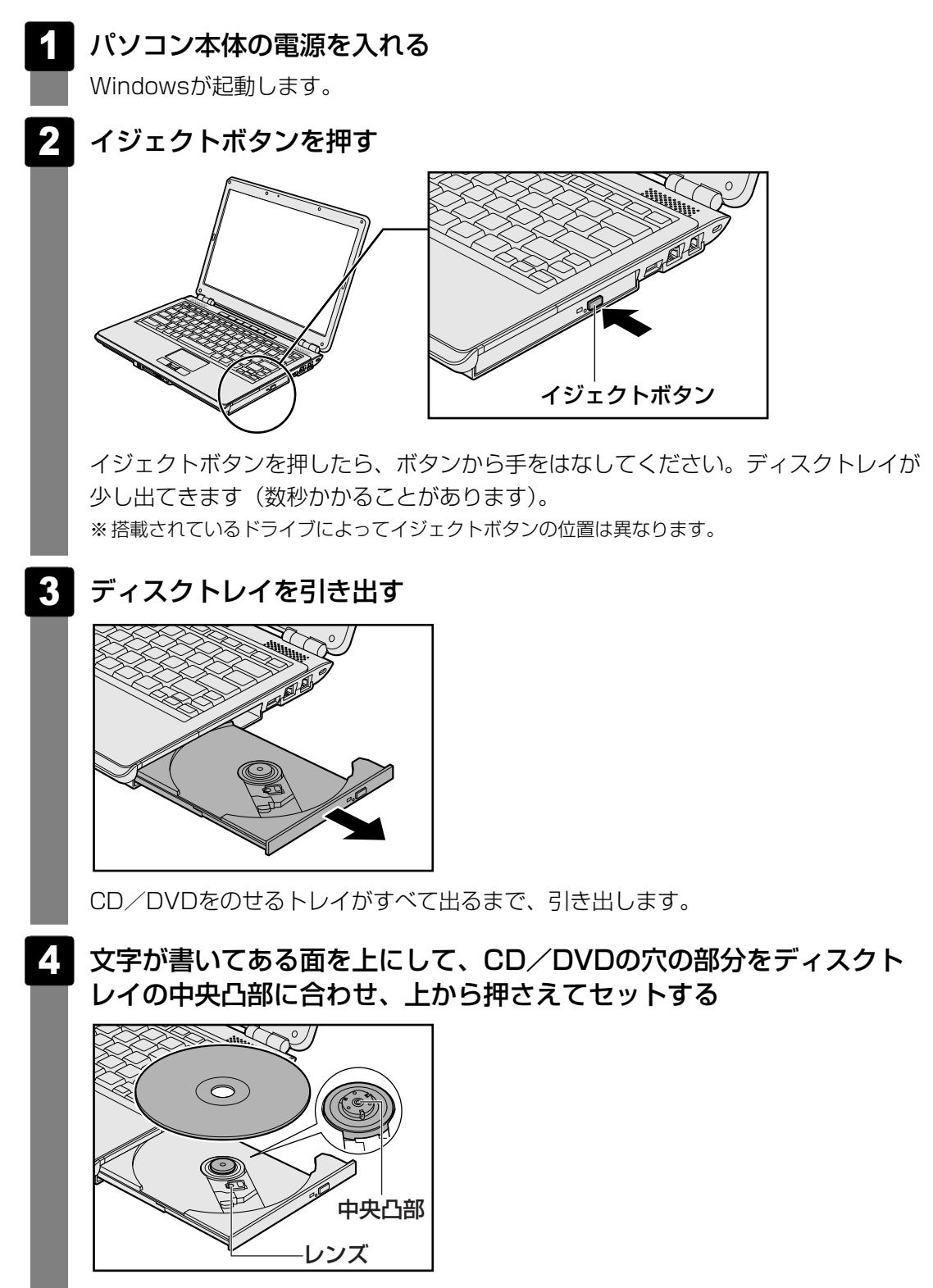

「カチッ」と音がして、セットされていることを確認してください。

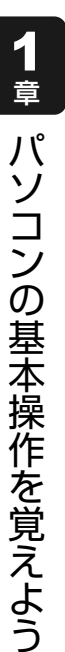

「カチッ」と音がするまで、ディスクトレイを押し戻す 5

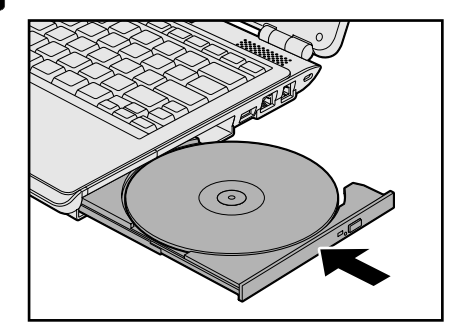

#### CD/DVDを使い終わったとき(取り出し) 3

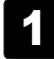

パソコン本体の電源が入っているか確認する 電源が入っていない場合は電源を入れてください。

2 イジェクトボタンを押す

ディスクトレイが少し出てきます。

3 ディスクトレイを引き出す

CD/DVDをのせるトレイがすべて出るまで、引き出します。

4 CD/DVDの両端をそっと持ち、上に持ち上げて取り出す

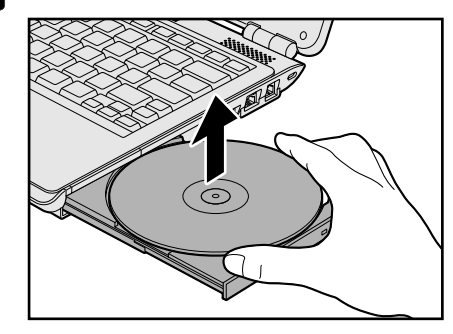

CD/DVDを取り出しにくいときは、中央凸部を少し押してください。簡単に取り出 せるようになります。

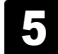

「カチッ」と音がするまで、ディスクトレイを押し戻す

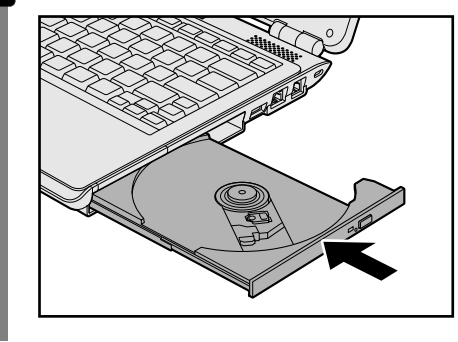

# ■ ディスクトレイが出てこない場合

電源を切っているときは、イジェクトボタンを押しても ディスクトレイは出てきません。電源が入らない場合は、 イジェクトホールを、先の細い丈夫なもの(クリップを 伸ばしたものなど)で押してください。 次の場合は、電源が入っていても、イジェクトボタンを 押した後すぐにディスクトレイは出てきません。ディス クトレイLEDの点滅が終了したことを確認してから、イ ジェクトボタンを押してください。

- 電源を入れた直後
- ディスクトレイを閉じた直後
- 再起動した直後
- ドライブ関係のLEDが点灯しているとき
- スリープ状態のとき

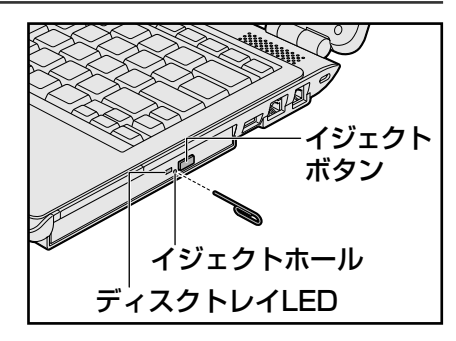

※ 搭載されているドライブによってイ ジェクトボタン、イジェクトホール、 ディスクトレイLEDの位置は異なり ます。 画面を見やすく調整する ー ディスプレイ ー

本製品は表示装置としてTFTカラー液晶ディスプレイ(1280×800ドット)を内蔵しています。 ドットは画素数を表します。

外部ディスプレイを接続して使用することもできます。

# 1 画面の明るさを調整する

本体液晶ディスプレイの明るさ(輝度)を調整します。輝度は「1~8」の8段階で設定ができます。

#### □ 輝度の調整方法

- FN+F6: FN+-を押したまま、F6+-を押すたびに本体液晶ディスプレイの輝度が1
   段階ずつ下がります。
   表示される画面のアイコンで輝度の状態を確認できます。
- FN + F7
   : FN キーを押したまま、F7 キーを押すたびに本体液晶ディスプレイの輝度が1

   段階ずつ上がります。
   表示される画面のアイコンで輝度の状態を確認できます。

いろいろなメディアカードを使う - ブリッジメディアスロット -

本製品では次のメディアカードをブリッジメディアスロットに差し込んで、データの読み出し や書き込みができます。

● SDメモリカード

● SDHCメモリカード

- メモリースティック
- ●マルチメディアカード ● メモリースティックPRO ● xD-ピクチャーカード

miniSDメモリカードは、miniSDアダプタを装着すると、本製品のブリッジメディアスロット でも使用できます。

アダプタの装着や使用方法は、miniSDメモリカードの取扱説明書を確認してください。

# メディアカードを使う前に

お願い メディアカードの使用にあたって

あらかじめ、「付録 2-3 メディアカードを使う前に」を確認してください。

新品のメディアカードは、メディアカードの規格に合わせてフォーマットされた状態で販売さ れています。

フォーマットとは、メディアカードにトラック番号やヘッド番号などの基本情報を書き込み、 メディアカードを使えるようにすることです。

再フォーマットをする場合は、メディアカードを使用する機器(デジタルカメラやオーディオ プレーヤなど) で行ってください。

SDメモリカードとSDHCメモリカードは、再フォーマットをするときに「東芝SDメモリカー ドフォーマット | も使用できます。

「東芝SDメモリカードフォーマット」については、《おたすけナビ - 使いこなしガイド - パソ コンの設定》をご覧ください。

#### メディアカードのセットと取り出し 2

#### ■ ブリッジメディアスロットに関する表示

パソコン本体に電源が入っている場合、ブリッジメディアスロットに挿入したメディアカード とデータをやり取りしているときは、ブリッジメディア 🗋 LEDが点灯します。

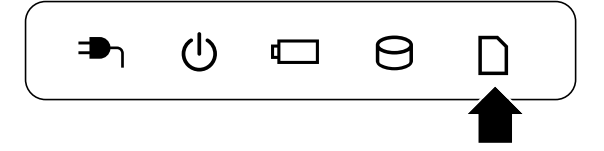

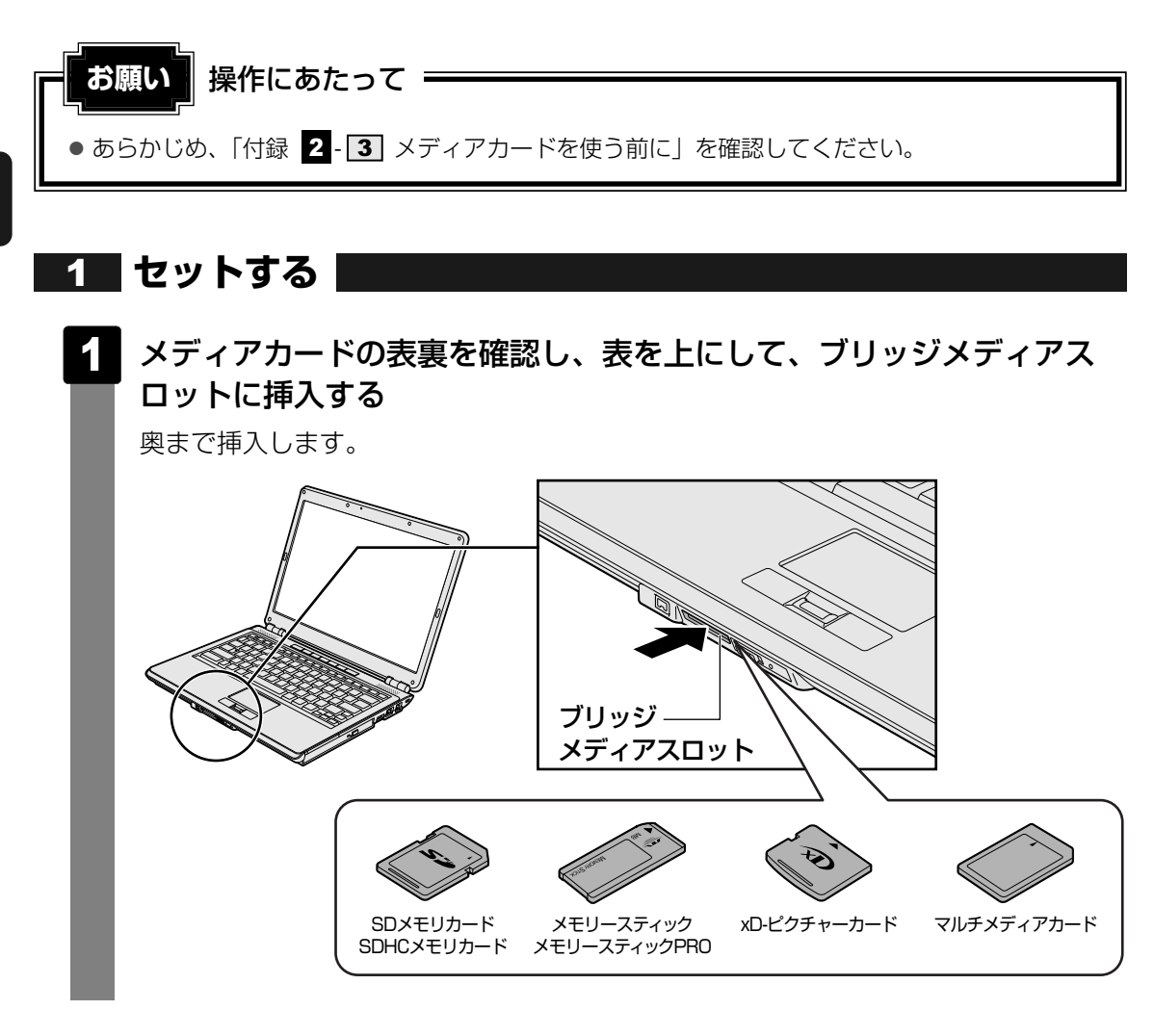

# 2 セットしたメディアカードの内容を見る

著作権保護\*<sup>1</sup>を必要としない画像や音声、テキストなどの一般的なファイルは、次の手順で見ることができます。

\*1 SDメモリカード、メモリースティックの場合

# 1 [スタート] ボタン()→ [コンピュータ] をクリックする [コンピュータ] 画面が表示されます。

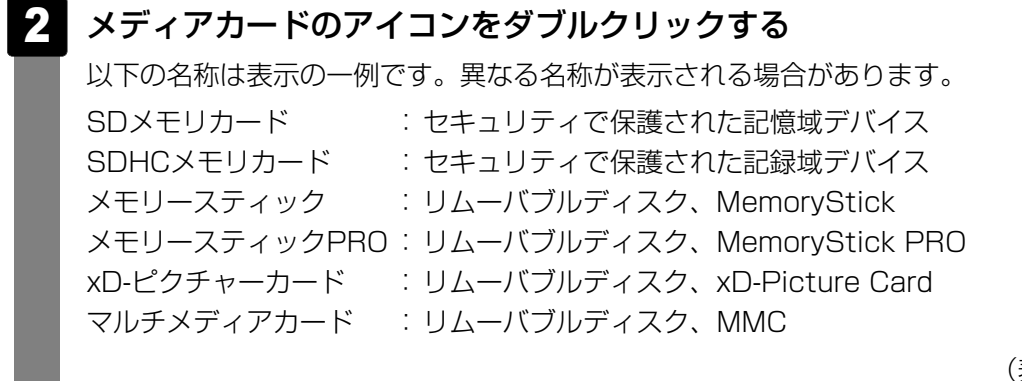

(表示例)

セットしたメディアの内容が表示されます。

#### 3 取り出す

メディアカードに保存しているファイルを使用していたり、ウィンドウを開いたりしていると、 取り出しができません。

ウィンドウやファイルを閉じてから、操作を行ってください。

メディアカードの使用を停止する ①[スタート] ボタン ( 🚱 ) → [コンピュータ] をクリックする 「コンピュータ」画面が表示されます。 ②メディアカードのアイコンを右クリックし①、[安全に取り外す]をクリックする② -1) セキュリティで保護された記憶 域デバイス (X:) エクスプローラ(X) 開く(0) 検索(E)... 自動再生を開く(Y)... 東芝SDメモリカードフォーマット(M) 共有(H)... ポータブル デバイスとして聞く - JW K(A) - (2) 安全に取り外す(S) 切り取り(T) コピー(C) ショートカットの作成(S) 名前の変更(M) プロパティ(R) (表示例) 通知領域に「ハードウェアの取り外し」のメッセージが表示されます。 メディアカードを押す

カードが少し出てきます。そのまま手で取り出します。
# **2**章

# ネットワークの世界へ

本製品に内蔵されている通信に関する機能を説明しています。 ブロードバンドでインターネットに接続する方法や、他のパソコンと 通信する方法について紹介します。

1 家庭内ネットワークで広がる世界......36

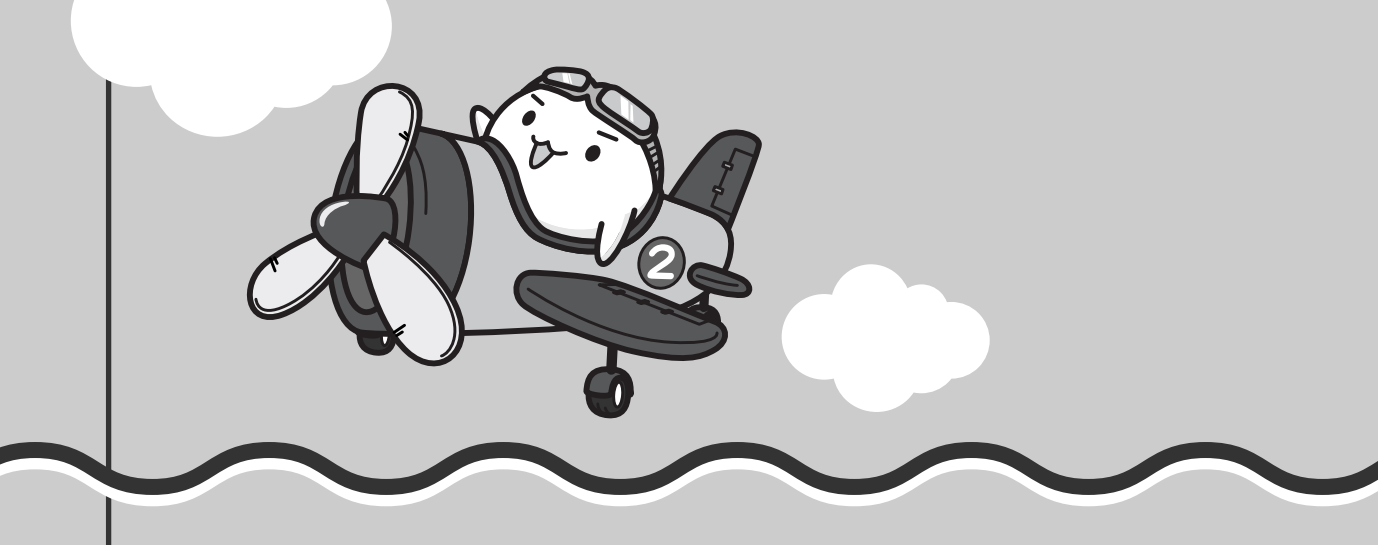

家庭内ネットワークで広がる世界

家族がそれぞれ自分専用のパソコンを持っている場合、1つのプリンタを共有したいときや、 ADSLモデムを使ってインターネットに接続したいときは、ネットワークを使うと便利です。

## 1 LAN接続はこんなに便利

家族がそれぞれ自分専用のパソコンを持っている場合や、ひとりで複数のパソコンを持ってい る場合など、家庭内に複数のパソコンがあるときは、LAN(Local Area Network)を使うと 便利です。

LAN機能にはケーブルを使った有線LANと、ケーブルを使わない無線LANがあります。

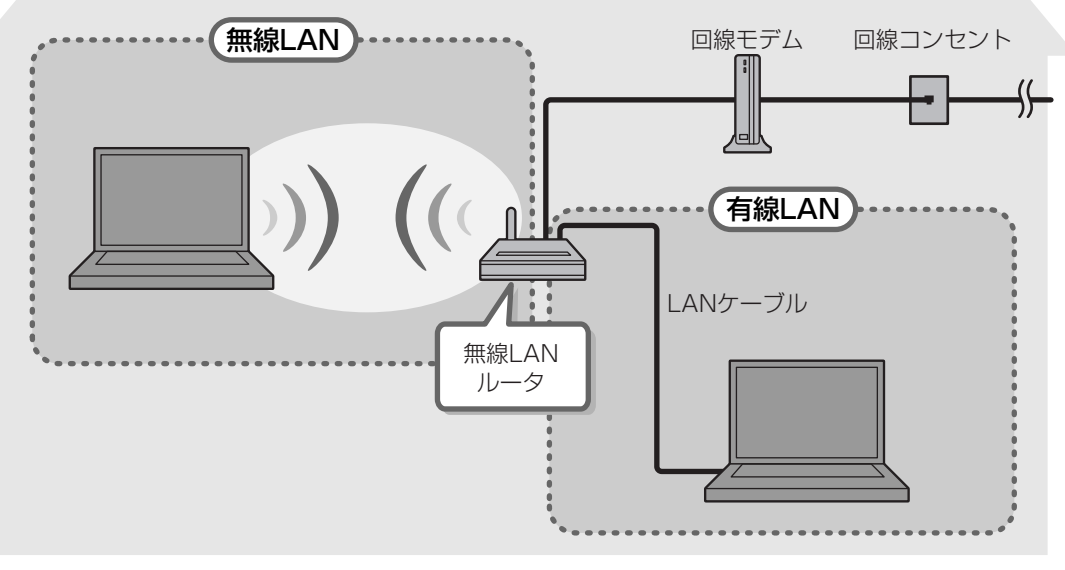

(接続例)

#### ■有線LAN

有線LANの機能やLANケーブルの接続については、『準備しよう 3章 **1**-**1** ブロードバンド で接続する』を参照してください。

#### ■ 無線LAN

無線LANとは、パソコンにLANケーブルを接続していない状態でもネットワークに接続できる、 ワイヤレスのLAN機能のことです。モデムやルータの位置とは関係なく、無線通信のエリア内 であればあらゆる場所からコンピュータをLANシステムに接続できます。

無線LANルータや無線LANアクセスポイント(市販)などを使用することによって、ワイヤレ スでネットワーク環境を実現できます。

ネットワークに接続したあとに、ファイルの共有の設定や、ネットワークに接続しているプリ ンタなどの機器の設定を行う必要があります。ネットワーク機器の接続先やネットワークの詳 しい設定については、[スタート] ボタン ( ④ ) → [ヘルプとサポート] をクリックして、 『Windowsヘルプとサポート』を参照してください。 ネットワークに接続している機器の設定は、それぞれの取扱説明書を確認してください。 また、会社や学校で使用する場合は、ネットワーク管理者に確認してください。

## 2 ワイヤレス(無線)LANを使う

## 1 無線LANモジュールの確認

本書では、内蔵された無線LANモジュールの種類によって説明が異なる項目があります。 使用しているパソコンに合った説明をご覧ください。 使用しているパソコンに内蔵された無線LANモジュールの種類は、「ConfigFree」を使って確認できます。

参照 ConfigFreeについて《おたすけナビ - 使いこなしガイド - パソコンの設定》

 通知領域の [ConfigFree] アイコン ( 2) をクリックする
 表示されたメニューから [ワイヤレス ネットワーク接続] → [プロパ ティ]をクリックする
 [接続の方法:]でアダプタ名を確認する アダプタ名が示すモジュールは、それぞれ次のようになります。
 「Atheros AR5006EG Wireless Network Adapter」、「Atheros AR5007EG Wireless Network Adapter」の場合 IEEE802.11bおよびIEEE802.11gに対応したモジュールです。 このモジュールを、「Atheros b/gモジュール」または「Atheros IEEE802.11bgモジュール」と呼びます。

その他の本製品の無線LANモジュールの仕様については、「付録 4 - 1 無線LANの概要」と 『dynabook \*\*\*\* (お使いの機種名)シリーズをお使いのかたへ』を確認してください。

## 2 無線LANを使ってみよう

## ⚠警告

パソコン本体を航空機に持ち込む場合、ワイヤレスコミュニケーションスイッチをオフ側にし、必ずパソコン本体の電源を切ること
 ワイヤレスコミュニケーションスイッチをオンにしたまま持ち込むと、パソコンの電波により、計器に影響を与える場合があります。
 また、航空機内でのパソコンのご使用は、必ず航空会社の指示に従ってください。

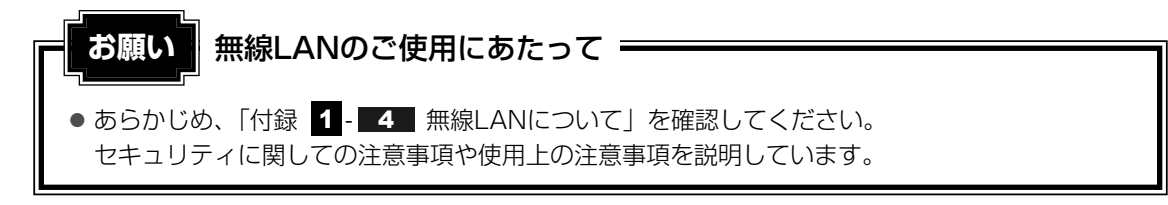

本体前面にある、ワイヤレスコミュニケーションスイッチをOn側にス ライドする

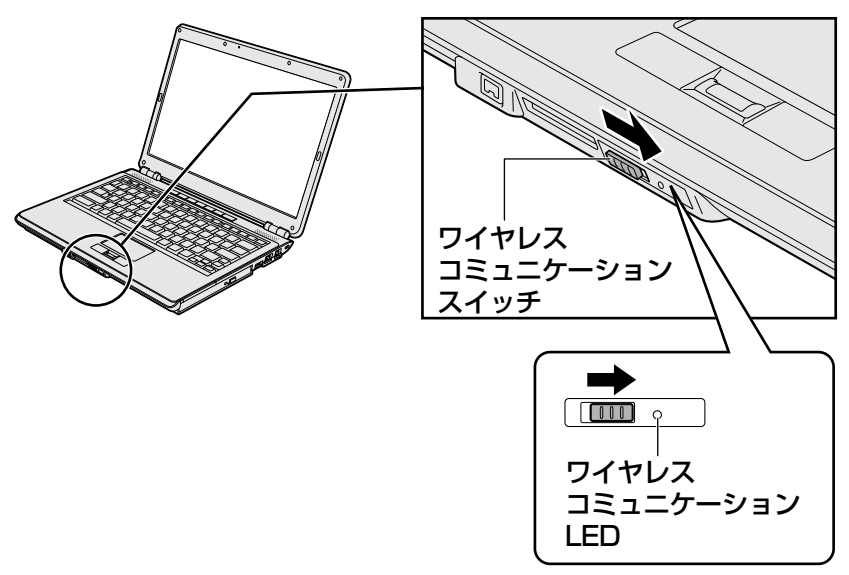

ワイヤレスコミュニケーション 🖤 LEDが点灯します。

以降の無線の設定方法には、次の2種類があります。

●「ConfigFree」を使う

● Windows標準機能を使う

「ConfigFree」を使って設定する場合は、『無線LANらくらく設定シート』を参照し、 「おたすけナビ」の「無線LANらくらく設定」を使うと接続設定手順が確認できて便 利です。

また、Windows標準機能を使って設定する場合は、《できるdynabook レッスン25 (第3章) 無線LANでインターネットに接続するには》を参照してください。

## אדע ConfigFree

● 本製品に用意されている「ConfigFree」を使うと、近隣の無線LANデバイスを検出したり、LAN ケーブルをはずすと自動的に無線LANに切り替えるなど、ネットワーク設定に便利な機能が使えます。

参照 ConfigFreeについて《おたすけナビ - 使いこなしガイド - パソコンの設定》

**3**章

# 周辺機器を使って機能を広げよう

パソコンでできることをさらに広げたい。 そのためには周辺機器を接続して、機能を拡張しましょう。 本製品に取り付けられるさまざまな周辺機器の紹介や、よく使う周辺 機器の取り付けかたと各種設定、取り扱いについて説明しています。

| 1 | 周辺機器を使う前に4          | 10 |
|---|---------------------|----|
| 2 | パソコンの動作をスムーズにする     |    |
|   | -メモリの増設- 4          | 11 |
| З | USB対応機器を使う4         | 15 |
| 4 | パソコンの画面を外部ディスプレイに映す |    |
|   | ー外部ディスプレイの接続4       | 17 |
|   |                     |    |

# 周辺機器を使う前に

周辺機器とは、パソコンに接続して使う機器のことで、デバイスともいいます。周辺機器を使 うと、パソコンの性能を高めたり、パソコンが持っていない機能を追加することができます。 周辺機器には、パソコンのカバーを開けて、パソコンの中に取り付ける内蔵方式のものと、パ ソコン本体の周囲にあるコネクタや端子、スロットにつなぐ外付け方式のものがあります。

#### ■ 内蔵方式のもの

● メモリ

• バッテリ

#### ■外付け方式のもの

本製品のインタフェースにあった周辺機器をご利用ください。 周辺機器によっては、インタフェースなどの規格が異なることがあります。インタフェースと は、機器を接続するときのケーブルやコネクタや端子、スロットの形状などの規格のことです。 購入される際には、目的にあった機能を持ち、本製品に対応している周辺機器をお選びください。 周辺機器が本製品に対応しているかどうかについては、その周辺機器のメーカに確認してください。

参照 コネクタの仕様について《おたすけナビ - 使いこなしガイド - パソコンの設定》

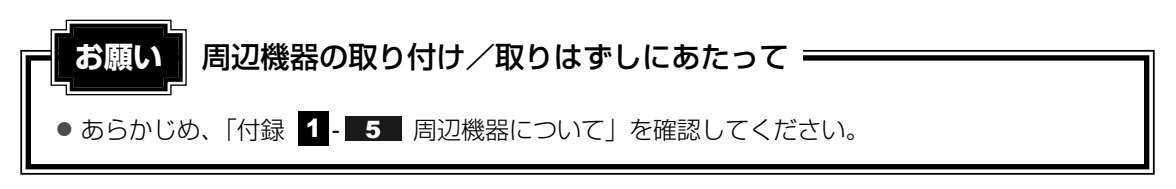

本製品で使用できるおもな周辺機器は、次のとおりです。

• メモリ

参照 メモリの増設「本章 2 パソコンの動作をスムーズにする」

● USB対応機器

参照 USB対応機器「本章 3 USB対応機器を使う」

- i.LINK(IEEE1394)対応機器
   参照
   i.LINK(IEEE1394)対応機器
   《おたすけナビ 使いこなしガイド パソコンの設定》
- 外部ディスプレイ
   参照 外部ディスプレイの接続「本章 4 パソコンの画面を外部ディスプレイに映す」
- マイクロホン
  - 参照 マイクロホンの接続《おたすけナビ 使いこなしガイド パソコンの設定》
- ヘッドホン
   参照 ヘッドホンの接続《おたすけナビ 使いこなしガイド パソコンの設定》
   PCカード
- 参照 PCカード 《おたすけナビ 使いこなしガイド パソコンの設定》

# パソコンの動作をスムーズにする - メモリの増設 -

増設メモリスロットに増設メモリを取り付けることができます。 ご購入のモデルによって、あらかじめ取り付けられているメモリの容量が異なります。 メモリが取り付けられていないスロットに別売りの増設メモリを取り付けたり、取り付けられ ているメモリを別売りの増設メモリと付け換えることができます。 増設メモリは、2GB、1GB、512MBの3タイプがあります。 取り付けることのできるメモリの容量は、次のとおりです。

- インテル<sup>®</sup> Core<sup>™</sup> 2 Duo プロセッサーが搭載されているモデル
   2つのスロットを合わせて最大4GBまで
- インテル<sup>®</sup> Celeron<sup>®</sup> M プロセッサーが搭載されているモデル 2つのスロットを合わせて最大2GBまで

増設メモリの取り付け/取りはずし作業が難しい場合は、お買い求めの販売店などにご相談ください。

⚠ 警 告

●本文中で説明されている部分以外は絶対に分解しないこと 内部には高電圧部分が数多くあり、万一触ると、感電ややけどのおそれがあります。

## ⚠注意

- ステープル、クリップなどの金属や、コーヒーなどの液体を機器内部に入れないこと
   火災、感電の原因となります。万一、機器内部に入った場合は、バッテリを取りはずし、
   電源を入れずに、お買い求めの販売店、またはお近くの保守サービスに点検を依頼してく
   ださい。
- ・ 増設メモリの取り付け/取りはずしは、必ず電源を切り、ACアダプタのプラグを抜き、
   バッテリパックを取りはずしてから作業を行うこと
   電源を入れたまま取り付け/取りはずしを行うと感電、故障のおそれがあります。
- ・電源を切った直後に増設メモリの取り付け/取りはずしを行わないこと
   内部が高温になっており、やけどのおそれがあります。電源を切った後30分以上たって
   から行ってください。

お願い メモリの増設の操作にあたって ● あらかじめ、「付録 1 - 5 - メモリ増設の操作にあたって」を確認してください。

増設メモリは、東芝製オプションを使用してください。それ以外のメモリを増設すると、起動 しなくなったり、動作が不安定になる場合があります。

#### メモ デュアルチャネルについて

デュアルチャネルに対応したモデルでは、同じ仕様で同じ容量のメモリを、それぞれスロットA、スロットBに装着すると、2枚のメモリに効率よくアクセスすることができます。
 ご購入いただいたモデルが、デュアルチャネルに対応しているかどうかは、別紙の『dynabook \*\*
 \*\*(お使いの機種名)シリーズをお使いのかたへ』でご確認ください。

#### 1 メモリを増設する

あらかじめ取り付けられているメモリを交換したい場合は、先にメモリの取りはずしを行って ください。

参照 「本節 2 メモリを取りはずす」

データを保存し、Windowsを終了させて電源を切る

参照 電源の切りかた 『準備しよう 1章 4 - 2 電源を切る』

- 2 パソコン本体に接続されているACアダプタとケーブル類をはずす
- 3 ディスプレイを閉じてパソコン本体を裏返し、バッテリパックを取りは ずす

参照 バッテリパックの取りはずし「4章 1 - 3 バッテリパックを交換する」

🖌 増設メモリカバーのネジ4本をゆるめ①、カバーをはずす②

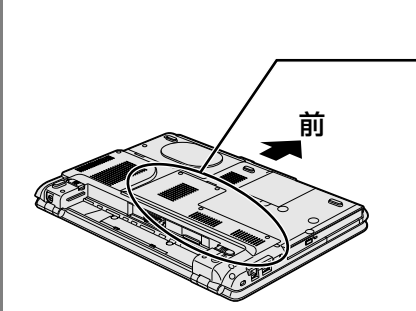

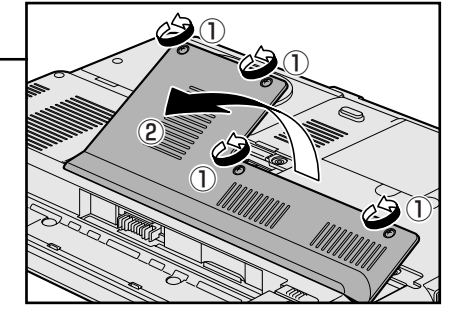

増設メモリスロットの内部に異物が入らないようにしてください。

5 増設メモリを増設メモリスロットのコネクタに斜めに挿入し①、固定す るまで増設メモリを倒す②

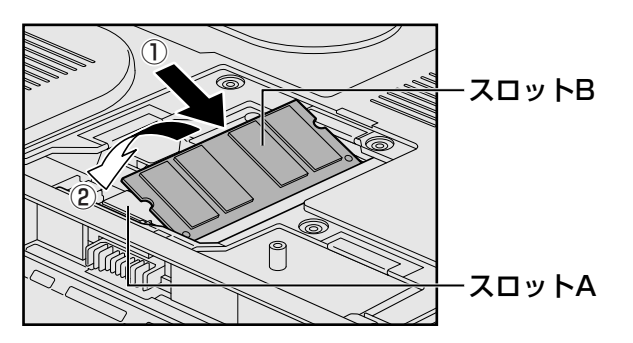

パソコンの裏面を表にした状態で、下段がスロットA、上段がスロットBです。

増設メモリの切れ込みを、増設メモリスロットのコネクタのツメに合わせて、しっか り差し込みます。

このとき、増設メモリの両端(切れ込みが入っている部分)を持って差し込むように してください。

6 増設メモリカバーをつけて①、手順 4 でゆるめたネジ4本をとめる②

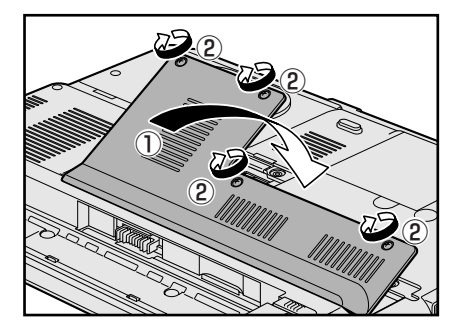

増設メモリカバーが浮いていないことを確認してください。

## 7 バッテリパックを取り付ける

参照 バッテリパックの取り付け「4章 1-3 バッテリパックを交換する」

パソコン本体の電源を入れると総メモリ容量が自動的に認識されます。総メモリ容量 が正しいか確認してください。

参照 メモリ容量の確認について「本節 3 メモリ容量を確認する」

## 2 メモリを取りはずす

1 データを保存し、Windowsを終了させて電源を切る

参照 電源の切りかた『準備しよう 1章 4-2 電源を切る』

- **2** パソコン本体に接続されているACアダプタとケーブル類をはずす
- 3 ディスプレイを閉じてパソコン本体を裏返し、バッテリパックを取りは ずす

参照 バッテリパックの取りはずし「4章 1-3 バッテリパックを交換する」

4. 増設メモリカバーのネジ4本をゆるめ、カバーをはずす

増設メモリスロットの内部に異物が入らないようにしてください。

5 増設メモリを固定している左右のフックを開き①、増設メモリをパソコ ン本体から取りはずす②

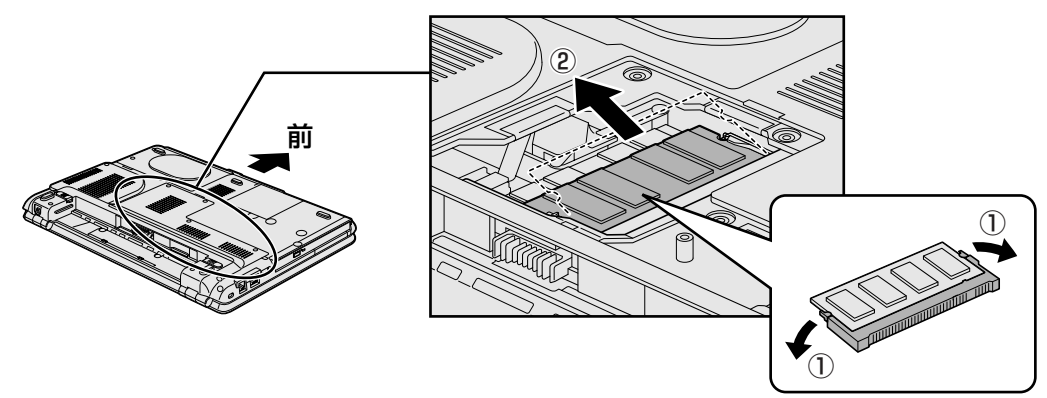

パソコンの裏面を表にした状態で、下段がスロットA、上段がスロットBです。 斜めに持ち上がった増設メモリを引き抜きます。

- 6 増設メモリカバーをつけて、手順 4 でゆるめたネジ4本をとめる 増設メモリカバーが浮いていないことを確認してください。
- 7 バッテリパックを取り付ける

参照 バッテリパックの取り付け「4章 1 - 3 バッテリパックを交換する」

パソコン本体の電源を入れると総メモリ容量が自動的に認識されます。総メモリ容量 が正しいか確認してください。

## 3 メモリ容量を確認する

メモリ容量は「東芝PC診断ツール」で確認することができます。

[スタート] ボタン(  ${}^{\bigcirc}$  )→ [すべてのプログラム] → [TOSHIBA] → [ユーティリティ] → [PC診断ツール] をクリックする

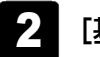

[基本情報] タブの [物理メモリ] の数値を確認する

# USB対応機器を使う

USB対応機器は、電源を入れたままの取り付け/取りはずしができ、プラグアンドプレイに対 応しています。

USB対応機器には次のようなものがあります。

●USB対応マウス

3

- USB対応プリンタ
- ●USB対応スキャナ
- ●USBフラッシュメモリ

本製品のUSBコネクタにはUSB2.0対応機器とUSB1.1対応機器を取り付けることができます。 USB対応機器の詳細については、「USB対応機器に付属の説明書」を確認してください。

など

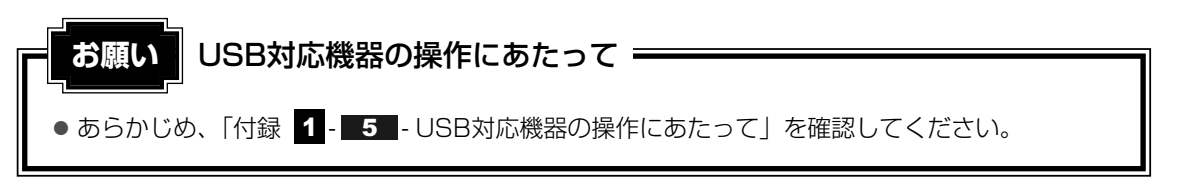

## 1 取り付け

### USBケーブルのプラグをUSB対応機器に差し込む

この手順が必要ない機器もあります。USB 対応機器についての詳細は、『USB対応 機器に付属の説明書』を確認してください。

#### 2 USBケーブルのもう一方のプラグをパソコン本体のUSBコネクタに差 し込む

プラグの向きを確認して差し込んでください。

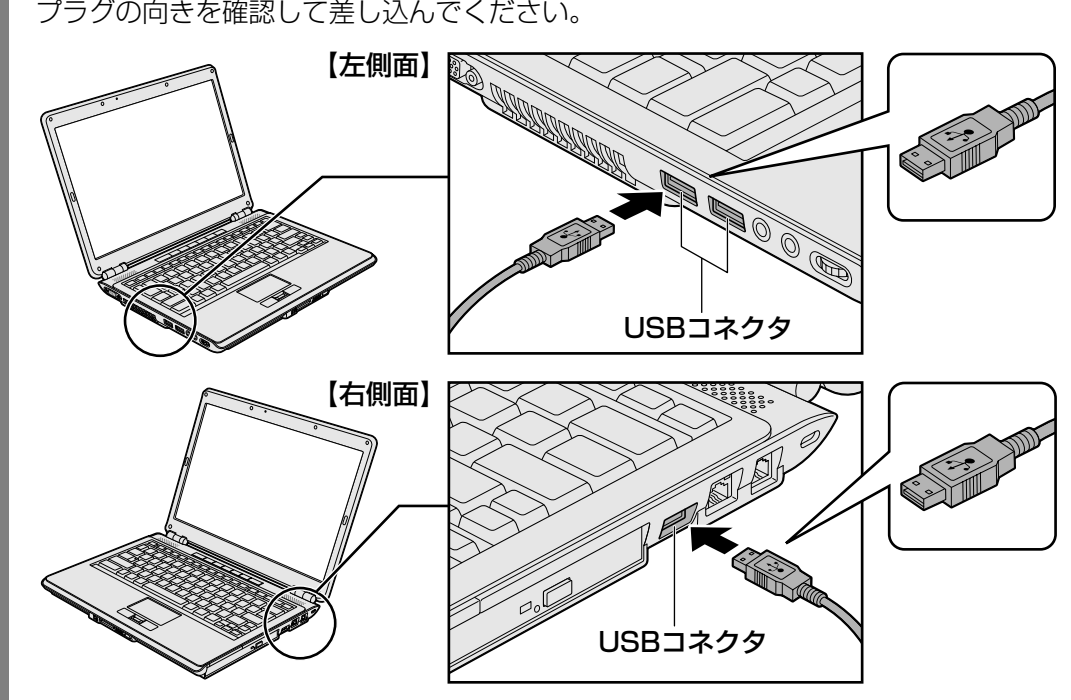

## 2 取りはずし

#### 1 USB対応機器の使用を停止する

① 通知領域の [ハードウェアの安全な取り外し] アイコン ( 🔤 ) をクリックする

\* 通知領域にこのアイコン(
) が表示されないUSB対応機器は、次の手順は必要ありません。 手順 2 に進んでください。

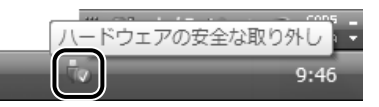

②表示されたメニューから [XXXX(取りはずすUSB対応機器)を安全に取り外し ます]をクリックする

③「このデバイスはコンピュータから安全に取り外すことができます。」のメッセー ジが表示されたら、[OK] ボタンをクリックする

パソコン本体とUSB対応機器に差し込んであるUSBケーブルを抜く

# 4 パソコンの画面を外部ディスプレイに映す - 外部ディスプレイの接続 -

 $\mathbb{R}^{-nu=-c}_{\mathsf{RGB}}$ コネクタにケーブルを接続して、外部ディスプレイにWindowsのデスクトップ画面を表示させることができます。

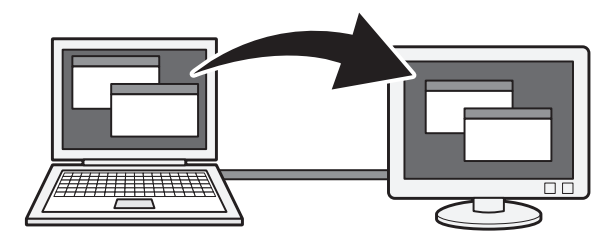

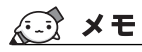

● 使用可能な外部ディスプレイは、本体液晶ディスプレイで設定している解像度により異なります。 解像度にあった外部ディスプレイを接続してください。

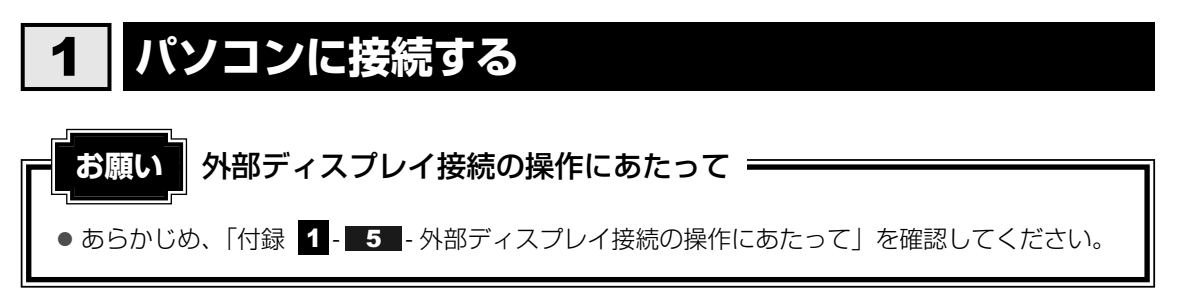

外部ディスプレイとパソコン本体の電源を切った状態で接続してください。

1 外部ディスプレイのケーブルのプラグをRGBコネクタに差し込む

2 外部ディスプレイの電源を入れてから、パソコン本体の電源を入れる 外部ディスプレイを接続してパソコン本体の電源を入れると、本体は自動的にその外 部ディスプレイを認識します。

## 2 表示を切り替える

外部ディスプレイを接続した場合には、次の表示方法があります。 表示方法は、表示装置の切替えを行うことで変更できます。

■本体液晶ディスプレイだけに表示/外部ディスプレイだけに表示

いずれかの表示装置にのみ、デスク トップ画面を表示します。

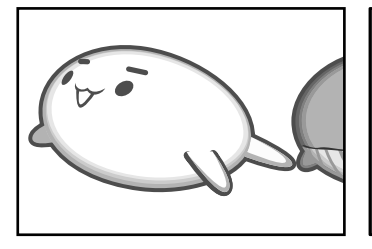

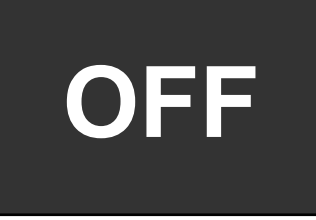

■本体液晶ディスプレイと外部ディスプレイの同時表示

クローン表示
 2つの表示装置それぞれにデスクトップ画面を表示します。

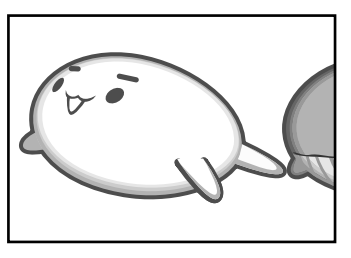

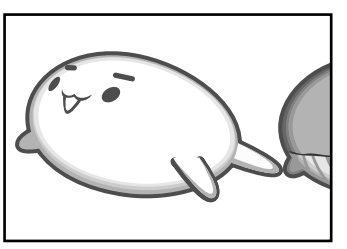

拡張表示
 2つの表示装置を1つの大きなデ
 スクトップ画面として使用(拡張
 表示)します。

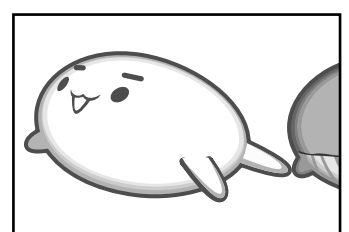

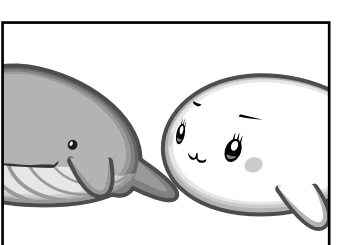

外部ディスプレイに表示するには次の設定を行ってください。設定を行わないと、外部ディス プレイには表示されません。

#### 💭 🗶 E

表示を切り替えたとき、システムによって自動的に解像度が変更される場合があります。
 本体液晶ディスプレイだけに表示を切り替えると、元の解像度に戻ります。

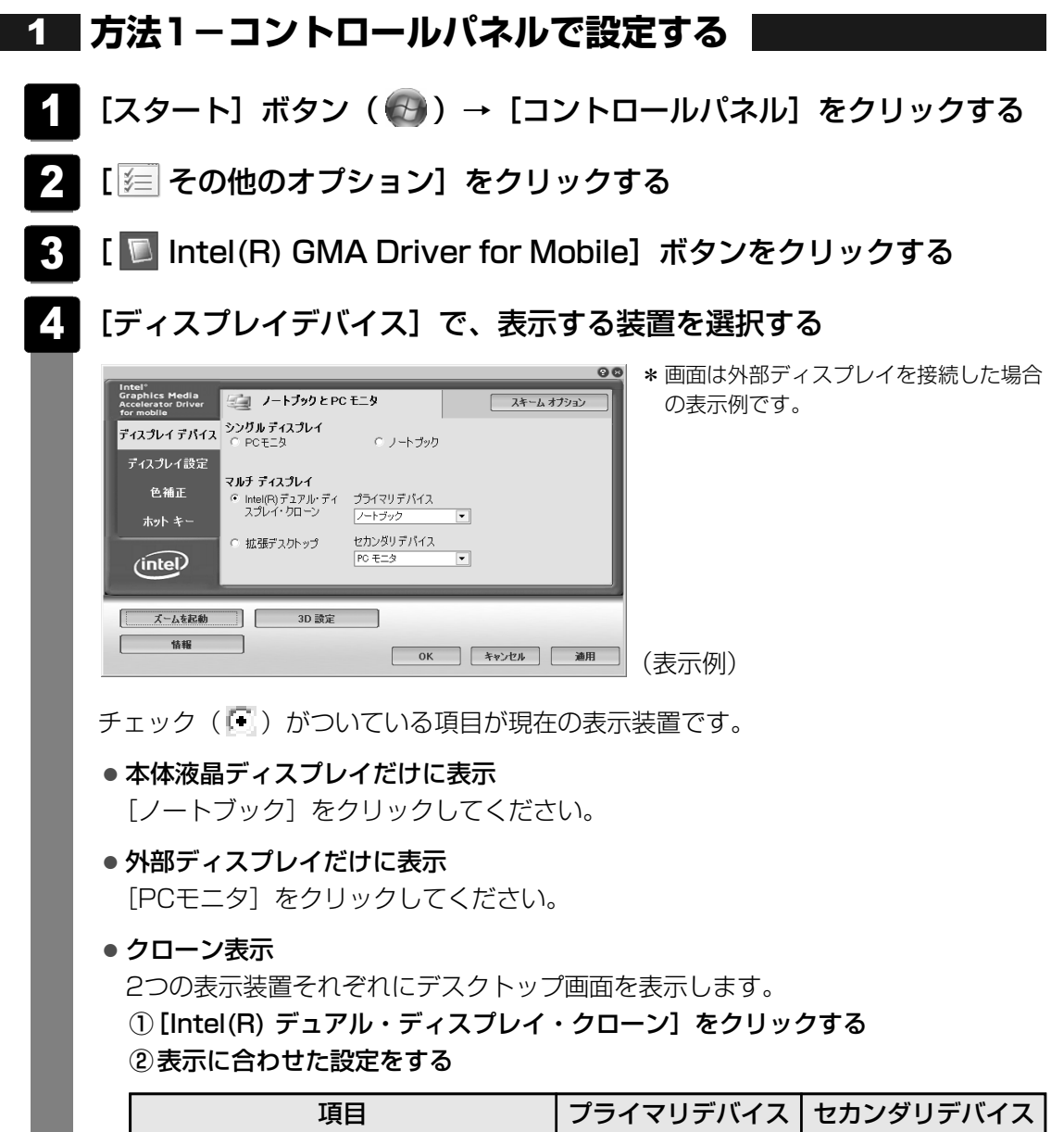

| 項目              | プライマリデバイス | セカンダリデバイス |
|-----------------|-----------|-----------|
| 本体液晶ディスプレイと     | ノートブック    | PCモニタ     |
| 外部ディスプレイでクローン表示 | PCモニタ     | ノートブック    |

**3**章

周辺機器を使って機能を広げよう

#### ● 拡張表示

2つの表示装置を1つの大きなデスクトップ画面として使用できます。

①[拡張デスクトップ]をクリックする

②表示に合わせた設定をする

| 項目            | プライマリデバイス | セカンダリデバイス |
|---------------|-----------|-----------|
| 本体液晶ディスプレイと   | ノートブック    | PCモニタ     |
| 外部ディスプレイで拡張表示 | PCモニタ     | ノートブック    |

#### 💭 × E

本体液晶ディスプレイと外部ディスプレイをクローン表示または拡張表示に設定する際に、外部ディスプレイにノイズが発生した場合は、外部ディスプレイの解像度、色数、リフレッシュレートを下げてご使用ください。
 設定は、クローン表示または拡張表示に設定したあと、[ディスプレイ設定]をクリックし、表示される画面で行います。

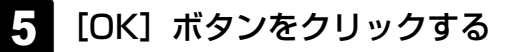

次の画面が表示されます。

| デスクトップの変更を確認                           |   |
|----------------------------------------|---|
| デスクトップが再設定されました。この設定を保持します<br>か?       |   |
| 15 秒以内に応答がない場合、この変更は自動的にキャン<br>セルされます。 |   |
| OK キャンセル                               |   |
|                                        | J |

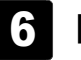

[OK] ボタンをクリックする

## **2** 方法2 – FN + F5 キーを使う

●表示装置をLCD(本体液晶ディスプレイ)に戻す方法
 現在の表示装置がLCD(本体液晶ディスプレイ)以外に設定されている場合、表示装置を
 LCDに戻すことができます。表示装置を選択する画面が表示されていない状態で、FN+F5
 キーを3秒以上押し続けてください。
 表示装置に何も表示されず、選択する画面が表示されているか確認できない場合は、いったんキーボードから指をはなしてから、FN+F5キーを3秒以上押し続けてください。

## 表示装置を選択する画面

ディスプレイ表

LCD

**FN**キーを押したまま**F5**キーを押すと、「TOSHIBA Flash Cards」の表示装置を選択する 画面が表示されます。

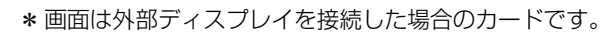

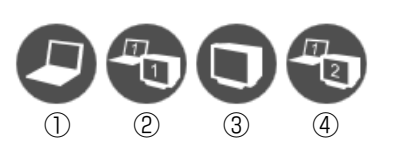

上のカードは現在の表示装置を示しています。 FN キーを押したまま F5 キーを押すたびに、 大きなアイコンが移動します。表示する装置が大きなアイコンに変わったところで、 FN キー をはなすと表示装置が切り替わります。

(表示例)

①LCD.....本体液晶ディスプレイだけに表示

②LCD+CRT .....本体液晶ディスプレイと外部ディスプレイにクローン表示

③CRT.....外部ディスプレイだけに表示

本体液晶ディスプレイには何も表示されません。

④LCD+CRT Extended Desktop

.....本体液晶ディスプレイと外部ディスプレイに拡張表示

本体液晶ディスプレイがプライマリモニタになります。

## 🗋 拡張表示でプライマリモニタを切り替える方法

現在の表示装置が拡張表示に設定されている場合、プライマリモニタ、セカンダリモニタを切り替えるアイコン(分)が表示されます。

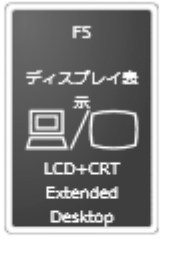

\* 画面は外部ディスプレイを接続した場合のカードです。

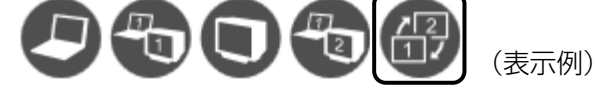

FN + F5 キーを押して、プライマリ、セカンダリを切り替えるアイコンに移動したら、FN キーをはなすと、表示装置が切り替わります。
 複数のユーザで使用する場合、ユーザアカウントを切り替えるときは [スタート] ボタン (金)
 → ボタンをクリックし、表示されたメニューから [ログオフ] を選択してください。[ユー ザーの切り替え] で切り替えた場合は、FN + F5 キーで表示装置を切り替えられません。

参照 ユーザアカウントの切替え『Windowsヘルプとサポート』

#### 💭 メモ 表示について

● 外部ディスプレイに表示する場合、表示位置や表示幅などが正常に表示されない場合があります。この場合は、外部ディスプレイ側で、表示位置や表示幅を設定してください。

## 3 パソコンから取りはずす

1 Windowsを終了させてパソコン本体の電源を切る

参照 電源の切りかた『準備しよう 1章 4-2 電源を切る』

- 2 外部ディスプレイの電源を切る
  - 3 RGBコネクタからケーブルを抜く

# **4**章

# バッテリ駆動で使う

パソコンをモバイル使用する際に大事な存在であるバッテリは、使い かたによっては長持ちさせることができます。 ここでは、充電や充電量の確認など、バッテリを使用するにあたって の取り扱い方法について説明しています。

1 バッテリについて ......54

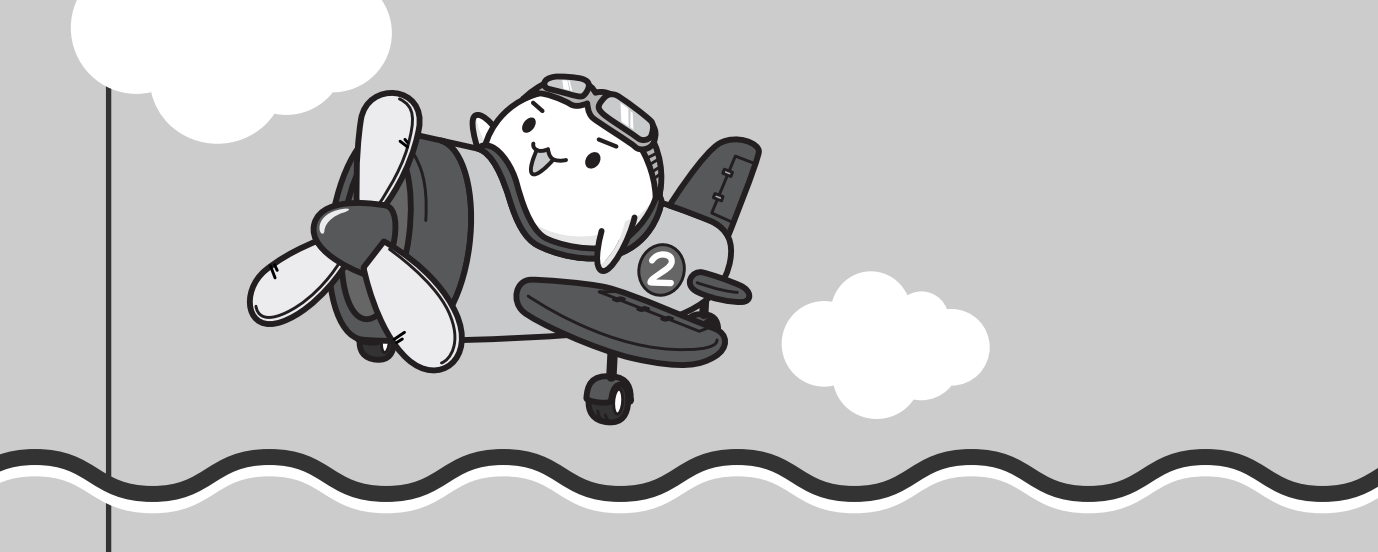

# 1 バッテリについて

パソコン本体には、バッテリパックが取り付けられています。

バッテリを充電して、バッテリ駆動(ACアダプタを接続しない状態)で使うことができます。 本製品を初めて使用するときは、バッテリパックを充電してから使用してください。 バッテリ駆動で使う場合は、あらかじめACアダプタを接続してバッテリパックの充電を完了 (フル充電)させるか、フル充電したバッテリパックを取り付けてください。

『安心してお使いいただくために』に、バッテリパックを使用するときの重要事項が記述されて います。バッテリ駆動で使う場合は、あらかじめその記述をよく読み、必ず指示を守ってくだ さい。

## <u>尒</u>危険

- バッテリパックは、必ず本製品に付属の製品を使用すること 寿命などで交換する場合は、東芝製バッテリPABAS111をお買い求めください。 指定以外の製品は、電圧や端子の極性が異なっていることがあるため火災・破裂・発熱の おそれがあります。
- バッテリパックを分解・改造しないこと 分解・改造すると、火災・破裂・発熱の原因となります。指定以外の製品や、分解・改造 したものは、安全性や製品に関する保証はできません。
- パソコン本体を落下させたなどで、強い衝撃が加わったバッテリパックは使用を中止する こと

バッテリパック内部に潜在的な損傷が起き、火災・破裂・発熱のおそれがあります。点検・ 修理をお買い求めの販売店またはお近くの保守サービスに依頼してください。

バッテリパックに変形、変色、割れ、ヒビ、サビ、液漏れなどの外観の異常、あるいは異臭、発熱などの異常がある場合には使用しないこと
 そのまま使用すると、火災・破裂・発熱のおそれがあります。点検・修理をお買い求めの販売店またはお近くの保守サービスに依頼してください。

## ⚠注意

・バッテリパックの充電温度範囲内(5~35℃)で充電すること
 充電温度範囲内で充電しないと、液もれや発熱、性能や寿命が低下するおそれがあります。

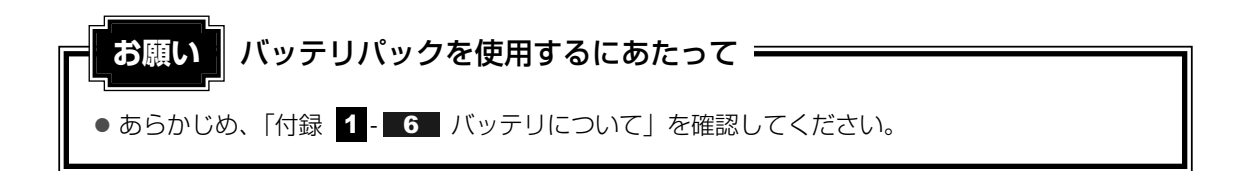

## 1 バッテリ充電量を確認する

バッテリ駆動で使う場合、バッテリの充電量が減って作業を中断したりしないよう、バッテリ の充電量を確認しておく必要があります。

## 1 Battery LEDで確認する

ACアダプタを使用している場合、Battery 🖵 LEDが点灯します。

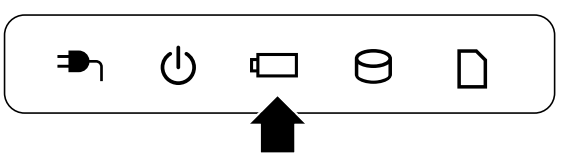

Battery 🖵 LEDは次の状態を示しています。

| 青       | 充電完了                                                                                                    |
|---------|----------------------------------------------------------------------------------------------------|
| オレンジ    | 充電中                                                                                                    |
| オレンジの点滅 | 充電が必要                                                                                                    |
|         | 参照 バッテリの充電について「本節 2 バッテリを充電する」                                                                                               |
| 消灯      | <ul> <li>・バッテリが接続されていない</li> <li>・ACアダプタが接続されていない</li> <li>・バッテリ異常</li> <li>異常の場合は、購入店または近くの保守サービスに連絡してくだ<br/>さい。</li> </ul> |

## 2 通知領域の [バッテリ] アイコンで確認する

通知領域の[バッテリ]アイコン(1)の上にポインタを置く と、バッテリ充電量が表示されます。 このときバッテリ充電量以外にも、現在の電源プランが表示され ます。 完全に充電されました (100%)
 現在の電源プラン: バランス
 く 局 前 泉 (\*) 13:31

参照 省電力設定について《おたすけナビ - 使いこなしガイド - パソコンの設定》

1ヵ月以上の長期にわたり、ACアダプタを接続したままパソコンを使用してバッテリ駆動を行わないと、バッテリ充電量が少しずつ減少します。このような状態でバッテリ充電量が減少したときは、Battery □ LEDや [バッテリ] アイコンで充電量の減少が表示されないことがあります。1ヵ月に1度は再充電することを推奨します。

## 3 バッテリ充電量が減少したとき

電源が入っている状態でバッテリの充電量が少なくなると、次のように警告します。

● Battery □ LEDがオレンジ色に点滅する(バッテリの残量が少ないことを示しています)

・バッテリのアラームが動作する
 「電源オプション」で[プラン設定の変更] → [詳細な電源設定の変更] をクリックして表
 示される [詳細設定] タブの [バッテリ] → [バッテリ低下の通知] で設定すると、バッテ
 りの残量が少なくなったことを通知したり、自動的に対処する動作を行います。

参照 省電力設定(電源オプション)について 《おたすけナビ - 使いこなしガイド - パソコンの設定》

上記のような警告が起こった場合はただちに次のいずれかの方法で対処してください。 ①パソコン本体にACアダプタを接続し、電源を供給する ②電源を切ってから、フル充電のバッテリパックと取り換える

購入時は休止状態が設定されています。バッテリ減少の警告が起こっても何も対処しなかった 場合、パソコン本体は自動的に休止状態になり、電源を切ります。

長時間使用しないでバッテリが自然に放電しきってしまったときは、警告音も鳴らず、 Battery □ LEDでも放電しきったことを知ることはできません。長時間使用しなかったとき は、充電してから使用してください。

## 時計用バッテリ

本製品には、取りはずしができるバッテリパックの他に、内蔵時計を動かすための時計用バッ テリが内蔵されています。

時計用バッテリの充電は、ACアダプタを接続し電源を入れているとき(電源ON時)に行われますので、普通に使用しているときは、あまり意識する必要はありません。ただし、あまり充電されていない場合、時計が止まったり、遅れたりすることがあります。

時計用バッテリが切れていると、時間の再設定をうながすWarning (警告) メッセージが出ます。

#### ■充電完了までの時間

| 状態                       | 時計用バッテリ |
|--------------------------|---------|
| 電源ON (Power 🕛 LEDが青色に点灯) | 24時間    |

実際には充電完了まで待たなくても使用できます。また、充電状態を知ることはできません。

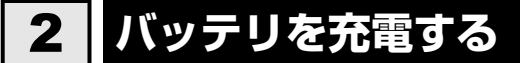

充電方法とフル充電になるまでの充電時間について説明します。

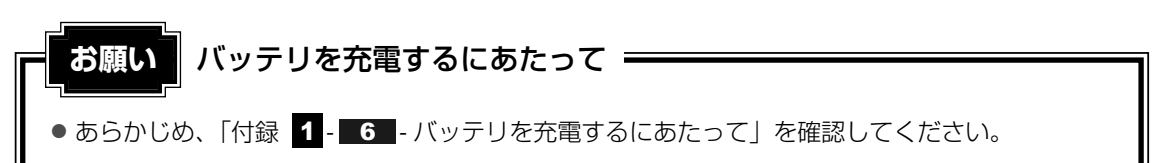

## 1 充電方法

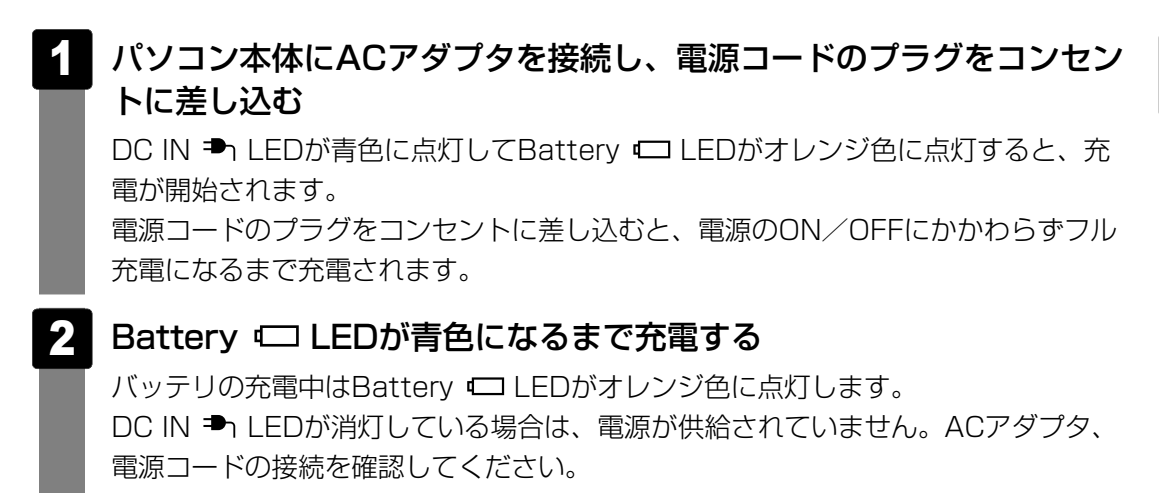

#### 💭 × E

● パソコン本体を長時間ご使用にならないときは、電源コードの電源プラグをコンセントから抜いてく ださい。

#### ■充電完了までの時間

バッテリ充電時間は、パソコン本体の機器構成や動作状況、また使用環境によって異なります。 周囲の温度が低いとき、バッテリパックの温度が高くなっているとき、周辺機器を取り付けてい るとき、アプリケーションを使用しているときは、充電完了まで時間がかかることがあります。 詳細は、別紙の『dynabook \*\*\*\*(お使いの機種名)シリーズをお使いのかたへ』を参照 してください。

#### ■使用できる時間

バッテリ駆動での使用時間は、パソコン本体の機器構成や動作状況、また使用環境によって異なります。

詳細は、別紙の『dynabook \*\*\*\*(お使いの機種名)シリーズをお使いのかたへ』を参照 してください。

#### ■ バッテリ駆動時の処理速度

高度な処理を要するソフトウェア(3Dグラフィックス使用など)を使用する場合は、充分な 性能を発揮するためにACアダプタを接続してご使用ください。

#### ■使っていないときの充電保持時間

パソコン本体を使わないで放置していても、バッテリ充電量は少しずつ減っていきます。バッ テリの保持時間は、放置環境などによって異なります。

保持時間は、充電完了の状態で電源を切った場合の目安にしてください。

詳細は、別紙の『dynabook \*\*\*\*(お使いの機種名)シリーズをお使いのかたへ』を参照 してください。

スリープを実行した場合、放電しきるまでの時間が非常に短いため、バッテリ駆動時は休止状態、またはハイブリッドスリープにすることをおすすめします。

## 

 バッテリパックは消耗品です。使いかたを工夫することで長持ちさせることができます。詳しくは 《おたすけナビ - 使いこなしガイド - パソコンの設定》を確認してください。

## 3 バッテリパックを交換する

バッテリパックの交換方法を説明します。

バッテリパックの取り付け/取りはずしのときには、「スリープ」にするのではなく、必ず電源 を切り、電源コードのプラグを抜いてから作業を行ってください。

#### 💭 × E

● キズや破損を防ぐため、布などを敷いた安定した台の上にパソコン本体を置いて作業を行ってください。

## 1 取りはずし/取り付け

1 データを保存し、Windowsを終了させて電源を切る

参照 電源の切りかた『準備しよう 1章 4 - 2 電源を切る』

- 2 パソコン本体からACアダプタと周辺機器のケーブル類をはずす
- 3 ディスプレイを閉じてパソコン本体を裏返す

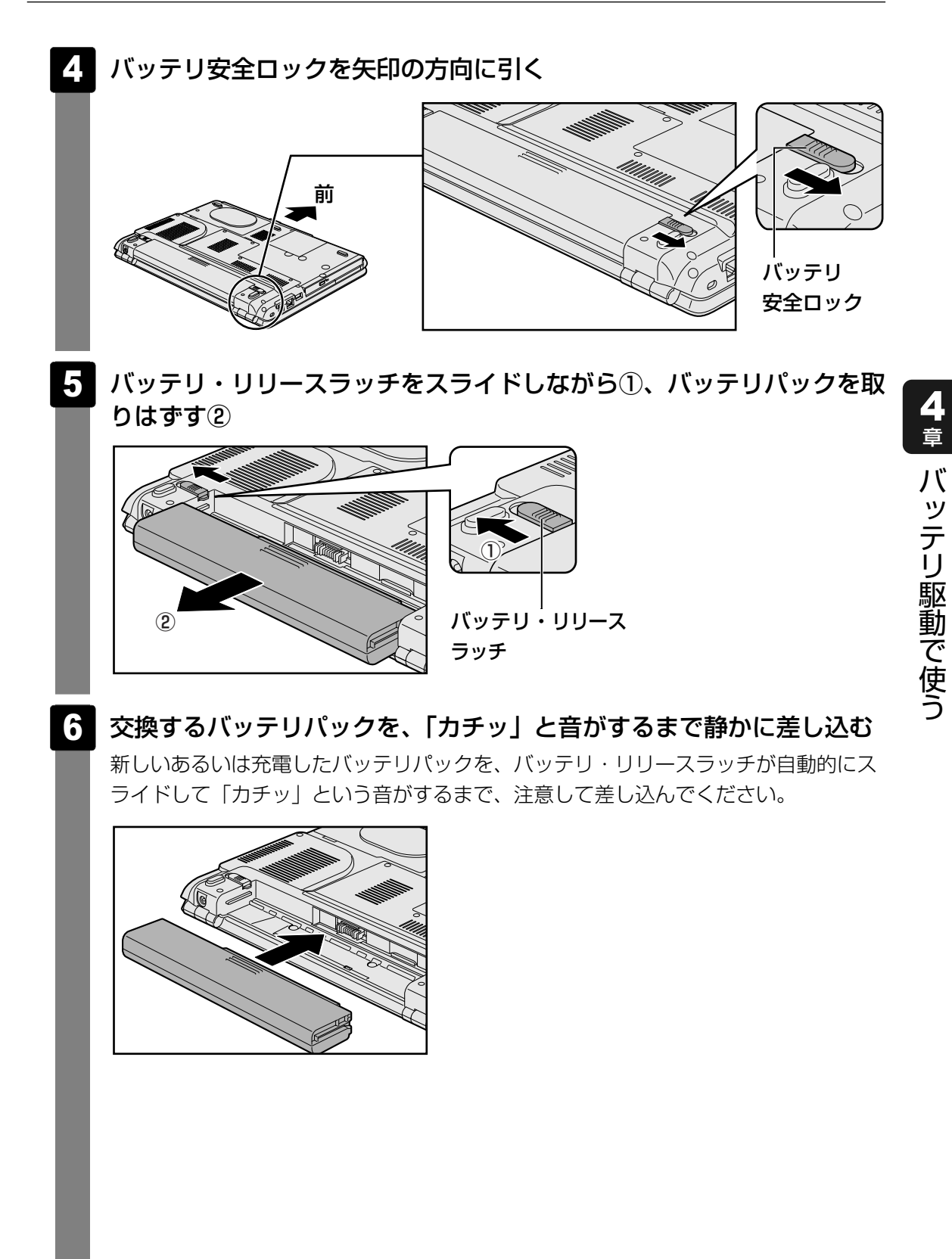

7

## バッテリ安全ロックを矢印の方向にスライドする

バッテリパックがはずれないように、バッテリ安全ロックは必ず行ってください。

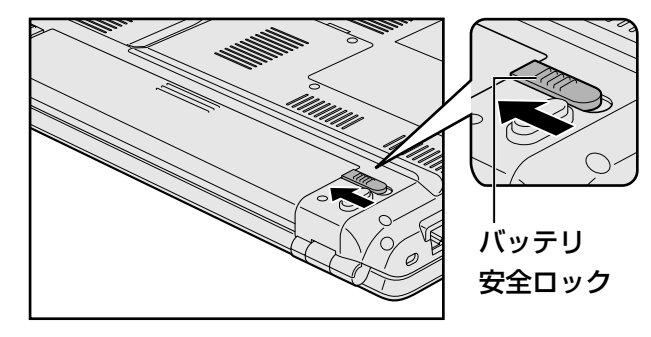

# **5**章

# システム環境の変更

本製品を使用するときの、システム上のさまざまな環境を設定する方 法について説明しています。

| 1 | システム環境の変更とは   | 62 |
|---|---------------|----|
| 2 | BIOSセットアップを使う | 63 |
| З | 指紋認証を使う       | 65 |

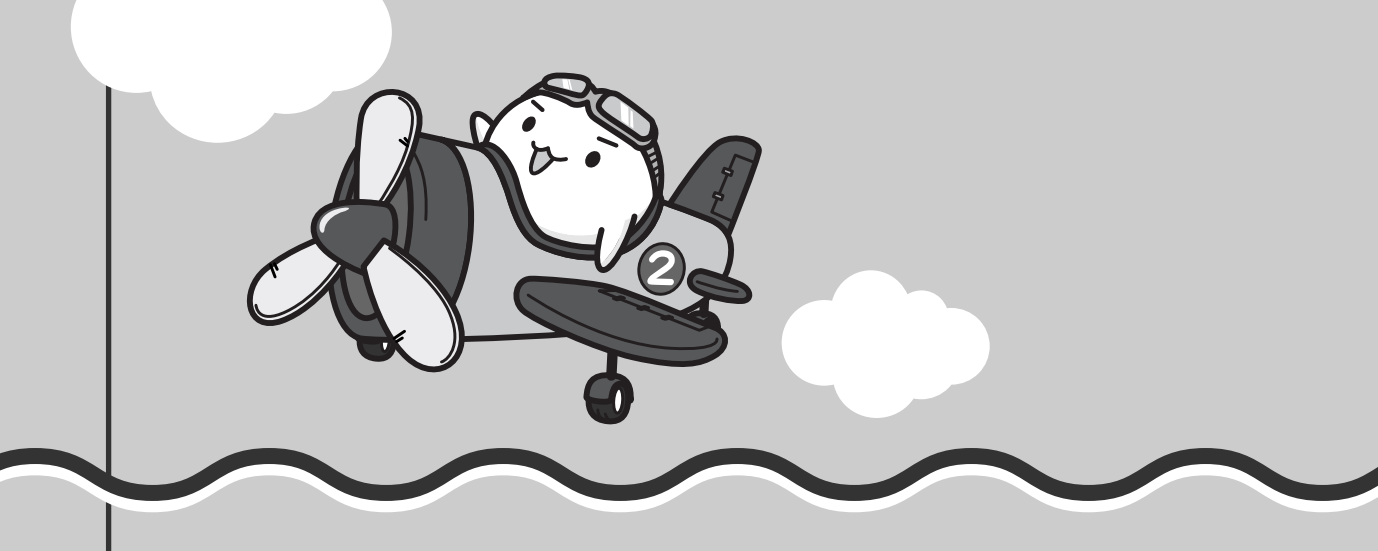

# システム環境の変更とは

本製品は、次のようなパソコンのシステム環境を変更できます。

システム環境を変更するには、Windows上のユーティリティで変更するか、またはBIOSセット アップで変更するか、2つの方法があります。

通常は、Windows上のユーティリティで変更することを推奨します。

| 変更できる項目        |                   | Windows上のユーティリティ      |
|----------------|-------------------|-----------------------|
| ハードウェア類<br>の設定 | <b>環境(パソコン本体)</b> | 「東芝HWセットアップ」          |
| パスワード          | ユーザパスワード          | 「東芝HWセットアップ」          |
| セキュリティ<br>の設定  | スーパーバイザ<br>パスワード  | 「スーパーバイザパスワードユーティリティ」 |
| 省電力の設定         |                   | 「電源オプション」             |

参照 ユーティリティの使用方法について《おたすけナビ - 使いこなしガイド - パソコンの設定》

BIOSセットアップについては「本章 2 BIOSセットアップを使う」をご覧ください。

BIOSセットアップを使う

BIOSセットアップとは、パソコンのシステム構成をパソコン本体から設定するプログラムの ことです。

次のような設定ができます。

- ハードウェア環境(パソコン本体、周辺機器接続ポート)の設定
- セキュリティの設定
- 起動方法の設定

#### 💭 🗴 モ BIOSセットアップを使用する前の注意

- 通常、システム構成の変更はWindows上の「東芝HWセットアップ」、「電源オプション」、「デバイス マネージャ」などで行ってください。
- 使用しているシステムによっては、システム構成を変更しても、変更が反映されない場合があります。
- BIOSセットアップで設定した内容は、電源を切っても消えません。しかし、内蔵バッテリ(時計用 バッテリ)が消耗した場合は標準設定値に戻ります。

## 1 起動と終了/BIOSセットアップの操作

1 起動

 キーボードの「2」キーを押しながら電源スイッチを押し、「dynabook」 画面が表示されてから手をはなす
 パスワードを設定している場合は、画面の指示に従って登録したパスワードを入力し、
 ENTER キーを押してください。
 Nスワードについて《おたすけナビ - 使いこなしガイド - パソコンの設定》
 BIOSセットアップが起動します。
 起動できなかった場合は、通常の終了操作を行ってパソコン本体の電源を切り、手順
 をやり直してください。

## 2 終了

変更した内容を有効にして終了します。

- 1 [終了]メニューを表示する
- 2 終了方法を選択する
- 3
- 画面の指示に従ってBIOSセットアップを終了する

Windowsが起動します。

## 3 基本操作

基本操作は次のとおりです。

| メニューを選択する        | ← または →                        |
|------------------|--------------------------------|
|                  | 上段のメニュー名が反転している部分が現在表示している     |
|                  | メニュー画面です。                      |
| 変更したい項目を選択する     | ↑ または ↓                        |
|                  | 画面中で反転している部分が現在変更できる項目です。      |
| サブメニューや設定値の一覧を   |                                |
| 表示する             |                                |
| 項目の内容を変更する       | SPACE, F5, F6                  |
| 設定内容を標準値にする      | <b>F9</b>                      |
|                  | 「デフォルト値をロードしますか?」というメッセージが     |
|                  | 表示されます。「はい」を選択し、 ENTER キーを押してく |
|                  | ださい。                           |
|                  | パスワードはこの操作をしても削除されません。         |
| 設定を保存し、BIOSセットアッ | <b>F10</b>                     |
| プを終了する           | 「設定の変更を保存して終了しますか?」というメッセー     |
|                  | ジが表示されます。保存する場合は「はい」を選択し、      |
|                  | ENTER キーを押してください。              |
|                  | BIOSセットアップ終了後、Windowsが起動します。   |
|                  | 保存しない場合は「いいえ」を選択し、 ENTER」キーを押  |
|                  | してください。                        |
| [終了]メニューを表示する    | ESC                            |
|                  | サブメニュー表示中は1つ前の画面に戻ります。         |
| BIOSセットアップのヘルプを表 | <b>F1</b>                      |
| 示する              |                                |

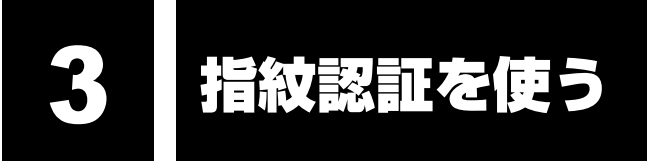

本製品には「指紋センサ」と「指紋認証ユーティリティ(東芝フィンガープリントセキュリ ティ)」が用意されています。ここでは、指紋を登録し、指紋認証を行う方法について説明しま す。

## 1 指紋認証とは

指紋認証とは、手の指紋の情報をパソコンに登録することにより、パスワードなどの入力に代 えて本人であることを証明する機能です。キーボードからパスワードを入力する代わりに、登 録した指を指紋センサ上にすべらせるだけで、次のことが実行できます。

- Windows ログオン
- インターネットのホームページで、パスワードの入力
- スクリーンセーバの解除
- ●パソコン本体起動時のユーザパスワードまたはHDDパスワードの入力
- スリープからの復帰
- ファイルやフォルダの暗号化

詳しくは指紋認証ユーティリティのヘルプを参照してください。

お願い
指紋認証の操作にあたって

● あらかじめ、「付録 1 - 7 指紋認証について」を確認してください。

## 2 Windowsログオンパスワードを設定する

「指紋認証ユーティリティ」の設定や登録をするためには、「Windows ログオンパスワード」 を設定しておく必要があります。

WindowsのセットアップでWindowsログオンパスワードを設定することができますが、[コントロールパネル]の[ & ユーザー アカウントと家族のための安全設定] からでも設定する ことができます。

参照 Windowsセットアップ『準備しよう 1章 3 - 4 Windowsのセットアップ』

Windowsログオンパスワードの設定方法
 『Windowsヘルプとサポート』
 《おたすけナビ - 使いこなしガイド - パソコンの設定》

すでにWindowsログオンパスワードを設定してある場合は、「本節 3 指紋を登録する」に進んでください。

## 3 指紋を登録する

Windowsログオンパスワードを設定したら、「指紋認証ユーティリティ」で、指紋を登録します。次の手順を実行してください。指をけがしたときなどのために、2本以上の指を登録してください。

参照 「本節 2 Windowsログオンパスワードを設定する」

指紋センサには、最大21パターンの指紋を登録できます。複数のユーザでパソコンを使用して いる場合は、全ユーザあわせて21パターン登録できます。例えば1人で10パターンの指紋を 登録した場合、他のユーザが登録できるのは、計11パターンまでです。

## 指紋センサに指紋をうまく読み取らせるには

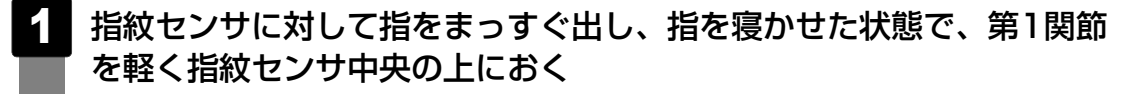

## 2 第1関節から先端にかけて、指のはら部分が指紋センサに触れるように 手前に水平に引く

指先だけ指紋センサにのせると、指紋が認識されない場合があります。第1関節から 先端にかけて指のはらの部分が指紋センサに触れるように、ゆっくりとスライドさせ てください。

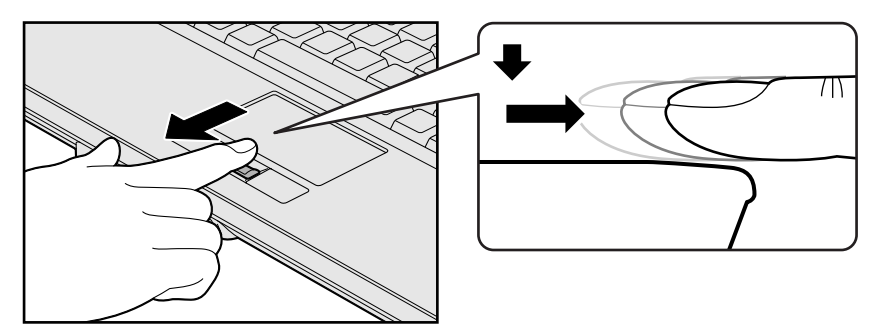

## 1 操作方法

「指紋認証ユーティリティ」でユーザ登録を行います。ユーザ登録では、Windowsのユーザア カウントとそのログオンパスワードを登録した後、そのユーザアカウントでログオンし、認証 で使用する指(指紋)を登録します。また、登録したWindows ログオンパスワードは、「指紋 認証ユーティリティ」の各種機能を使用するためのマスタパスワードとしても使用します。

### <u>×</u> + E

- Windowsログオンパスワードは指紋認証の代わりに使用できますが、指紋のユーザ登録など一部の機能はWindowsログオンパスワードで代用することはできません。
  - 1 指紋を登録するユーザアカウントでログオンする
  - 2 [スタート] ボタン () → [すべてのプログラム] → [Protector Suite QL] → [ユーザー登録] をクリックする初めて起動したときは、[指紋ソフトウェア使用許諾契約書] 画面が表示されます。内容を確認後、[使用許諾契約書に同意します] をチェックし、[OK] ボタンをクリックしてください。2回目以降は、[ユーザー登録] 画面が表示されます。通知領域の [Protector Suite QL] アイコン () を右クリックし、表示されたメニューから [指紋を編集] を選択しても [ユーザー登録] 画面を起動することができます。

## 3 [次へ] ボタンをクリックする

| ようこそ | x                                                                                    |
|------|--------------------------------------------------------------------------------------|
|      | ユーザー登録<br>新規ユーザーを登録するには、以下の手順が必要です:<br>・ユーザーのWindows/(スワードを入力<br>・少なくとも1つのユーザーの指数を登録 |
|      | < 戻る(B) (次へ(N) > キャンセル                                                               |

[ユーザーのパスポート] 画面が表示されます。このとき、既に指紋を登録してある場合は は[パスワード] 画面が表示されます。指紋センサに指紋登録済みの指を滑らせるか、 パスワードを入力して[次へ] ボタンをクリックしてください。その場合、手順 っ進みます。

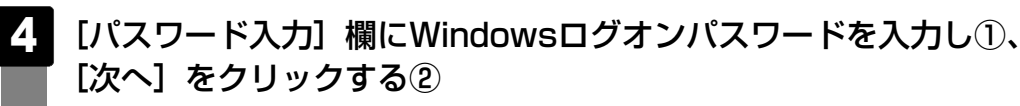

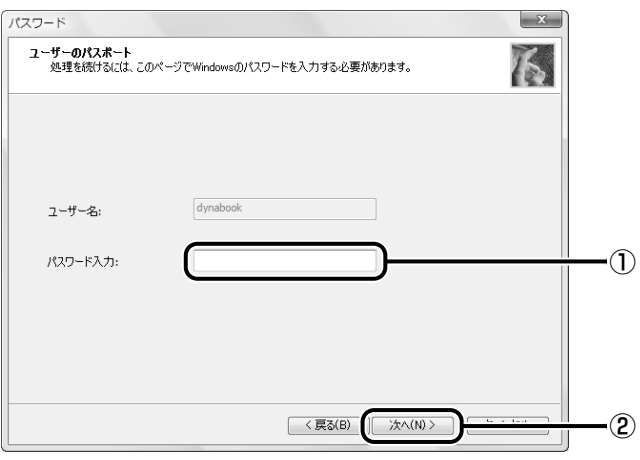

[指紋登録のヒント] 画面が表示されます。画面に表示される指紋登録のヒントを、 よくお読みください。

# 5 [対話型チュートリアルを実行する] がチェックされていることを確認し①、[次へ] をクリックする②

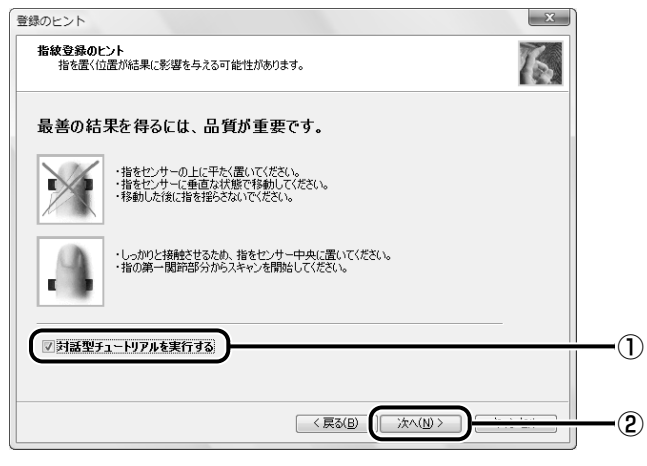

[正しい読み取り手順] 画面が表示されます。

**6** 画面に表示される説明と動画をよく見て、[次へ] をクリックする

動画は1回再生した後に停止しますが、[ビデオ再生] をクリックするともう1度再生 されます。

| <b>正しい読み取り手順</b><br>最適なサンプルの作成方法を確認しま | đ. <b>1</b>                                                                                                    |
|---------------------------------------|----------------------------------------------------------------------------------------------------|
|                                       | <ul> <li>指を正確に読み取ることができるように、次の手順に従って<br/>ください</li> <li>・センサーの中央に第一関節を置いてください</li> <li>・センサーで読み取るときに指を浮かせないでください</li> <li>・指を平らな位置に置いてください</li> </ul> |
| ビデオ再生(*)                              | (チュートリアルをスキップ(5) 〕                                                                                                    |
|                                       | < 戻る(B) 次へ(N) > キャンセル                                                                                                    |

[スキャンの練習] 画面が表示されます。

## 7 指紋センサに指を軽くのせ、手前側にすべらせる

第1関節を指紋センサの上に置き、手前に引くようにすべらせてください。

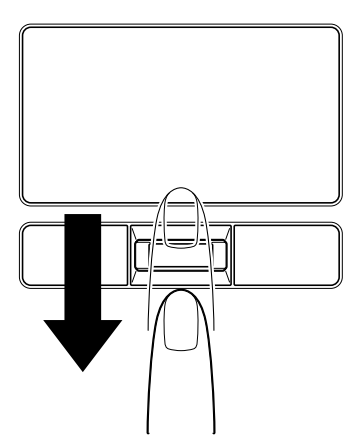

しばらく指の認識を行わないとエラーメッセージが表示されます。[OK] をクリック して、指の認識を行ってください。

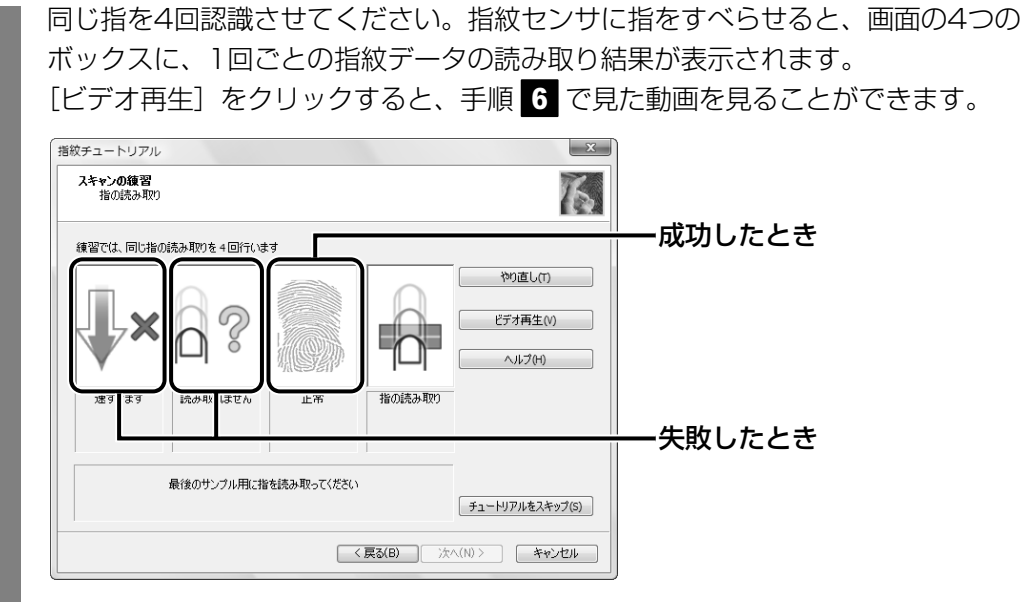

4回実行した後、何回かうまく読み取りができなかった場合は、やり直しを勧める メッセージが画面下部に表示されます。[やり直し]をクリックし、もう1度手順 を実行してください。4回とも指紋データの読み取りに成功すると、「練習問題に合格 しましたので、登録する準備ができました。」と画面下部に表示されます。

| 皆紋チュートリアル<br>スキャンの練習<br>指の読み取り       |                         |                       |                 | <u>×</u>            |
|--------------------------------------|-------------------------|-----------------------|-----------------|---------------------|
| 練習では、同じ指の<br>                        | 読み取りを 4 回行いる            | ŧJ                    |                 |                     |
|                                      |                         |                       |                 | やり直し(T)<br>ビデオ再生(V) |
| //////////////////////////////////// | 場合<br>「優良」<br>すべてと一致します | が、<br>優良<br>すべてと一致します | 優良<br>すべてと一致します | (ד) לעניי           |
| 練習問                                  | 闘に合格しましたので、             | 、登録する準備ができ            | ました。            | チュートリアルをスキップ(S)     |
| < 戻る(B) ( i太へ(N) > ( キャンセル           |                         |                       |                 |                     |

## 8 [次へ] をクリックする

[ユーザーの指紋] 画面が表示されます。
## 9 登録する指を示すボックスをクリックし、タッチパッドの下にある指紋 センサに登録したい指の第1関節を軽くのせ、手前側にすべらせる

体勢によっては親指での認証は難しいので、親指以外の指を登録することをおすすめ します。

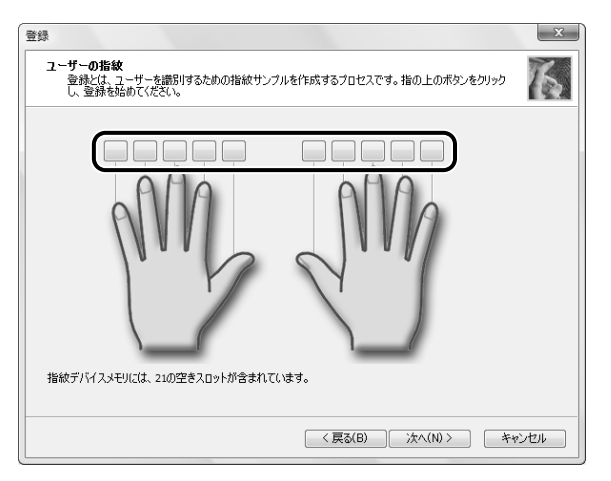

第1関節を指紋センサの上に置き、手前に引くようにすべらせてください。同じ指を 3回読み取らせます。画面中央に読み取り画面が表示され、1回指紋読み取りが成功 するごとにチェックがつきます。3回とも指紋の読み取りができたら、「成功」と認識 画面の下部に表示され、登録した指を示すボックスに指紋イラストが表示されます。 読み取り画面が表示されてから2分以内に指紋登録を行わないとエラーメッセージが 表示されます。[OK]をクリックして、指紋登録を行ってください。

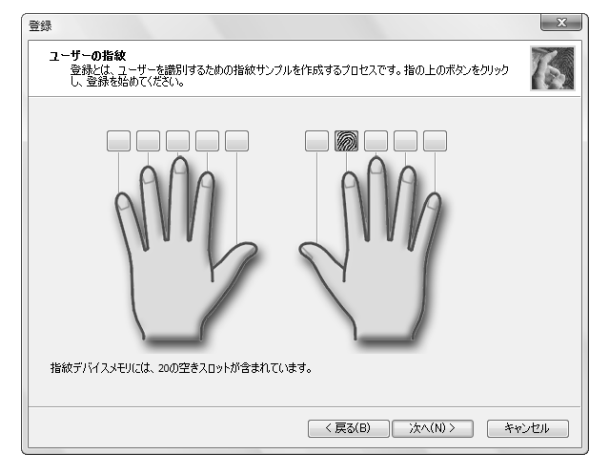

以前登録した指を再び登録した場合は、新しく登録した指紋データで上書きされます。

# 10 違う指で手順 9 を繰り返す

最低でも2本の指を登録してください。

# 11 [次へ] をクリックする

パスワードの登録を勧める画面が表示されます。

# 12 [OK] をクリックする

[拡張セキュリティ] 画面が表示されます。

# 13 拡張セキュリティを使用する場合、必要な設定をする

拡張セキュリティ機能を有効にすると、登録したユーザデータなどを保護キーを使っ て暗号化し、セキュリティを強化することができます。この機能を使用しない場合は、 [現在のユーザーの拡張セキュリティを有効にする]のチェックをはずし、手順 15 へ 進んでください。

拡張セキュリティ方式を有効にするには [現在のユーザーの拡張セキュリティを有効 にする]をチェックし①、[拡張セキュリティタイプ] で使用したい項目を選択して ください②。

| 拡張セキュリティ                                                                                                    | ×     |     |
|----------------------------------------------------------------------------------------------------|-------|-----|
| <b>拡張セキュリティ</b><br>このパスポートのセキュリティレベルを設定します。                                                                                                    | 6     |     |
| <ul><li>⑦現在のユーザーの拡張セキュリティを有効にする(E)</li></ul>                                                                                                    |       | -1) |
| データは、ハードウェアセキュリティデバイスから取得する保護キーを使用して暗号化されます。                                                                                                    |       |     |
| **3E +++ - +1 = - トノー・<br>「ドロシークーのドー<br>「おおいークーのドー」<br>「ドロショアに基づくセキュリティ。ユーザーの場密デーがは、<br>「総議み取り実置に格合された(常識キーによって保護を<br>」、<br>「キロショアに基づくセキュリティ。ユーザーの場密デーがは、<br>「「おい」ーターのドー |       | _@  |
| NRU / YI ALCHBRIDCH MUT TRUCH BOILCH LA                                                                                                    |       | -0  |
| ▼セキュリティテノバイスが動作しない場合に使用するバックアップパスワードを有効にする。(P)                                                                                                    |       |     |
| バックアップパスワード:                                                                                                    |       |     |
| パスワード再入力:                                                                                                    |       |     |
|                                                                                                    |       |     |
| < 戻る(B) 次へ(N) > :                                                                                                    | キャンセル |     |

### 14 [セキュリティデバイスが動作しない場合に使用するバックアップパス ワードを有効にする。]をチェックし①、パスワードを入力する②

ここでバックアップパスワードを設定しておくと、拡張セキュリティを設定している 状態で指紋センサがうまく動作しない場合や指紋をうまく読み取れない場合に、キー ボードからのパスワード入力で認証させることができます。

| <b>拡張セキュリティ</b><br>このパスポートのセキュリティレベル | しを設定します。                                                                                          | 6                                       |
|--------------------------------------|---------------------------------------------------------------------------------------------------|-----------------------------------------|
| ☑ 現在のユーザーの拡張セキュリテ                    | rを有効にする(E)                                                                                        |                                         |
| デーダは、ハードウェアセキュリティ                    | ドバイスから取得する保護キーを使用して暗号化さ                                                                           | れます。                                    |
| 拡張セキュリティタイプ:                         |                                                                                                   |                                         |
| 指紋リーダーのキー                            | ハードウェアに基づくセキュリティ。ユーザーの<br>指約読み取り装置に格納された(保護キー<br>れ、指約が一致した場合にのみ公開されま<br>指約テパイスに格納されたキーを使用して<br>す。 | 機密データは、<br>こよって保護さ<br>す。データは、<br>音号化されま |
| ☑ セキュリティデバイスが動作しない                   | 場合に使用するバックアップパスワードを有効にする。                                                                         | . (P)                                   |
| バックアップパスワード:                         |                                                                                                   |                                         |
| パスワード再入力:                            | ••••••                                                                                            |                                         |
|                                      |                                                                                                   |                                         |
|                                      |                                                                                                   |                                         |

拡張セキュリティ機能を使用する場合、バックアップパスワードを設定しておくこと を強くおすすめします。推測しにくい、長いパスワードを設定してください。拡張セ キュリティ機能を使用している場合、指紋認証の代わりに使用できるパスワード入力 は、次のようになります。

B: バックアップパスワードで代用

W: Windowsパスワードで代用

×:パスワードによる代用不可能

|               | 指紋データ削除 | インポート/<br>エクスポート | ユーザ設定 |
|---------------|---------|------------------|-------|
| バックアップパスワード有り | В       | В                | ×     |
| バックアップパスワード無し | W       | W                | ×     |

いずれも、指紋認証をキャンセルしたときにパスワード入力画面が表示されます。

参照 拡張セキュリティ機能の詳細

《指紋認証ユーティリティのヘルプ(検索):拡張セキュリティ》

# 15 [次へ] をクリックする

[終了] 画面が表示されます。

# 16 [完了] をクリックする

| 終了                                     |                                          |                 | 7 |
|----------------------------------------|------------------------------------------|-----------------|---|
| お疲れさまでした。                              |                                          |                 |   |
| 登録が終了しました。[完了]?                        | を押すと、新しく登録した指紋を使用                        | できます。           |   |
| BIOS (こ BIOS ユーザパスワー<br>登録した指紋ではシステムの† | ☆が登録されているか確認してください<br>セキュリティレベルが改善されません。 | し。登録されていない場合、今回 |   |
|                                        |                                          |                 |   |

指紋登録が完了し、[ようこそ] 画面が表示されます。さまざまなメニューが表示されるので、知りたい情報をクリックしてお読みください。すぐに読まない場合は、 [閉じる] ボタンをクリックして [ようこそ] 画面を終了してください。

# 4 指紋認証を行う

指紋を登録すると、指紋センサに指をスライドさせることで、Windowsへログオンできます。 また、パソコンを複数のユーザで使用している場合、ユーザの選択も省略できます。

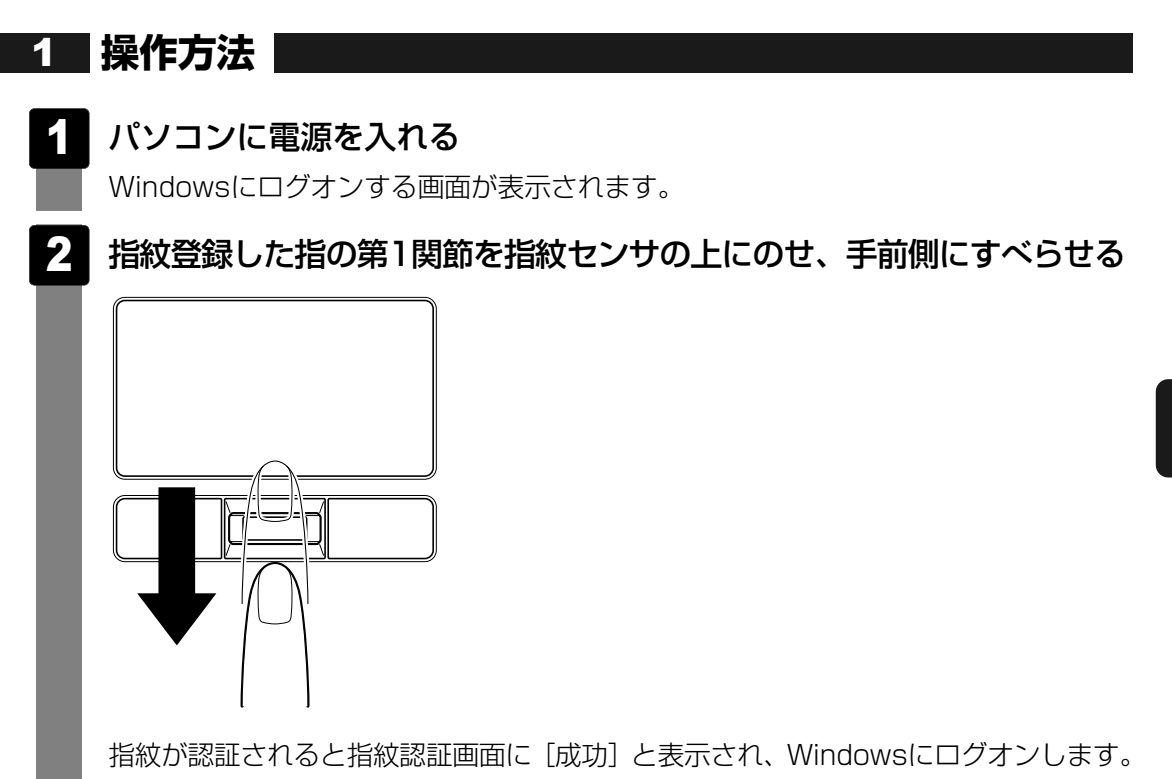

指紋認証がうまくいかなかった場合は、警告メッセージが表示されます。また指紋認証を連続 して8回以上失敗すると、約1分の間、指紋認証を使用できなくなります。指紋認証がうまくい かない場合は、キーボードからパスワードを入力して、Windowsにログオンしてください。

# 2 その他の使いかた

#### パソコンの起動や復帰時に指紋で認証させる

#### ■パソコンの起動時(パワーオンセキュリティ)

パソコンの起動時に、ユーザパスワードやHDDパスワードの代わりに、指紋認証を使用することもできます。事前にユーザパスワードやHDDパスワードを登録しておいてください。

#### 💭 🗡 E

● パワーオンセキュリティを使用するためには、ユーザパスワードの登録が必要です。

#### 参照 ユーザパスワード、HDDパスワードの登録方法 《おたすけナビ - 使いこなしガイド - パソコンの設定》

また、指紋認証をユーザパスワードやHDDパスワードの代わりに使用するための設定も必要です。

参照 設定の詳細 《指紋認証ユーティリティのヘルプ (検索):パワーオンセキュリティ》

ユーザパスワードやHDDパスワードの指紋認証に続けて5回失敗すると、指紋認証ができなくなります。その場合は、キーボードからパスワードを入力してパソコンを起動してください。また指紋認証画面が表示されているときに、キーボードからパスワード入力をしたい場合は **BACKSPACE**キーを押してください。キーボードからのパスワード入力が可能になります。

指紋認証のパスワード入力について お願い

● あらかじめ、「付録 1 - 7 - 指紋認証のパスワード入力について」を確認してください。

#### ■スクリーンセーバの解除

次のように設定します。

- ① [スタート] ボタン (
   () → [コントロールパネル] → [ () デスクトップのカスタマイズ]

   をクリックする
- ② [ 💐 スクリーンセーバーの変更] をクリックする
- ③ [再開時にログオン画面に戻る] をチェックする
- ④[OK] ボタンをクリックする

#### ■スリープからの復帰

次のように設定します。

- ② [電源プランの選択] で選択されているプランの [プラン設定の変更] をクリックする
- ③[詳細な電源設定の変更]をクリックする
- ④ [追加の設定]の[復帰時のパスワードを必要とする]で、[バッテリ駆動]および[電源 に接続]を[はい]に設定する
- ⑤[OK] ボタンをクリックする

## 指紋データのバックアップをとる

登録してある指紋データをバックアップすることができます。バックアップしておくと、リカ バリしたときなどに指紋を再登録しなくてもすみます。また、別のパソコンで指紋認証を使用 したいときに、指紋データを登録しなくてもすみます。

参照 設定の詳細 《指紋認証ユーティリティのヘルプ (検索):登録のエクスポート/インポート》

## パソコンを捨てる、または人に譲る場合

パソコンを捨てたり人に譲ったりする前に、登録した指紋データを消去することをおすすめし ます。

参照 指紋データの消去《指紋認証ユーティリティのヘルプ(検索):既存の登録の削除》

#### 💭 🗶 E

● パスワードバンク(インターネットのホームページで指紋認証によるID、パスワードを入力する機能) は、「Internet Explorer」で動作します。

## ヘルプの起動方法

# **6**章

# パソコンの動作がおかしいときは

パソコンの操作をしていて困ったときに、どうしたら良いかを説明しています。

「dynabook.com」で情報を調べる方法なども紹介しています。

トラブルが起こったときは、あわてずに、この章を読んで、解消方法 を探してみてください。

| 1 | トラブルを解消するまでの流れ | . 80 |
|---|----------------|------|
| 2 | Q&A集           | . 88 |

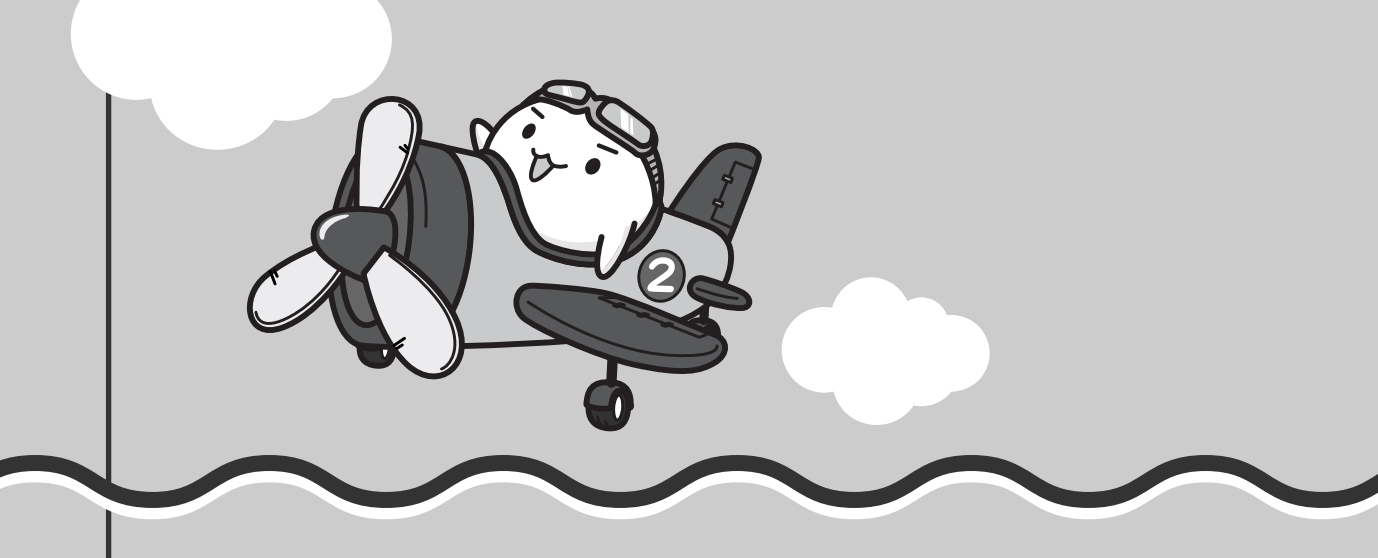

トラブルを解消するまでの流れ

お使いのパソコンに起こったトラブルについて、解決方法を見つけていきましょう。

# 1 トラブルの原因をつき止めよう

パソコンに起こるトラブルは、その原因がどこにあるかによって解決策が異なります。 そのために、パソコンの構造をある程度知っておくことが必要です。 ここでは、パソコンの構成と、それぞれの構成部分で起こるトラブルの例、その解決方法を紹 介します。

#### ■パソコンを構成する3つの部分

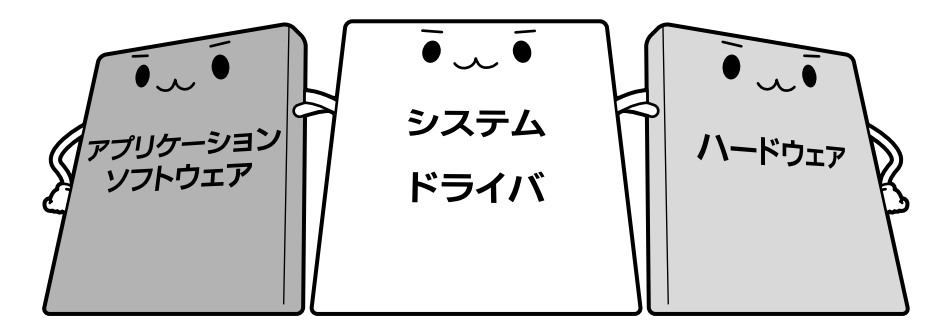

#### • アプリケーションソフトウェアとは

メールやインターネットは、アプリケーションソフトウェアの機能です。Word(文書作成 ソフト)や Excel(表計算ソフト)、ウイルスチェックソフトもアプリケーションソフト ウェアの代表的なものです。それぞれ製造元が異なります。

#### • システム、ドライバとは

システムは、オペレーティングシステム、OSとも言い、パソコンを動かすための基本的な 働きをします。本製品のシステムはWindows Vistaです。

ドライバは、周辺機器とシステムを連携する役割をします。ドライバがないと、周辺機器は 使用できません。代表的なドライバに、ディスプレイドライバやサウンドドライバ、マウス ドライバなどがあります。基本的なドライバは、システムが標準装備していますが、周辺機 器によっては、専用のドライバが付属されている場合があります。

#### • ハードウェアとは

バッテリやACアダプタはもちろん、画面(ディスプレイ)、キーボード、ハードディスク、 CPUなど、パソコン本体をさします。

パソコンはこれらの高度な技術の集合体です。トラブルの原因がそれぞれの製造元にしかわか らない場合も多くあります。トラブルの症状にあわせた対処をすることが解決への早道です。 トラブルの解決には、最初に原因の切り分けを行います。一般的にはアプリケーションソフト ウェア→システム、ドライバ→パソコン本体の順にチェックします。

## STEP1 アプリケーションソフトウェアに原因がある場合

#### トラブル

例1 :メールやインターネットがつながら ない

アクセスポイントやメールサーバ、ID、パ スワードなどの設定を確認します。これら の設定は契約プロバイダごとに異なります。 契約プロバイダから指定された設定データ が正しくパソコンの設定に反映されている かを確認してください。

例2 : アプリケーションの使いかたがわか らない

付属のマニュアルや「おたすけナビ」を読んで、アプリケーションソフトの使いかた を確認します。

#### 例3 : どのアプリケーションを使ったらい いかわからない

付属のマニュアルや「おたすけナビ」に、 代表的な操作を記載しています。

#### 解消法

例1 : プロバイダへのお問い合わせについ て

お客様ご契約のプロバイダの窓口へお問い 合わせください。 本製品に用意されているサインアップソフ トから契約できるプロバイダのお問い合わ

せ先は「7章 お問い合わせされるときは」 を参照してください。

例2:アプリケーションの使いかたについ て

『映像と音楽を楽しもう』、「おたすけナビ」 や、各アプリケーションのサポート窓口へ お問い合わせください。

参照 アプリケーションのお問い合わせ先 「7章 お問い合わせされるときは」

例3:「おたすけナビ」でアプリケーショ ンを探す

「おたすけナビ」の「使いかた」で、本製品 に用意されたアプリケーションを目的別に 探すことができます。

### STEP2 OSやドライバに原因がある場合

#### トラブル 解消法 例4・例5: 例4:正常に画面が表示されない、音が出 ない、設定があっているのにイン ドライバを入れ直す ターネットにつながらない 再起動をすると自動的にドライバの検出を 行う場合があります。再起動後、「新しい ハードウェアの検出ウィザード] 画面が表 示された場合は、画面の指示に従ってくだ さい。 参照 再起動 《おたすけナビ - 使いこなしガイド -パソコンの設定》 例5: 青い画面で「STOPOX\*\*\*\*\*\*」 例5 : 動作に影響を与えているアプリケー (一般に「STOPエラー」や「ブルー ションや周辺機器を調べる スクリーン」「ブルーパニック」と呼 周辺機器やソフトをインストールしたあと ばれる画面)が表示された に起こることが多いものです。その前に 行った作業を一度元に戻すことでトラブル が解消される場合が少なくありません。 周辺機器を取りはずしたり、「システム構成 ユーティリティ | でプログラムやサービス を停止して起動したりすることで調べるこ とができます。 参照 システム構成ユーティリティ 《おたすけナビ - 使いこなしガイド -パソコンの設定》 それでもトラブルが解消しない場合には、 東芝PCあんしんサポートへお問い合わせく ださい。 参照 『東芝PCサポートのご案内』

## STEP3 パソコン本体に原因がある場合

#### トラブル

例6: ドライバを入れ直しても機器が動か ない

#### 解消法

**例6:リカバリ(再セットアップ)する** パソコン本体が動作する場合は、「リカバリ (再セットアップ)」を行ってください。「リ カバリ」は、ハードディスクのデータが消 えるため、バックアップを行うことをおす すめします。

参照 バックアップをとる
『準備しよう 4章 大切なデータを失わな
いために』

参照 リカバリ 『準備しよう 5章 買ったときの状態に戻 すには』

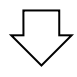

例7 : 電源ランプが点灯せず、パソコンが まったく動作しない。 それでもトラブルが解消しない、あるいは まったくパソコンが動作しない場合は、パ ソコン本体が故障している可能性がありま す。

パソコンの操作について、困ったときや修 理のご依頼は東芝PCあんしんサポートへお 問い合わせください。

参照
『東芝PCサポートのご案内』

# 2 トラブル対処法

トラブルが発生したときの解決手順を紹介します。

#### STEP1 付属の冊子マニュアルを読む

本書には、トラブルの解決方法をQ&A形式で説明しています。 また、本製品には目的別に複数の冊子マニュアルがあります。本書以外の冊子も 読んでください。

#### STEP2「よくあるしつもん」集から探す

「おたすけナビ」の「よくあるしつもん」にも、使っていて操作がおかしいと感じたときの対処法が載っています。また、ちょっと便利な使いかたもQ&A形式で載っています。

「おたすけナビ」は、本製品の電源を入れた状態で、デスクトップ上の ジン を ダブルクリックすると起動できます。

#### STEP3 ヘルプやマニュアルから探す

「おたすけナビ」の検索機能を使って、本製品に用意されているアプリケーションのヘルプやマニュアルを検索して調べることができます。 検索画面は、「おたすけナビ」を起動し、[キーワード検索]ボタン(キーワード検索) をクリックすると表示されます。

#### STEP4 サポートのサイトで調べる

本製品独自のサポートサイト「あなたのdynabook.com」へ接続し、各種サポート情報から解決方法を探します。

参照 あなたのdynabook.com 「本節 3- 1 「あなたのdynabook.com」を見る」

それでもトラブルが解消しない場合は、お問い合わせください。 本製品に用意されているアプリケーションやサインアップソフトで加入できるプロバイダのお 問い合わせ先は「7章 お問い合わせされるときは」で確認してください。

# 3 トラブル事例を見てみる

# 1 「あなたのdynabook.com」を見る

「あなたのdynabook.com」では、ご利用のパソコンの「よくあるご質問 FAQ」、デバイスド ライバや修正モジュールのダウンロード、ウイルス・セキュリティ情報などをご覧になれます。 ご利用のパソコンに関する情報だけが表示されるので、目的の情報を簡単に探すことができま す。また、サポート窓口や修理についても案内しています。

「あなたのdynabook.com」を表示するには、ガジェットの「dynabookランチャー」の

\*@LiopCo ℃ ▼ボート簡雜 ℃ をクリックすると、説明の画面が表示されますので、

「http://dynabook.fresheye.com/cgi-bin/login.cgi」をクリックしてください。 メッセージが表示された場合は、画面に従ってください。

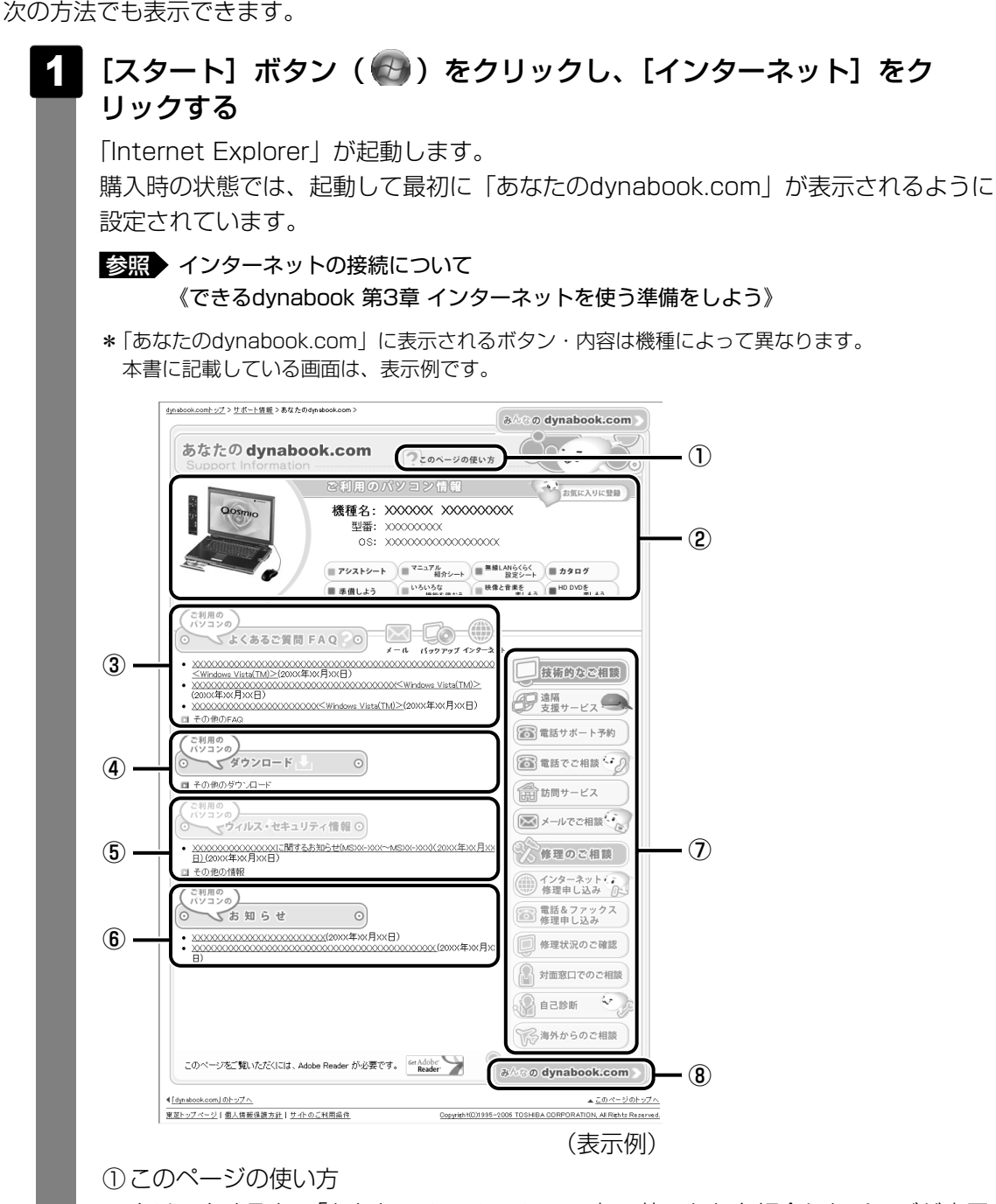

クリックすると、「あなたのdynabook.com」の使いかたを紹介したページが表示 されます。

②ご利用のパソコン情報

ご利用のパソコンの情報やマニュアルなどが表示されます。

③よくあるご質問 FAQ 日頃、よく寄せられる質問について、サポートスタッフが図や解説をまじえて解決 方法を掲載しています。 タイトルの右にあるカテゴリのアイコンをクリックすると、そのカテゴリに関する FAQだけを表示できます。 ④ダウンロード デバイスドライバや修正モジュールをダウンロードできます。
⑤ウイルス・セキュリティ情報
⑥お知らせ
⑦技術的なご相談/修理のご相談 サポート窓口や修理窓口のページにアクセスできます。
⑧「みんなのdynabook.com」ボタン クリックすると、東芝パソコン全体のサポート情報のページが表示されます。

# 2 東芝パソコンのサポート情報ページを見る

「あなたのdynabook.com」では本製品の「よくあるご質問 FAQ」、デバイスドライバや修正 モジュールのダウンロード、ウイルス・セキュリティ情報などをご覧になれます。

#### ■パソコンの操作に困ったら「よくあるご質問 FAQ」

「よくあるご質問 FAQ」では、日頃、よく寄せられる質問について、サポートスタッフが、図や解説をまじえて解決方法を掲載しています。

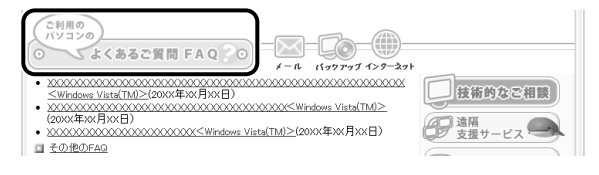

[ご利用のパソコンのよくあるご質問 FAQ]をクリックすると、[カテゴリ(かんたん)検索] 画面が表示されます。

カテゴリ(かんたん)検索では、条件を選択すると解決方法を検索できます。

| abook.com <u>トップ</u> > <u>サポート</u> 情報>よ(ある<br>ノキスマッジロックテート | <sup>質問(FAQ)</sup> >カテコリ(ルんたん)検索<br>凵(かく.たく、)検索                                             |             |
|------------------------------------------------------------|---------------------------------------------------------------------------------------------|-------------|
| 1. 1 始示条件                                                  |                                                                                             |             |
| 1X 78 A IT                                                 |                                                                                             |             |
| の 使俚 ()                                                    | /nabook 200000 2000/200000                                                                  |             |
| OS                                                         | ficrosoft Windows XP Home Edition                                                           |             |
| 情報更新日                                                      | 皆定なし                                                                                        |             |
|                                                            |                                                                                             | 検索 クリア      |
| 質問のカテゴリ                                                    |                                                                                             |             |
| Windows                                                    |                                                                                             |             |
| ○ 操作方法                                                     | ○ Windowsの操作方法 ○ セーフモードの起動                                                                  | 助方法 🔘 日付と時刻 |
| ○ 起動時のトラブル                                                 |                                                                                             |             |
| ○ 使用中のトラブル                                                 | <ul> <li>○ タスクバー</li> <li>○ スタートメニュー</li> <li>○ ファイルフォルダ</li> <li>○ タスクトレイ(通知領域)</li> </ul> | ೧ ೯1⊐೭      |
| ○ 終了時のトラブル                                                 |                                                                                             |             |
| <ul> <li>アブリケーションとドライバ</li> <li>の再インストール</li> </ul>        |                                                                                             |             |
|                                                            |                                                                                             |             |

サポート情報は、最新情報を掲載するため、内容を変更することがあります。

#### ■メールで質問する「東芝PCオンライン」

「よくあるご質問 FAQ」を探しても問題が解決できないときは、専用フォームからお問い合わ せください。24時間365日いつでも受け付けており、サポート料は無料です。 ご利用には「お客様登録」が必要ですので、事前に登録をしてください。

参照 『準備しよう 6章 1 - 1 東芝ID (TID) お客様登録のおすすめ』

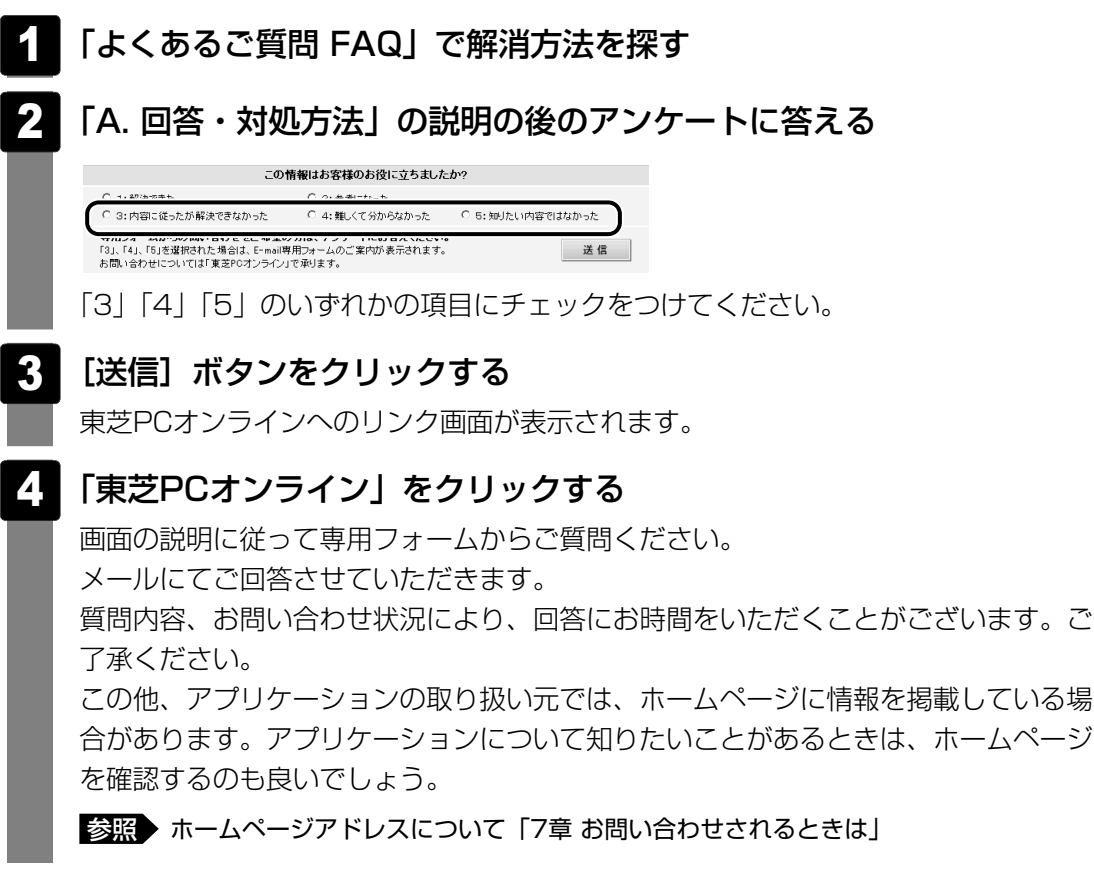

#### ■モジュールのダウンロード

本製品のデバイスドライバや修正モジュールをダウンロードできます。

[ご利用のパソコンのダウンロード]をクリックすると、[キーワード検索]画面が表示されます。キーワード検索では、キーワードや文章を入力すると、モジュールの情報が検索、一覧表示されます。

OSをアップグレードしたい場合は、OSにあったモジュールをダウンロードしてください。

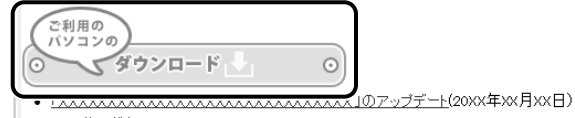

その他のダウンロード

(表示例)

# **★**€

- 東芝パソコン全体のサポート情報は、「dynabook.com」の「サポート情報」ページでご覧になれます。 URL: http://dynabook.com/assistpc/index\_j.htm
- 相談窓口やPCのリサイクル、お客様登録については、『準備しよう 6章』や『東芝PCサポートのご案 内』に詳しく紹介されています。

2 Q&A集

ここに掲載しているQ&A集のほかに、「おたすけナビ」にもQ&A集があります。 目的の項目が見つからないときは、「おたすけナビ」も参照してください。

| 1 電源を入れるとき/切るとき                                                                                                    | 90                    |
|----------------------------------------------------------------------------------------------------|-----------------------|
|                                                                                                    |                       |
| Q 電源が入るが、すぐに切れてしまう                                                                                                    |                       |
| 電源が入らない                                                                                                    | 90                    |
| Q 電源を入れたが、システムが起動しない                                                                                                    | 91                    |
| Q 使用中に前触れもなく、突然電源が切れることがある                                                                                                    | 91                    |
| Q しばらく操作しないとき、電源が切れる                                                                                                    | 92                    |
| 2 画面/表示                                                                                                    |                       |
| <br>Q しばらく放置したら、画面が真っ暗になった                                                                                                    |                       |
| Q 外部ディスプレイを取りはずしたときに、                                                                                                    |                       |
| 画面が表示されなくなった                                                                                                    | 93                    |
| Q 本体液晶ディスプレイと外部ディスプレイのクローン表示時に、                                                                                                    |                       |
| タイマでティスフレイをオフにし、再ひオンにした場合に、<br>どちらかのディスプレイに表示されないことがある                                                                                                    | 93                    |
| Q 画面が薄暗く、よく見えない                                                                                                    |                       |
|                                                                                                    |                       |
|                                                                                                    |                       |
| 3 キーボード                                                                                                    | 94                    |
| 3       キーボード         Q       ポインタが輪の形をしている間にキーを押しても反応がない                                                                                                    | <b>94</b><br>         |
| 3 キーボード<br>Q ポインタが輪の形をしている間にキーを押しても反応がない<br>Q キーボードから文字を入力しているときにカーソルがとんでしまう…                                                                                                    | <b>94</b><br>94<br>94 |
| 3 キーボード<br>Q ポインタが輪の形をしている間にキーを押しても反応がない<br>Q キーボードから文字を入力しているときにカーソルがとんでしまう…<br>Q キーボードに飲み物をこぼしてしまった                                                                                                    |                       |
| <ul> <li>3 キーボード</li> <li>Q ポインタが輪の形をしている間にキーを押しても反応がない</li> <li>Q キーボードから文字を入力しているときにカーソルがとんでしまう</li> <li>Q キーボードに飲み物をこぼしてしまった</li> </ul>                                                                                                    |                       |
| <ul> <li>3 キーボード</li> <li>Q ポインタが輪の形をしている間にキーを押しても反応がない</li> <li>Q キーボードから文字を入力しているときにカーソルがとんでしまう</li> <li>Q キーボードに飲み物をこぼしてしまった</li> <li>4 タッチパッド/マウス</li> </ul>                                                                                                    |                       |
| <ul> <li>3 キーボード</li> <li>Q ポインタが輪の形をしている間にキーを押しても反応がない</li> <li>Q キーボードから文字を入力しているときにカーソルがとんでしまう…</li> <li>Q キーボードに飲み物をこぼしてしまった</li> <li>4 タッチパッド/マウス…</li> <li>Q クリックしても反応がない</li> </ul>                                                                                                    |                       |
| <ul> <li>3 キーボード</li></ul>                                                                                                    |                       |
| <ul> <li>3 キーボード</li></ul>                                                                                                    |                       |
| <ul> <li>3 キーボード</li> <li>Q ポインタが輪の形をしている間にキーを押しても反応がない</li> <li>Q キーボードから文字を入力しているときにカーソルがとんでしまう…</li> <li>Q キーボードに飲み物をこぼしてしまった</li> <li>4 タッチパッド/マウス</li> <li>Q クリックしても反応がない…</li> <li>Q グブルクリックがうまくいかないので、速度を変更したい</li> <li>Q ポインタの速度を調節したい…</li> <li>Q 光学式マウスの反応がおかしい</li> </ul>                                                                     | 94<br>                |
| <ul> <li>3 キーボード</li></ul>                                                                                                    | 94<br>                |
| <ul> <li>3 キーボード</li> <li>Q ポインタが輪の形をしている間にキーを押しても反応がない</li> <li>Q キーボードから文字を入力しているときにカーソルがとんでしまう…</li> <li>Q キーボードに飲み物をこぼしてしまった</li> <li>4 タッチパッド/マウス</li> <li>Q クリックしても反応がない</li> <li>Q クリックしても反応がない</li></ul>                                                                                                    |                       |
| <ul> <li>3 キーボード</li> <li>Q ポインタが輪の形をしている間にキーを押しても反応がない</li> <li>Q キーボードから文字を入力しているときにカーソルがとんでしまう…</li> <li>Q キーボードに飲み物をこぼしてしまった</li> <li>4 タッチパッド/マウス</li> <li>Q クリックしても反応がない</li> <li>Q グブルクリックがうまくいかないので、速度を変更したい</li> <li>Q ポインタの速度を調節したい</li> <li>Q 光学式マウスの反応がおかしい</li> <li>5 指紋認証</li> <li>Q 指紋の読み取りがうまくいかない</li> <li>Q 指紋の読み取りがうまくいかない</li> </ul> |                       |

| 6 > | くッセージ                                                                                            | 97 |
|-----|--------------------------------------------------------------------------------------------------|----|
| Q   | 「パスワードを入力して下さい。」と表示された                                                                           | 97 |
| Q   | 電源を入れたとき、<br>「認証のため、指でセンサーをなぞってください<br>BIOSパスワードを入力するには、バックスペースを押してください」                         |    |
|     | と表示された                                                                                           | 97 |
| Q   | 「HDDパスワードを入力してください。」と表示された                                                                       | 97 |
| Q   | 起動時に「Windows再開ローダ」が表示され、<br>Windowsが起動しない                                                        | 98 |
| Q   | 起動時に「0271:Check data and time settings …<br>Press <f1> to resume, <f2> to Setup」と表示され、</f2></f1> |    |
|     | Windowsか起動できない                                                                                   | 98 |
| Q   | 「システムの日付または時刻が無効です」と表示された                                                                        | 98 |
| Q   | 次のようなメッセージが表示された                                                                                 | 99 |
| Q   | その他のメッセージが表示された                                                                                  | 99 |

#### 7 その他.....

| Q ハードディスクからリカバリできなくなったときは |  |
|---------------------------|--|
| Q 異常な臭いや過熱に気づいた!          |  |
| Q このQ&A集を読んでも解決できない       |  |
| Q 操作できない原因がどうしてもわからない     |  |

## - 🔄 役立つ操作集

#### 「よくあるしつもん」を見てみよう

Q&A集を見ても知りたいことが見つからない場合は、パソコンで「おたすけナビ」の「よくあるしつもん」を見てみましょう。 インターネットに接続しなくても閲覧できるため、操作も簡単です。 ① デスクトップ上の ジ をダブルクリックする

.99

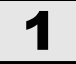

# 電源を入れるとき/切るとき

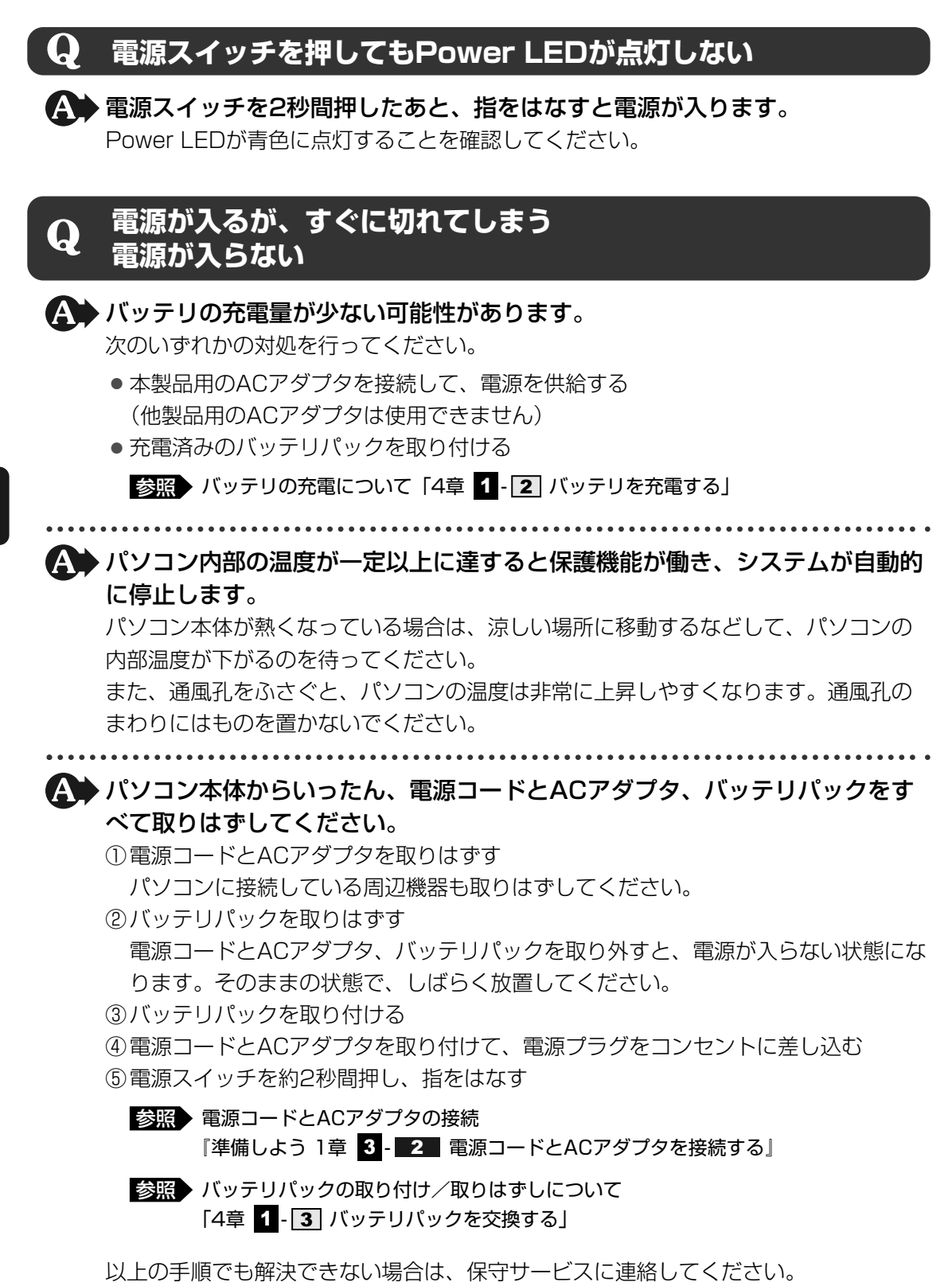

# **Q** 電源を入れたが、システムが起動しない

#### ▲ 起動ドライブをハードディスクドライブ以外に設定した場合に、システムの 入っていないメディアがセットされている可能性があります。

システムが入っているメディアと取り替えるか、またはドライブからメディアを取り 出してから、何かキーを押してください。

それでも正常に起動しない場合は、次のように操作してください。

- ①電源スイッチを5秒以上押して電源を切る
- ② F12 キーを押しながら、電源スイッチを押す
- ③「dynabook」画面が表示されたら、F12キーから手をはなす
- ④表示されたメニューからシステムの入っているドライブ(通常はハードディスク)
   を ↑ ↓ キーで選択し、 ENTER キーを押す

▲ 次の手順を行うと、セーフ モードまたは前回正常に起動したときの構成で起動しなおすことができます。

電源スイッチを5秒以上押して強制終了した後、次のように操作してください。

- ① F8 キーを押しながら、電源スイッチを押す
- ②「dynabook」画面が表示されて3秒ほどしてから、F8キーから手をはなす
   「詳細ブートオプション」が表示されます。
- ③目的に合わせて [セーフ モード] または [前回正常起動時の構成] を選択し、
   ENTER キーを押す

# **え** 使用中に前触れもなく、突然電源が切れることがある

#### A パソコン内部の温度が一定以上に達すると保護機能が働き、システムが自動的 に停止します。

パソコン本体が熱くなっている場合は、涼しい場所に移動するなどして、パソコンの 内部温度が下がるのを待ってください。

また、通風孔をふさぐと、パソコンの温度は非常に上昇しやすくなります。通風孔の まわりにはものを置かないでください。

それでも電源が切れる場合は、保守サービスに連絡してください。

▲ バッテリ駆動で使用している場合、バッテリの充電量がなくなった可能性があります。

次のいずれかの対処を行ってください。

- ●本製品用のACアダプタを接続して、電源を供給する (他製品用のACアダプタは使用できません)
- 充電済みのバッテリパックを取り付ける

参照 バッテリの充電について「4章 1-2 バッテリを充電する」

# しばらく操作しないとき、電源が切れる

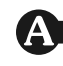

#### ▲ Power LEDが青色に点灯している場合、表示自動停止機能が働いた可能性が あります。

画面には何も表示されませんが実際には電源が入っていますので、電源スイッチを押 さないでください。

| SHIFT |キーや| CTRL |キーを押す、またはタッチパッドを操作すると表示が復帰します。 外部ディスプレイを接続している場合、表示が復帰するまでに10秒前後かかることが あります。

#### A → Power LEDがオレンジ色に点滅しているか、消灯の場合、自動的にスリープ または休止状態になった可能性があります。

一定時間パソコンを使用しないときに、自動的にスリープまたは休止状態にするよう に設定されています。

復帰させるには、電源スイッチを押してください。

また、次の手順で設定を解除できます。

- ①[スタート] ボタン ( 🚱 ) → [コントロールパネル] をクリックする
- ② [ ▲ システムとメンテナンス] → [ 👕 電源オプション] をクリックする
- ③利用する電源プランを選択し、「プラン設定の変更」をクリックする
- ④ [ディスプレイの電源を切る] および [コンピュータをスリープ状態にする] で [なし] を選択する
  - [バッテリ駆動] と [電源に接続] をそれぞれ設定してください。
- ⑤ [変更の保存] ボタンをクリックする

#### 2 画面/表示

#### しばらく放置したら、画面が真っ暗になった $\mathbf{Q}$

#### ▲ 表示自動停止機能が働いた可能性があります。

画面には何も表示されませんが実際には電源が入っていますので、電源スイッチを押 さないでください。

| SHIFT |キーや| CTRL |キーを押す、またはタッチパッドを操作すると表示が復帰します。 外部ディスプレイを接続している場合、表示が復帰するまでに10秒前後かかることが あります。

#### 表示装置が適切に設定されていない可能性があります。

FN + F5 キーを3秒以上押し続けてください。表示装置が本体液晶ディスプレイに切 り替わります。

参照 詳細について [3章 4-2 表示を切り替える]

# Q

## 外部ディスプレイを取りはずしたときに、 画面が表示されなくなった

#### 🗛 外部ディスプレイを接続してください。

外部ディスプレイをプライマリデバイスに指定して拡張表示の設定をした場合に、ス リープや休止状態のときに外部ディスプレイを取りはずすと、スリープや休止状態か ら復帰したときに画面が表示されない場合があります。 外部ディスプレイを取りはずす際は、スリープや休止状態ではなく、電源を切ってか ら行ってください。

## 本体液晶ディスプレイと外部ディスプレイのクローン表示時に、 **Q** タイマでディスプレイをオフにし、再びオンにした場合に、 どちらかのディスプレイに表示されないことがある

▲ FN+F5キーを押し、本体液晶ディスプレイと外部ディスプレイのクローン 表示に再設定してください。

# 🛛 😡 🛛 画面が薄暗く、よく見えない

▲ FN+F7キーを押して、本体液晶ディスプレイ(画面)の輝度を明るくして ください\*<sup>1</sup>

**FN**+**F6**キーを押すと、逆に、本体液晶ディスプレイの輝度は暗くなります。 **FN**キーで本体液晶ディスプレイの輝度を変更した場合、パソコンの電源を切ったり再 起動したりすると設定は元に戻ります。

#### ▲ 本体液晶ディスプレイの輝度が低く設定されている可能性があります。

「電源オプション」には、本体液晶ディスプレイの輝度を落として消費電力を節約する 機能があります。この機能で画面の明るさレベルを下げると、画面が暗くなります。 詳細は、「電源オプション」のヘルプを参照してください。 次の手順で設定を変更してください。\*<sup>1</sup>

①[スタート] ボタン ( 🚱 ) → [コントロールパネル] をクリックする

- ②[→ システムとメンテナンス] → [沙 電源オプション] をクリックする
- ③利用する電源プランを選択し、[プラン設定の変更]をクリックする
- ④[ディスプレイの輝度を調整]を設定する

[バッテリ駆動] と [電源に接続] をそれぞれ設定してください。

- ⑤ [変更の保存] ボタンをクリックする
- \*1 この設定は、外部ディスプレイには反映されません。

# 3 キーボード

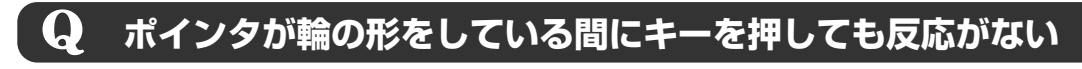

#### 🗛 システムが処理中の可能性があります。

ポインタが輪の形(〇)をしている間は、システムが処理をしている状態のため、 キーボードやタッチパッドなどの操作を受け付けないときがあります。システムの処 理が終わるまで待ってから操作してください。

# $\mathbf{Q}$ キーボードから文字を入力しているときにカーソルがとんでしまう

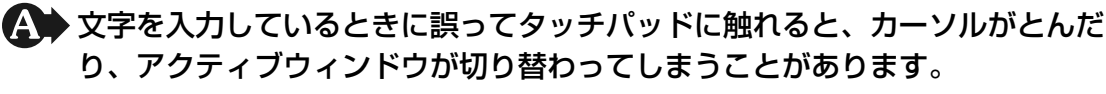

次の手順でタッチパッドを無効に切り替えてください。

- *FN*+*F9*キーを押す
  - [タッチパッド] のカードが表示されます。
- ② FN キーを押したまま F9 キーを押し直し、[無効] アイコンが大きい状態で指をはなす

# **え** キーボードに飲み物をこぼしてしまった

▲ 飲み物など液体がこぼれて内部に入ると、感電、本体の故障、作成データの消失などのおそれがあります。

もし、液体がパソコン内部に入ったときは、ただちに電源を切り、ACアダプタとバッ テリパックを取りはずして、購入店、または保守サービスにご相談ください。 保守サービスへの相談は『東芝PCサポートのご案内』を確認してください。

# **4** タッチパッド/マウス

\*マウスは、ご購入のモデルによっては別売りです。

# old Q クリックしても反応がない

#### 🗛 システムが処理中の可能性があります。

ポインタが輪の形(◎)をしている間は、システムが処理をしている状態のため、 タッチパッド、マウス、キーボードなどの操作を受け付けないときがあります。シス テムの処理が終わるまで待ってから操作してください。

#### 🗛 マウスが正しく接続されていない可能性があります。

マウスとパソコン本体が正しく接続されていないと、マウスの操作はできません。マ ウスのプラグを正しく接続してください。

# ▲ タッチパッドのみ操作を受け付けない場合、タッチパッドが無効に設定されている可能性があります。

次の手順でタッチパッドを有効に切り替えてください。

- ① **FN**+**F9**キーを押す [タッチパッド]のカードが表示されます。
- ② FN キーを押したまま F9 キーを押し直し、「有効」アイコンが大きい状態で指をはなす

# **Q** ダブルクリックがうまくいかないので、速度を変更したい

#### ▲ 次の手順で、ダブルクリックの速度を調節してください。

- ①[スタート] ボタン(🚱) → [コントロールパネル] をクリックする
- ②[ 🚽 マウス] をクリックする
- [マウスのプロパティ] 画面が表示されます。
- ③ [ボタン] タブで [ダブルクリックの速さ] のスライダーバーを左右にドラッグする
- ④[OK] ボタンをクリックする

## 🛛 🗛 ポインタの速度を調節したい

#### ▲ 次の手順でポインタの速度を変更してください。

- ①[スタート] ボタン(🚱) → [コントロールパネル] をクリックする
- ②[🚽 マウス] をクリックする

[マウスのプロパティ] 画面が表示されます。

- ③ [ポインタ オプション] タブで [速度] のスライダーバーを左右にドラッグする
- ④[OK] ボタンをクリックする

# **Q** 光学式マウスの反応がおかしい

#### ▲ 光の反射が正しく認識されていない可能性があります。

反射しにくい素材の上で使うと正しくセンサーが働かず、ポインタがうまく動きません。次のような場所では動作が不安定になる場合があります。

● 光沢のある表面(ガラス、研磨した金属、ラミネート、光沢紙、プラスチックなど)

- 画像パターンの変化が非常に少ない表面(人工大理石、新品のオフィスデスクなど)
- 画像パターンの方向性が強い表面(正目の木材、立体映像の入ったマウスパッドなど)

明るめの色のマウスパッドや紙など、光の反射を認識しやすい素材を使ったものの上 で使用してください。

光学式マウスに対応したマウスパッドの使用を推奨します。

光学式マウスに対応していないものやマウスパッドの模様によっては、正常に動作しない場合があります。

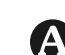

#### ▲ 平らな場所でマウスを操作しているか確認してください。

マウスは、平らな場所で操作してください。マウスの下にゴミなどがある場合は取り除いてください。

**5** 指紋認証

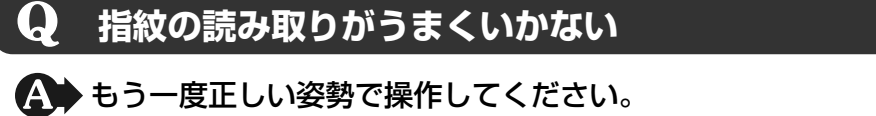

詳しい操作方法は、「5章 3 指紋認証を使う」または指紋認証ユーティリティのヘル プを参照してください。

▲ 登録してあるもう1本の指で読み取りを行ってください。

·····

▲ どうしてもうまくいかない場合は、一時的にキーボードからパスワードを入力してください。

詳しい操作方法は、「5章 3 指紋認証を使う」または指紋認証ユーティリティのヘル プを参照してください。

#### **Q** 指にけがをしたため指紋の読み取りができなくなった

▲ 登録してあるもう1本の指で読み取りを行ってください。

▲ 登録したすべての指の指紋が読み取れない場合は、一時的にキーボードからパ スワードを入力してください。

詳しい操作方法は、「5章 3 指紋認証を使う」または指紋認証ユーティリティのヘル プを参照してください。

## **Q** 認識率が下がったら

指紋センサの表面がよごれていないか確認してください。 よごれている場合には、眼鏡ふき(クリーナークロス)などの柔らかい布で軽くふき 取ってからもう一度指紋認証を行ってください。

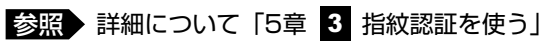

#### ▲ 指の状態を確認してください。

指に傷があったり、手荒れ、極端に乾燥した状態、ふやけた状態など、指紋登録時と 状態が異なると認識できない場合があります。認識率が改善されない場合は、他の指 で登録してください。

参照 詳細について「5章 3 指紋認証を使う」

#### ▲ 指の置きかたを確認してください。

指を指紋センサと平行になるように置き、指紋センサに指の中央を合わせてください。 指紋センサの上に第一関節がくるように置き、スライドするときはゆっくりと一定の 速さでスライドしてください。それでも認証できない場合は、指をスライドさせる速 さを調整してください。

参照 詳細について「5章 3 指紋認証を使う」

# 6 メッセージ

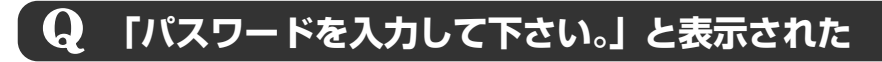

▲ 「東芝HWセットアップ」またはBIOSセットアップで設定したパスワードを 入力し、 ENTER キーを押してください。

パスワードを忘れた場合は、使用している機種(型番)を確認後、保守サービスに連 絡してください。有償にてパスワードを解除します。その際、身分証明書(お客様自 身を確認できるもの)の提示が必要となります。

# 電源を入れたとき、

Q 「認証のため、指でセンサーをなぞってください
 BIOSパスワードを入力するには、バックスペースを押してください」
 と表示された

#### A 指紋認証が必要です。

「指紋認証ユーティリティ」でパワーオンセキュリティ機能を有効に設定していると、 パスワードを設定している場合に表示される「パスワードを入力して下さい。」という メッセージの代わりに、指紋認証を行う画面が表示されます。指紋認証を行うと、パ ワーオンセキュリティ機能によってパスワードの認証が行われます。 認証を5回失敗する、または BACKSPACE キーを押すと、「パスワードを入力して下さ い。」が表示されます。指紋認証について詳しくは、「5章 3 指紋認証を使う」または 指紋認証ユーティリティのヘルプを参照してください。

# **Q** 「HDDパスワードを入力してください。」と表示された

#### A BIOSセットアップで設定したHDDパスワードを使って認証を行ってください。 次の操作を行ってください。

①HDDパスワードを入力し、ENTER キーを押す

HDDパスワードを忘れてしまった場合は、ハードディスクドライブは永久に使用でき なくなり、交換対応となります。この場合は有償です。その際、身分証明書(お客様 自身を確認できる物)の提示が必要となります。 6

#### 起動時に「Windows再開ローダ」が表示され、 Windowsが起動しない

- ハードウェアの接続に不具合が起きた、または何らかの原因で電源を切る前の 状態を再現できなくなったというメッセージです。 休止状態のまま増設メモリの取り付け/取りはずしをしたときなどに表示されます。 電源を切る前の状態は再現できません。 次の操作を行ってください。
  - ①「Windows再開ローダ」で「復元データを削除してシステムブートメニューに進む」
     が反転表示していことを確認し、
     ENTER キーを押す
  - ②「Windowsエラー回復処理」で「Windowsを通常起動する」が反転表示している ことを確認し、
     ENTER キーを押す Windowsが起動します。

## 起動時に「0271:Check data and time settings … Q Press <F1> to resume, <F2> to Setup」と表示され、 Windowsが起動できない

#### ▲ 時計用バッテリが不足しています。

時計用バッテリは、ACアダプタを接続し電源を入れているときに充電されます。

参照 時計用バッテリについて「4章 1-1-3-時計用バッテリ」

ACアダプタを接続後、次の手順でBIOSセットアップの日付と時刻を設定してください。

① **F2** キーを押す

BIOSセットアップ画面が表示されます。

- ②[メイン] メニューの [言語:] で [日本語 (JP)] を選択する
- ③*F9*キーを押す 確認のメッセージが表示されます。
- ④ [はい] を選択し、 ENTER キーを押す
   BIOSセットアップが標準設定の状態になります。
- ⑤ [メイン] メニューの [システム時刻:] で時刻を設定する
- ⑥ [メイン] メニューの [システム日付:] で日付を設定する
- ⑦ <u>F10</u>キーを押す 確認のメッセージが表示されます。
- ⑧ [はい]を選択し、ENTER キーを押す
   BIOSセットアップが終了し、パソコンが再起動します。

# **Q** 「システムの日付または時刻が無効です」と表示された

▲ 日付と時刻を設定してください。

Windows Update やアプリケーションのセットアップを行う場合は、正しい日付と時刻を設定してから行ってください。

参照 日付と時刻の設定について『Windowsヘルプとサポート』

# **Q** 次のようなメッセージが表示された

- [Insert system disk in drive.Press any key when ready]
- [Non-System disk or disk error Replace and press any key when ready]
- [Invalid system disk Replace the disk, and then press any key]
- [Boot:Couldn't Find NTLDR Please Insert another disk]
- [Disk I/O error Replace the disk, and then press any key]
- [Cannot load DOS press key to retry]
- [Remove disks or other media.Press any key to restart]
- [NTLDR is missing Press any key to restart]

# フロッピーディスクなどの起動ディスクを取り出し、何かキーを押してください。

上記の操作を行っても解決しない場合は、『東芝PCサポートのご案内』で必要事項を 確認のうえ、東芝PCあんしんサポートに連絡してください。

# **Q** その他のメッセージが表示された

▲ 使用しているシステムやアプリケーションの説明書を確認してください。

7 その他

# **Q** ハードディスクからリカバリできなくなったときは

ハードディスクドライブに内蔵されているリカバリ(再セットアップ)ツール (システムを復元するためのもの)のデータが破損、もしくは誤って消去され ている可能性があります。

また、市販のソフトウェアを使用してパーティションの構成を変更すると、リ カバリができなくなることがあります。

「TOSHIBA Recovery Disc Creator」で作成したリカバリディスクを使って、リカ バリしてください。

参照 リカバリの操作方法 『準備しよう 5章 2-3 リカバリディスクからリカバリをする』

リカバリディスクがない場合は、修理が必要になる可能性があります。購入店、また は保守サービスに相談してください。

参照 修理のお問い合わせについて『東芝PCサポートのご案内』

# 異常な臭いや過熱に気づいた!

パソコン本体、周辺機器の電源を切り、電源コードのプラグをコンセントから 抜いてください。安全を確認してバッテリパックをパソコン本体から取りはず してから購入店、または保守サービスに相談してください。

なお、連絡の際には次のことを伝えてください。

- 使用している機器の名称
- 購入年月日
- 現在の状態(できるだけ詳しく連絡してください)

参照 修理のお問い合わせについて『東芝PCサポートのご案内』

## **Q** このQ&A集を読んでも解決できない

#### 🗛 このほかにもいろいろな解決方法があります。

1「おたすけナビ」の「Q&A」や「便利な使いかた」を見る

このQ&A集は、パソコンの電源が入らないなど、「おたすけナビ」を見られない状況でのQ&Aのみ記載しています。「おたすけナビ」の「Q&A」には、このほかにも困ったことが起きた場合の対処方法を記載しています。また「便利な使いかた」は、文字入力やインターネット、メールの使いかたで知っておくと便利な設定、手順をQ&A形式で記載しています。「おたすけナビ」が見られる場合は、確認してみてください。

「おたすけナビ」を起動し、[よくあるしつもん] ボタンをクリックして、サブメ ニューから [Q&A] または [便利な使いかた] をクリックすると、Q&Aの一覧が 表示されます。

参照 「おたすけナビ」の起動方法『マニュアル紹介シート』

#### 2 「おたすけナビ」 で調べる

「おたすけナビ」には、パソコン内の電子マニュアルを、検索する機能があります。 知りたい内容がこのQ&A集に載っていない場合は、「おたすけナビ」で検索してみ てください。詳細は「おたすけナビ」を起動し、[ヘルプ]をクリックして表示され る説明を参照してください。

#### 3「あなたのdynabook.com」や「dynabook.com」の「よくあるご質問 FAQ」を 調べる

インターネットに接続できるときは、東芝PC総合情報サイト「dynabook.com」 でサポート情報を見てください。お問い合わせの多い質問やホットなQ&Aが掲載さ れています。

#### 参照 dynabook.com 「本章 1 - 3 トラブル事例を見てみる」

「A. 回答・対処方法」の説明を読んでも問題が解決しない場合は、説明の後のアンケートに引き続き、質問メールを出すこともできます。

\* メールでの質問には「お客様登録」が必要です。

4 東芝PCあんしんサポートに電話する パソコン本体のトラブルは、東芝PCあんしんサポートでお答えします。『東芝PCサ ポートのご案内」で必要事項を確認のうえ、東芝PCあんしんサポートに連絡してく ださい。 参照 東芝PCあんしんサポート 『東芝PCサポートのご案内』  $\mathbf{A}$ 操作できない原因がどうしてもわからない ▲ パソコン本体のトラブルの場合は、『東芝PCサポートのご案内』で必要事項を 確認のうえ、東芝PCあんしんサポートに連絡してください。 \Lambda アプリケーションのトラブルの場合は、各アプリケーションのサポート窓口に お問い合わせください。 参照 アプリケーションのお問い合わせ先「7章 お問い合わせされるときは」 . . . . . . . . . . . . . . . . . . . . . . 🏠 周辺機器のトラブルの場合は、各周辺機器のサポート窓口にお問い合わせくだ さい。

参照 周辺機器のお問い合わせ先 『周辺機器に付属の説明書』

# 7章

# お問い合わせされるときは

本製品に用意されているOS、アプリケーション、プロバイダのお問い 合わせ先を紹介しています。

各アプリケーションを使っていて困ったときや、プロバイダへお問い 合わせされるときは、こちらに連絡してください。

お問い合わせ先

 OS/アプリケーション/プロバイダー.....104

# 1 お問い合わせ先 -OS/アプリケーション/プロバイダー

#### \* 2007年5月現在の内容です。

各社の事情で、受付時間などが変更になる場合があります。

# 1 OSのお問い合わせ先

Windows Vista™ についてのサポート情報は、下記のホームページをご覧ください。

#### http://support.microsoft.com/

Windows Vista™ に関する一般的なお問い合わせは、東芝PCあんしんサポートになります。

# 2 アプリケーションのお問い合わせ先

各アプリケーションのユーザ登録については、それぞれのお問い合わせ先までお問い合わせく ださい。

Microsoft Office Excel/Microsoft Office Outlook/Microsoft Office Word/ Microsoft Officeナビ

#### マイクロソフト無償サポート

<TEL>

 TEL
 :東京:03-5354-4500

 :大阪:06-6347-4400

※次の情報をお手元に用意してご連絡ください。 郵便番号、ご住所、お名前、電話番号、お問い合わせ製品のプロダクトID 詳細は、製品添付の「パッケージ内容一覧」をご覧ください。

#### 〈受付時間・お問い合わせ回数〉

#### ● セットアップ、インストールに関するお問い合わせ 受付時間 : 9:30~12:00、13:00~19:00(平日)

10:00~17:00(土曜日、日曜日) (マイクロソフト株式会社休業日、年末年始、祝祭日を除く。日曜日が 祝祭日の場合は営業いたします。その場合、振替休日は休業させてい ただきます)

回数 :指定はございません。

#### ●基本操作に関するお問い合わせ

受付時間 : 9:30~12:00、13:00~19:00(平日) 10:00~17:00(土曜日) (マイクロソフト株式会社休業日、年末年始、祝祭日を除く)

無償サポート回数 :4インシデント(4件のご質問) お問い合わせに関する詳細は、Microsoft Office Personal 2007のスタートガイドを ご覧ください。

#### 〈ホームページ〉

URL : http://support.microsoft.com/
 \*電話サポート (無償) もしくは、製品サポートからお問い合わせになる製品をお選びください。
 備考 : マイクロソフトサポートWeb上から直接インターネットを通じてお問い合わせも可能です。
 答えてねっと : http://www.kotaete-net.net/

| マカフィー・イ | インターネットセキュリティスイート ベーシック エディション                               |
|---------|--------------------------------------------------------------|
| マカフィー・カ | コスタマーオペレーションセンター                                             |
| (主に、ユー  | ザ登録や更新時お支払い等、オペレーション上でのお問い合わせ。)                              |
| 受付時間    | :9:00~17:00(土・日・祝祭日除く)                                       |
| TEL     | : 0570-030-088                                               |
| E-mail  | : http://www.mcafee.com/japan/mcafee/support/cs_redirect.asp |
| ホームページ  | : http://www.mcafee.com/japan/mcafee/support/                |
| マカフィー・テ | - クニカルサポートセンター                                               |
| (主に、ソフ  | トウェアご使用上の操作方法や不具合等技術的なお問い合わせ。)                               |
| 受付時間    | : 9:00~21:00 (年中無休)                                          |
| TEL     | : 0570-060-033                                               |
| E-mail  | : http://www.mcafee.com/japan/mcafee/support/supportform     |
|         | _redirect.asp                                                |
| ホームページ  | : http://www.mcafee.com/japan/mcafee/support/                |
| チャット    | : http://www.mcafee.com/japan/mcafee/support/chat.asp        |

#### BeatJam/ラベルマイティ5[セレクト版]

#### ●ユーザー登録に関するお問い合わせ

#### ユーザー登録ご相談窓口

受付時間 : 平日 10:00~19:00、土・日・祝日 10:00~17:00(特別休業日を除く) TEL : 東京 03-5412-2624 大阪 06-6886-2624 ホームページ : http://www.justsystem.co.jp/service/

#### ●製品の使い方に関するお問い合わせ

#### ジャストシステムサポートセンター

※ サポートセンターへお問い合わせの際には、お客様のUser IDおよび製品のシリアルナンバーが必要です。

| 受付時間   | : 平日 10:00~19:00、土・日・祝日 10:00~17:00 (特別休業日を除く) |
|--------|------------------------------------------------|
| TEL    | :東京 03-5412-3980 大阪 06-6886-7160               |
| ホームページ | : http://support.justsystem.co.jp/             |

#### **Broad News Street**

#### ニューズウォッチ カスタマーサポート

受付時間 : 平日 10:00~17:00

E-mail : toshibapc@newswatch.co.jp

ホームページ: http://www.newswatch.co.jp/bns/toshibapc/

#### Corel Paint Shop Pro PhotoXI/Corel Snapfire Plus SE

コーレルテクニカルサポート

無料電話サポート…初回お問合せ日から90日間のサポート

受付時間 : 10:00~17:00 月曜日~金曜日(祝日・年末年始を除く)

TEL : 0570-003-002

無料メールサポート…専用のWEBメールフォームでのサポート

http://www.corel.jp/support/tech\_mail.html

有料電話サポート…下記のお客様に対して有料でのサポートを行っています。

- ・90日間の無料電話サポート期間終了後、引き続き電話でのサポートをご希望の場合
- ・無料電話サポート期間中、サポートセンターからの電話による時間指定でのサポートを ご希望の場合

サポートに関する詳細は弊社サポートページをご覧いただくか、もしくはカスタマーセン ターへお問合せください。

http://www.corel.jp/support/

#### コーレルカスタマーセンター

(ご購入前のお問い合わせおよびサービスに関するお問い合わせ窓口)
 受付時間 : 10:00~17:00 月曜日~金曜日(祝日・年末年始を除く)
 TEL : 03-5977-3793

コーレルホームページ

http://www.corel.jp/
#### FlipViewer

| イーブック・ | システムズ株式会社 FlipViewerサポート窓口                                 |
|--------|------------------------------------------------------------|
| 受付時間   | :月~金(祝日除く)10:00~17:00                                      |
| E-mail | : fv-support@ebooksystems.co.jp                            |
|        | ※ メールのみの対応となります。                                           |
| ホームページ | : https://secure.ebooksystems.co.jp/support/FV-contact.php |

#### gooスティック

| g00事務局 |                              |
|--------|------------------------------|
| 受付時間   | :10:00~17:00(土・日・祝日・年末年始を除く) |
| TEL    | : 045-848-4190               |
| E-mail | : info@goo.ne.jp             |
| ホームページ | : http://stick.goo.ne.jp/    |

#### i-フィルター4

| デジタルアー  | ツ株式会社 i-フィルター・サポートセンター                         |
|---------|------------------------------------------------|
| 受付時間    | :平日10:00~18:00 土・日・祝日 10:00~20:00              |
| TEL     | :平日03-3580-5678 土・日・祝日 0570-001334             |
| E-mail  | : p-support@daj.co.jp                          |
| ユーザーサポー | ートお問い合わせフォーム                                   |
|         | : https://sec2.daj.co.jp/userform/ask/form.htm |

| The翻訳イン?         | ターネット                                                            |  |
|------------------|------------------------------------------------------------------|--|
| The翻訳サポートセンター    |                                                                  |  |
| 受付時間             | : 10:00~12:00, 13:00~17:00                                       |  |
|                  | (土・日・祝日ならびに本サポートセンター臨時休業日を除く)                                    |  |
| TEL              | : 0120-1048-37(フリーダイヤル)                                          |  |
|                  | 携帯電話・PHSをご利用の場合には、03-5465-7290                                   |  |
| E-mail           | : honyaku@toshiba-sol.co.jp                                      |  |
| ホームページ           | : http://pf.toshiba-sol.co.jp/prod/hon_yaku/internet/index_j.htm |  |
| ※ ユーザ登録をおすすめします。 |                                                                  |  |
| http://mt-re     | gist.toshiba-sol.co.jp/ からユーザ登録を行うことができます。                       |  |
| ※ 日本語のみで         | お受けいたします。                                                        |  |

#### **Ulead DVD MovieWriter for TOSHIBA**

インタービデオジャパン ユーザーサポート

| お問い合わせの前にホームページ(http://www.intervideo.co.jp/)のサポートページを<br>ご確認ください。<br>当製品の無償サポート期間は、ご購入後1年間となります。 |                                  |  |  |
|---------------------------------------------------------------------------------------------------|----------------------------------|--|--|
| 受付時間                                                                                              | 寸時間 : 月~金 9:30~17:00             |  |  |
|                                                                                                   | (12:00~13:30および土、日、祝祭日、特定休業日は休み) |  |  |
| TEL                                                                                               | : 045-226-3899                   |  |  |
| FAX                                                                                               | : 045-226-3895                   |  |  |
| E-mail                                                                                            | : techsupp@intervideo.co.jp      |  |  |
| ホームページ                                                                                            | : http://www.intervideo.co.jp/   |  |  |

※ webmasterからの返信は、基本的に平日(10:00~18:00)の対応とさせていただ

また、内容により返信できない場合、回答に日数を要する場合もありますので、あら

#### 駅探エクスプレス

駅探エクスプレスサポート

受付時間 :メールのため受付時間の制限はありません。

**/**章

お問い合わせされるときは

E-mail : express-support@ekitan.com

かじめご了承ください。

いております。

ホームページ: http://express.ekitan.com/

#### ゼンリンデータコムデジタル全国地図its-mo Navi

ゼンリンデータコム お客様相談室

- : itsmo\_navi@zenrin-datacom.net E-mail
- ホームページ: http://www.zmap.net/contactus/index.html

| ナップスター                 | -アプリ                                                                                  |
|------------------------|---------------------------------------------------------------------------------------|
| ナップスター                 | -ジャパン株式会社 カスタマーサポート                                                                   |
| 受付時間                   | :月曜日~金曜日 10:00~21:00                                                                  |
|                        | 土曜日・日曜日・祝日 10:00~17:00                                                                |
|                        | * 年末年始休業 12月30日~1月3日                                                                  |
| TEL                    | : 0120-68-7421                                                                        |
|                        | (携帯電話からも受付可、IP電話からは受付不可)                                                              |
| ホームページ                 | ジ:http://www.napster.jp/support                                                       |
| * 会員専用問し<br>(http://ww | \合わせフォーム(ナップスターアプリ内)および一般向け問い合わせフォーム<br>w.napster.jp/helprequest_form.html)を用意しております。 |

#### プロアトラスSV2 for TOSHIBA 限定版

#### 株式会社アルプス社 カスタマーサポート

受付時間: 10:00~12:00、13:00~17:00(土・日・祝日・休業日を除く)TEL: 052-789-1510FAX: 052-789-1570製品サポート: http://www.alpsmap.co.jp/support/index.html※こちらの質問フォームをご利用ください。

#### 筆ぐるめ

#### 富士ソフト株式会社(インフォメーションセンター)

受付時間: 9:30~12:00、13:00~17:00(土・日・祝日・休業日を除く)<br/>11月1日から12月30日までは無休TEL: 03-5600-2551FAX: 03-3634-1322E-mail: users@fsi.co.jpホームページ: http://info.fsi.co.jp/fgw/

#### TAITO MEMORIES ~Limited selection~

株式会社タイトーお客様相談センター受付時間: 10:00~18:00 (年中無休)TEL: 046-235-9550ホームページ: http://www.taito.co.jp/

#### まいにちがたからもの

| 旺文社「まいにちがたからもの」お客様センター |                             |  |  |
|------------------------|-----------------------------|--|--|
| 受付時間                   | : 9:00~18:00(土・日・祝日・休業日を除く) |  |  |
| TEL                    | : 0120-525-415              |  |  |
| FAX                    | : 03-3266-6291              |  |  |
| E-mail                 | : takara@m.ochan55.jp       |  |  |
| ホームページ                 | : http://ochan55.jp/        |  |  |

Adobe Reader/CD/DVD静音ユーティリティ/ConfigFree/dynabookランチャー/ Internet Explorer/Java™ 2 Runtime Environment/LaLaVoice/ Microsoft Office OneNote/PC引越ナビ/TOSHIBA Disc Creator/ TOSHIBA DVD PLAYER/TOSHIBA Flash Cards/ TOSHIBA Recovery Disc Creator/TOSHIBA Smooth View/ Windows Media Player/Windows フォト ギャラリー/ Windows ムービー メーカー/Windows フォト ギャラリー/ 指紋認証ユーティリティ(東芝フィンガープリントセキュリティ)/できるdynabook/ 東芝DVD-RAMユーティリティ/東芝HDDプロテクション/東芝HWセットアップ/ 東芝PC診断ツール/東芝SDメモリカードフォーマット/東芝省電力/ 内蔵モデム用地域選択ユーティリティ/ぱらちゃん

#### 東芝(東芝PC あんしんサポート)

全国共通電話番号: 0120-97-1048(通話料・電話サポート料無料) おかけいただくと、アナウンスが流れます。アナウンスに従って操作 してください。 技術的な質問、お問い合わせは、アナウンスの後で 1 をプッシュして ください。

技術相談窓口 受付時間:9:00~19:00(年中無休) [電話番号はおまちがえないよう、ご確認の上おかけください]

海外からの電話、携帯電話、PHS、または直収回線など回線契約によってはつながらない 場合がございます。その場合はTEL 043-298-8780(通話料お客様負担)にお問い合わ せください。

システムメンテナンスのため、サポートを休止させていただく場合がございます。日程は、 dynabook.com「サポート情報」→「東芝PCあんしんサポート」 (http://dynabook.com/assistpc/anshin/index\_j.htm) にてお知らせいたします。

#### 3 プロバイダのお問い合わせ先

本製品にインストールされているプロバイダサインアップソフトから契約できるプロバイダの お問い合わせ先は、次のとおりです。

# OCN ●OCNサービスの入会に関するご相談 TEL : 0120-506506 受付時間 : 9:00~21:00 \* 年末、年始を除く ●OCNサービスご契約者専用お問い合わせ先 OCNカスタマサポート TEL : 0120-047-860 受付時間 : 9:00~21:00 (月~金)、9:00~17:00 (±・日・祝日) \* 年末、年始を除く E-mail : support@ocn.ad.jp ホームページ : http://www.ocn.ne.jp/

#### ODN

#### ODNサポートセンター

#### ●ODNサービスに関するお問い合わせ

| TEL         | :0088-86(無料。ダイヤルアップコース)            |
|-------------|------------------------------------|
|             | :0088-222-375(無料。ADSL/光コース)        |
| 受付時間        | : 24時間自動受付(9:00~18:00はオペレーター受付も可能) |
| ●接続に関するお    | 3問い合わせ                             |
| TEL         | :0088-85(無料。ダイヤルアップコース)            |
|             | :0088-228-325(無料。ADSL/光コース)        |
| 受付時間        | :24時間自動受付                          |
|             | (9:00~18:00はオペレーター受付も可能。           |
|             | また、ADSL/光コースの場合、オペレーター受付は9:00~     |
|             | 21:00)                             |
| ●E-mail による | お問い合わせ                             |

| ダイヤルアップコースサービス案内         |
|--------------------------|
| : odn-support@odn.ad.jp  |
| ダイヤルアップコース接続サポート         |
| : tech-support@odn.ad.jp |
| ADSL/光コースサービス案内・接続サポート   |
| : info-adsl@odn.ad.jp    |

#### ●FAXによるお問い合わせ

ODN FAXサービス : 0088-218-586 (無料。年中無休)

7 章

お問い合わせされるときは

#### So-net

| So-net インフォメーションデスク |                                    |  |
|---------------------|------------------------------------|--|
| 受付時間                | :9:00~21:00(年中無休)                  |  |
| TEL                 | : 0570-00-1414                     |  |
| FAX                 | : 03-3446-7557                     |  |
| E-mail              | : info@so-net.ne.jp                |  |
| ホームページ              | : http://www.so-net.ne.jp/support/ |  |

#### Yahoo! BB

| Yahoo! JAPAN |      | 新規Yahoo! BB 申し込み受付センター |
|--------------|------|------------------------|
| TEL          | :0   | 20-33-4546(フリーダイヤル)    |
| 受付時間         | : 10 | ):00~21:00             |

\* 多数のお申し込みをいただいているため、20時以降、電話がつながりにくい場合があります。20時以前 はつながりやすいので、ぜひご利用ください。

## 付録

本製品の機能を使用するにあたってのお願いや技術基準適合などについて記しています。

| 1 | ]にあたってのお願い114 |
|---|---------------|
| 2 | アについて 122     |
| 3 | 基準適合について126   |
| 1 | ANについて130     |
| 4 | ANについて        |

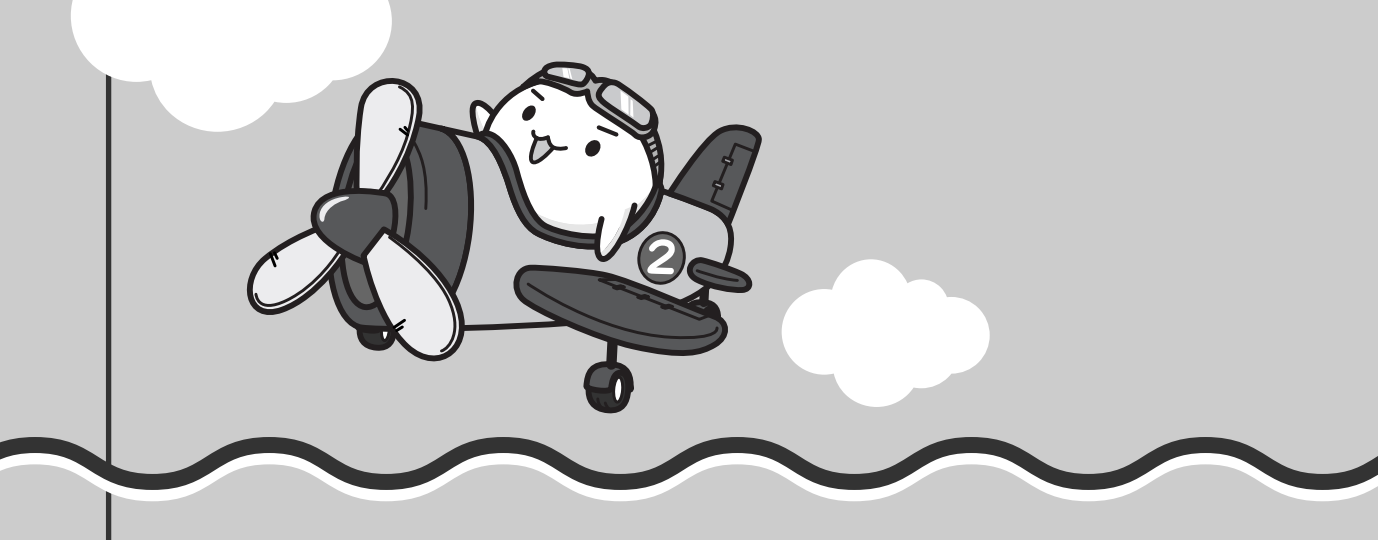

ご使用にあたってのお願い

本書で説明している機能をご使用にあたって、知っておいていただきたいことや守っていた だきたいことがあります。次のお願い事項を、本書の各機能の説明とあわせて必ずお読みく ださい。

#### 1 パソコン本体について

#### 機器への強い衝撃や外圧について

● 機器に強い衝撃や外圧を与えないように注意してください。製品には精密部品を使用しておりますので、強い衝撃や外圧を加えると部品が故障するおそれがあります。

#### タッチパッドの操作にあたって

タッチパッドを強く押さえたり、ボールペンなどの先の鋭いものを使わないでください。
 タッチパッドが故障するおそれがあります。

#### 2 ハードディスクについて

#### 操作にあたって

- Disk ⊖ LEDが点灯中は、パソコン本体を動かしたりしないでください。ハードディスクド ライブが故障したり、データが消失するおそれがあります。
- ハードディスクに保存しているデータや重要な文書などは、万一故障が起こったり、変化/ 消失した場合に備えて、定期的にフロッピーディスクやCD/DVDなどに保存しておいてく ださい。記憶内容の変化/消失など、ハードディスク、フロッピーディスク、CD/DVDな どに保存した内容の損害については、当社は一切その責任を負いませんので、あらかじめご 了承ください。
- 磁石、スピーカ、テレビ、磁気ブレスレットなど磁気を発するものの近くに置かないでください。記憶内容が変化/消失するおそれがあります。
- パソコン本体を落とす、ぶつけるなど強い衝撃を与えないでください。ハードディスクの磁 性面に傷が付いて、使えなくなることがあります。磁性面に付いた傷の修理はできません。

#### 東芝HDDプロテクションの使用にあたって

 東芝HDDプロテクションは、振動・衝撃およびその前兆を検出するとHDDのヘッドを退避 させ、ヘッドとメディアの接触によってHDDが損傷する危険性を軽減するものです。ただ しその効果を保証するものではありません。故障などの際は当社保証規定に従って修理いた します。また、故障などによりHDDの記憶内容が変化・消失する場合がありますが、これ による損害、および本製品の使用不能から生じた損害については当社はその責任を一切負い ません。大切なデータは必ずお客様の責任のもと普段からこまめにバックアップされるよう お願いします。

#### 3 CDやDVDについて

#### CD/DVDの操作にあたって

- ディスクトレイ内のレンズおよびその周辺に触れないでください。ドライブの故障の原因に なります。
- ディスクトレイLEDが点灯しているときは、イジェクトボタンを押したり、CD/DVDを取り 出す操作をしないでください。CD/DVDが傷ついたり、ドライブが壊れるおそれがあります。
- 電源が入っているときには、イジェクトホールを押さないでください。回転中のCD/DVD のデータやドライブが壊れるおそれがあります。

#### 参照 イジェクトホールについて「1章 4 - 3 - ディスクトレイが出てこない場合」

- ドライブのトレイを開けたときに、CD/DVDが回転している場合には、停止するまで CD/DVDに手を触れないでください。ケガのおそれがあります。
- ●パソコン本体を持ち運ぶときは、ドライブにCD/DVDが入っていないことを確認してください。入っている場合は取り出してください。
- CD/DVDをディスクトレイにセットするときは、無理な力をかけないでください。
- CD/DVDを正しくディスクトレイにセットしないとCD/DVDを傷つけることがあります。

#### 4 無線LANについて

#### ■ 無線LAN製品ご使用時におけるセキュリティに関するご注意

#### (お客様の権利(プライバシー保護)に関する重要な事項です!)

無線LANでは、LANケーブルを使用する代わりに、電波を利用してパソコンなどと無線アクセ スポイント間で情報のやり取りを行うため、電波の届く範囲であれば自由にLAN接続が可能で あるという利点があります。

その反面、電波はある範囲内であれば障害物(壁など)を超えてすべての場所に届くため、セキュリティに関する設定を行っていない場合、次のような問題が発生する可能性があります。

・通信内容を盗み見られる

悪意ある第三者が、電波を故意に傍受し、

IDやパスワードまたはクレジットカード番号などの個人情報

メールの内容

などの通信内容を盗み見られる可能性があります。

#### 不正に侵入される

悪意ある第三者が、無断で個人や会社内のネットワークへアクセスし、

個人情報や機密情報を取り出す(情報漏えい)

特定の人物になりすまして通信し、不正な情報を流す(なりすまし)

傍受した通信内容を書き換えて発信する(改ざん)

コンピュータウイルスなどを流しデータやシステムを破壊する(破壊)

などの行為をされてしまう可能性があります。

本来、無線LANカードや無線アクセスポイントは、これらの問題に対応するためのセキュリ ティの仕組みを持っているので、無線LAN製品のセキュリティに関する設定を行って製品を使 用することで、その問題が発生する可能性は少なくなります。

セキュリティの設定を行わないで使用した場合の問題を十分理解したうえで、お客様自身の判断と責任においてセキュリティに関する設定を行い、製品を使用することをおすすめします。

115

#### セキュリティ機能

●セキュリティ機能を使用しないと、無線LAN経由で部外者による不正アクセスが容易に行え るため、不正侵入や盗聴、データの消失、破壊などにつながる危険性があります。 不正アクセスを防ぐために、ネットワーク名(SSID)の設定や、暗号化機能(WEP、 WPA)を設定されることを強くおすすめします。 また、お使いの無線LANアクセスポイントで、登録したMACアドレスのみ接続可能にする 設定などの対策も有効です。 公共の無線LANアクセスポイントなどで使用される場合は、「Windowsファイアウォール」 やファイアウォール機能のあるウイルスチェックソフトを使用して、不正アクセスを防止し てください。

#### 無線LANを使用するにあたって

- ●無線LANの無線アンテナは、できるかぎり障害物が少なく見通しのきく場所で最も良好に動 作します。無線通信の範囲を最大限有効にするには、ディスプレイを開き、本や分厚い紙の 束などの障害物でディスプレイを覆わないようにしてください。 また、パソコンとの間を金属板で遮へいしたり、無線アンテナの周囲を金属性のケースなど で覆わないようにしてください。
- 無線LANは無線製品です。各国/地域で適用される無線規制については、「付録 4 無線 LANについて | を確認してください。
- ●本製品の無線LANを使用できる地域については、「付録 4 7 ご使用になれる国/地域 について」を確認してください。

#### ■無線LANの操作にあたって

- Bluetoothと無線LANは同じ無線周波数帯を使用するため、同時に使用すると電波が干渉し 合い、通信速度の低下やネットワークが切断される場合があります。接続に支障がある場合 は、今お使いのBluetooth、無線LANのいずれかの使用を中止してください。
- アドホックネットワーク機能で、設定されているネットワーク名へのネットワーク接続が不 可能になる場合があります。 この場合、再度ネットワーク接続を可能にするには、同じネットワーク名で接続されていた

コンピュータすべてに対して、新たに別のネットワーク名で設定を行う必要があります。

#### 5 周辺機器について

#### 周辺機器の取り付け/取りはずしにあたって

- 取り付け/取りはずしの方法は周辺機器によって違います。3章および《おたすけナビ-使いこなしガイド-パソコンの設定》を読んでから作業をしてください。またその際には、次のことを守ってください。守らなかった場合、故障するおそれがあります。
  - ホットインサーションに対応していない周辺機器を接続する場合は、必ずパソコン本体の 電源を切り、電源コネクタからACアダプタのプラグを抜き、電源コードを電源コンセン トからはずし、バッテリパックを取りはずしてから作業を行ってください。ホットイン サーションとは、電源を入れた状態で機器の取り付け/取りはずしを行うことです。
  - ・適切な温度範囲内、湿度範囲内であっても、結露しないように急激な温度変化を与えない でください。冬場は特に注意してください。
  - ・ホコリが少なく、直射日光のあたらない場所で作業をしてください。
  - ・極端に温度や湿度の高い/低い場所では作業しないでください。
  - ・静電気が発生しやすい環境(乾燥した場所やカーペット敷きの場所など)では作業をしな いでください。
  - ・本書および《おたすけナビ》で説明している場所のネジ以外は、取りはずさないでください。
  - ・作業時に使用するドライバは、ネジの形、大きさにあったものを使用してください。
  - ・本製品を分解、改造すると、保証やその他のサポートは受けられません。
  - パソコン本体のコネクタにケーブルを接続するときは、コネクタの上下や方向を合わせて ください。
  - ・ケーブルのコネクタに固定用ネジがある場合は、パソコン本体のコネクタに接続した後、 ケーブルがはずれないようにネジを締めてください。
  - ・パソコン本体のコネクタにケーブルを接続した状態で、接続部分に無理な力を加えないで ください。

#### メモリの増設の操作にあたって

- スロットA(下段)のメモリがはずれている状態では、本製品は使用できません。 必ずスロットA(下段)にメモリが取り付けられている状態で使用してください。
- パソコン本体やメモリのコネクタに触らないでください。コネクタにゴミや油が付着すると、 メモリが正常に使用できなくなります。
- 増設メモリを強く押したり、曲げたり、落としたりしないでください。
- 増設メモリは、コネクタに差し込む部分ではなく両端(切れ込みがある方)を持つようにしてください。
- スリープ/休止状態中に増設メモリの取り付け/取りはずしを行わないでください。スリー プ/休止状態が無効になります。また、保存されていないデータは消失します。
- ネジをゆるめる際は、ネジの種類にあったドライバを使用してください。
- キズや破損を防ぐため、布などを敷いた安定した台の上にパソコン本体を置いて作業を行ってください。

#### 🗋 静電気について

 ・増設メモリは、精密な電子部品のため静電気によって回復不能な損傷を受けることがあります。人間の体はわずかながら静電気を帯びていますので、増設メモリを取り付ける前に静電気を逃がしてから作業を行ってください。手近にある金属製のものに軽く指を触れるだけで、静電気を防ぐことができます。

#### USB対応機器の操作にあたって

- 電源供給を必要とするUSB対応機器を接続する場合は、USB対応機器の電源を入れてから パソコン本体に接続してください。
- USB対応機器を使用するには、システム(OS)、および機器用ドライバの対応が必要です。
- すべてのUSB対応機器の動作確認は行っていません。したがってすべてのUSB対応機器の 動作は保証できません。
- USB対応機器を接続したままスリープまたは休止状態にすると、復帰後USB対応機器が使用できない場合があります。その場合は、USB対応機器を接続し直すか、パソコンを再起動してください。

#### 🗋 取りはずす前に確認しよう

- 取りはずすときは、USB対応機器をアプリケーションやシステムで使用していないことを確認してください。
- USBフラッシュメモリやMOドライブなど、記憶装置のUSB対応機器を取りはずす場合は、 データを消失するおそれがあるため、必ず使用停止の手順を行ってください。

#### 外部ディスプレイ接続の操作にあたって

- 必ず、DVD-Videoなどを再生する前に、表示装置の切替えを行ってください。再生中は表示装置を切り替えないでください。
  - 次のようなときには、表示装置を切り替えないでください。
    - ・データの読み出しや書き込みをしている間
    - ・通信を行っている間
- 拡張表示で外部ディスプレイをプライマリデバイスに設定した場合、スリープや休止状態のときに外部ディスプレイをはずさないでください。スリープや休止状態から復帰したときにログオン画面が表示されず、操作ができなくなる場合があります。

#### 6 バッテリについて

#### バッテリを使用するにあたって

- バッテリパックの取り付け/取りはずしをする場合は、必ず電源を切り、電源コードのプラ グを抜いてから作業を行ってください。スリープを実行している場合は、バッテリパックの 取りはずしをしないでください。データが消失します。
- 電極に手を触れないでください。故障の原因になります。

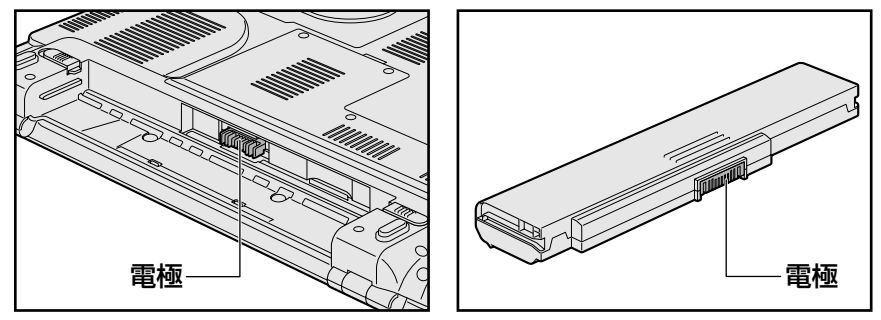

バッテリ駆動で使用しているときは、バッテリの残量に十分注意してください。
 バッテリを使いきってしまうと、スリープが効かなくなり、電源が切れて、メモリに記憶されていた内容はすべて消えます。また、時計用バッテリを使いきってしまうと、時刻や日付に誤差が生じます。このような場合は、ACアダプタを接続してバッテリと時計用バッテリを充電してください。

#### バッテリを充電するにあたって

・バッテリパックの温度が極端に高いまたは低いと、正常に充電されないことがあります。
 バッテリは5~35℃の室温で充電してください。

社団法人 電子情報技術産業協会の「バッテリ関連Q&A集」について http://it.jeita.or.jp/perinfo/committee/pc/battery/menul.htm

#### 7 指紋認証について

#### 指紋認証の操作にあたって

指紋センサは非常に高度な技術で作られておりますので、次の取扱注意事項を守ってご使用く ださい。特に指紋センサ表面の取り扱いには十分ご注意ください。

- ●次のような取り扱いをすると故障したり、指紋が認証されない原因になります。
  - ・指紋センサ表面を爪などの硬いものでこすったりひっかいたりする
  - ・指紋センサ表面を強く押す
  - ・濡れた手で指紋センサ表面を触る 指紋センサの表面に水蒸気などをあてず、乾燥した状態に保ってください。
  - ・化粧品や薬品、砂や泥などの付いた手で指紋センサ表面を触る 砂などの小さい物でも、指紋センサを傷つける場合があります。
  - ・指紋センサ表面にシールなどをはる
  - ・指紋センサ表面に鉛筆やボールペンなどで書く
  - ・指紋センサ表面を静電気を帯びた手や布などで触る
- 指紋センサをご使用になるときには、次の点にご注意ください。
  - ・手が汚れている場合には手を洗い、完全に水分をふき取る
  - ・金属に手を触れるなどして、静電気を取り除く
     特に空気が乾燥する冬場には注意してください。静電気は指紋センサの故障原因になります。
  - ・眼鏡ふき(クリーナークロス)などの柔らかい布でセンサの汚れをふき取る このとき、洗剤は使用しないでください。
  - ・指と指紋センサが横から見て平行になるように指を置く
  - ・指紋センサと指の中央を合わせる
  - ・指紋センサの上に第一関節がくるように置く
  - スライドするときにはゆっくりと一定のはやさで手前にスライドさせる
     それでも認識されない場合は、はやさを調整してください。
  - ・右の図のように、指を上下や左右にぶれさせず、指 読み込ませる範囲 紋センサが完全に見える状態になるまで手前にすべ らせてください。

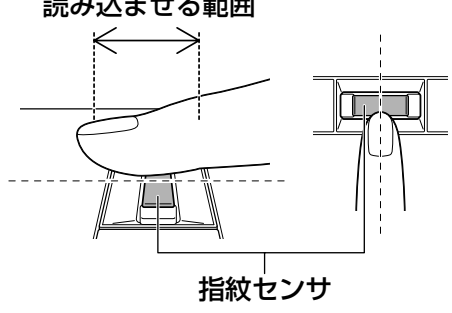

- ●指紋を登録する場合には、認識率向上のために次のような状態の指は避けてください。
  - ・濡れている
  - ・けがをしている
  - ・ふやけている
  - ・荒れている
  - ・汚れている

指紋の間の汚れや異物を取り除いた状態で登録してください。

- ・乾燥性の皮膚炎などにかかっている
- 認識率が下がったな、と思ったら次の点を確認してください。
  - ・指紋センサの表面が汚れていないか確認する
     汚れている場合は、眼鏡ふき(クリーナークロス)などの柔らかい布で軽くふき取ってから使ってください。指紋センサ表面は強くこすらないでください。故障するおそれがあります。
  - ・指の状態を確認する
     傷や手荒れ、極端に乾燥した状態、ふやけた状態、指紋が磨耗した状態、極端に太った場合など、指紋の登録時と状態が異なると認識できない可能性があります。認識率が改善されない場合には、他の指での再登録をおすすめします。
  - ・指の置きかたに注意する
- ●その他
  - ・2本以上の指を登録することをおすすめします。うまく認識しにくい場合などは、登録しなおすか、他の指を登録してください。
  - ・指紋認証機能は、正しくお使いいただいた場合でも、個人差により指紋情報が少ないなどの理由で、登録・使用ができない場合があります。
  - ・指紋認証機能は、データやハードウェアの完璧な保護を保証してはおりません。本機能を 利用したことによる、いかなる障害、損害に関して、一切の責任は負いかねますので、ご 了承ください。

#### Windowsログオンパスワードの設定について

- パスワードがわからなくなった場合、パソコンの管理者アカウントで設定したユーザアカウントが他にあれば、そのアカウントでログオンしてパスワードの再登録ができます。管理者アカウントで設定した他のユーザアカウントがない場合は、リカバリをしてください。リカバリをすると、購入した後に作成したデータなどは、すべて消失します。
  - 参照 《おたすけナビ 使いこなしガイド パソコンの設定》

#### 指紋認証のパスワード入力について

 ● 指紋認証に関連するシステム環境や設定が変更された場合、起動時にユーザパスワードや HDDパスワードの入力を求められることがあります。その場合は、キーボードから各パス ワードを入力してください。 2 メディアについて

メディアを使う前に、次の内容をよく読んでください。 本製品では、次のメディアを使うことができます。

• CD

- DVD
- ●SDメモリカード
- ●メモリースティック
  - マルチメディアカード
- ●SDHCメモリカード ●メモリースティックPRO ●xD-ピクチャーカード

SDメモリカード、SDHCメモリカード、メモリースティック、メモリースティックPRO、 xD-ピクチャーカード、マルチメディアカードで使用できる容量については『dynabook \*\* \*\* (お使いの機種名) シリーズをお使いのかたへ』を確認してください。

#### **1** 使えるCDを確認しよう

#### CD-RW、CD-Rについて/CD-RW、CD-Rの使用推奨メーカ

- CD-RW、CD-Rに書き込む際には、『dynabook \*\*\*\*(お使いの機種名)シリーズをお 使いのかたへ』でメディアの使用推奨メーカを確認してください。
- CD-Rに書き込んだデータの消去はできません。
- CD-RWメディアは書き換え可能なメディアですが、「TOSHIBA Disc Creator」で書き込んだファイルを変更したり、削除したりすることはできません。
   ファイルの変更・削除が必要な場合は、まずCD-RWメディアの消去を行い、改めて必要なファイルだけを書き込んでください。
- CD-RWの消去されたデータを復元することはできません。消去の際は、メディアの内容を 十分に確認してから行ってください。
- 書き込み可能なドライブが複数台接続されている際には、書き込み・消去するメディアを セットしたドライブを間違えないよう十分に注意してください。
- ハードディスクに不良セクタがあると書き込みに失敗するおそれがあります。定期的に「エ ラーチェック」でクラスタのチェックを行うことをおすすめします。

参照 エラーチェックの方法『Windowsヘルプとサポート』

ドライブの構造上、メディアの傷、汚れ、ホコリ、チリなどにより読み出し/書き込みができなくなる場合があります。データなどを書き込む際は、メディアの状態をよくご確認ください。

#### 2 使えるDVDを確認しよう

#### ■DVD-RAMの種類

DVD-RAMにはいくつかの種類があります。本製品のドライブで使用できるDVD-RAMは次のとおりです。

カートリッジタイプのメディアは、カートリッジから取り出してドライブにセットしてください。両面ディスクで、読み出し/書き込みする面を変更するときは、一度ドライブからメディアを取り出し、裏返してセットし直してください。

○:使用できる ×:使用できない

| DVD-RAMの種類          | 本製品の対応 |
|---------------------|--------|
| カートリッジなし*1          | 0      |
| カートリッジタイプ(取り出し不可)   | ×      |
| カートリッジタイプ(取り出し可能)*2 | 0      |

\*1 一部の家庭用DVDビデオレコーダでは再生できない場合があります。

\*2 2.6GB、5.2GBのディスクは使用できません。

#### DVDについて/DVDの使用推奨メーカ

- DVD-RAM、DVD-RW、DVD-R、DVD+RW、DVD+Rに書き込む際には、『dynabook
   \*\*\*\*(お使いの機種名)シリーズをお使いのかたへ』でメディアの使用推奨メーカを確認してください。
- DVD-R、DVD+Rに書き込んだデータの消去はできません。
- DVD-RW、DVD+RWメディアは書き換え可能なメディアですが、「TOSHIBA Disc Creator」で書き込んだファイルを変更したり、削除したりすることはできません。
   ファイルの変更・削除が必要な場合は、まずDVD-RW、DVD+RWメディアの消去を行い、
   改めて必要なファイルだけを書き込んでください。
- DVD-RW、DVD+RWの消去されたデータを復元することはできません。消去の際は、メ ディアの内容を十分に確認してから行ってください。
- 書き込み可能なドライブが複数台接続されているときには、書き込み・消去するメディアを セットしたドライブを間違えないよう十分に注意してください。
- DVD-RAM、DVD-RW、DVD-R、DVD+RW、DVD+Rへの書き込みでは、ファイルの管 理領域なども必要になるため、メディアに記載された容量分のデータを書き込めない場合が あります。
- DVD-RW、DVD-Rへの書き込みでは、DVDの規格に準拠するため、書き込むデータのサイ ズが約1GBに満たない場合にはダミーのデータを加えて、最小1GBのデータに編集して書 き込みます。

このため、実際に書き込もうとしたデータが少ないにもかかわらず、書き込み完了までに時 間がかかることがあります。

 ハードディスクに不良セクタがあると書き込みに失敗するおそれがあります。定期的に「エ ラーチェック」でクラスタのチェックを行うことをおすすめします。

参照 エラーチェックの方法『Windowsヘルプとサポート』

付録

- ドライブの構造上、メディアの傷、汚れ、ホコリ、チリなどにより読み出し/書き込みができなくなる場合があります。データなどを書き込むときは、メディアの状態をよくご確認ください。
- DVD-RAMをドライブにセットしたとき、システムがDVD-RAMを認識するまでに多少時間 がかかります。

#### **★**

● 作成したDVDは、一部の家庭用DVDビデオレコーダやパソコンでは再生できないこともあります。また、作成したDVD+R DLメディア、DVD-R DLメディアを再生するときは、それぞれのメディアの読み取りに対応している機器を使用してください。

#### 3 メディアカードを使う前に

#### 1 メディアカードの操作にあたって

- ブリッジメディア □ LEDが点灯中は、電源を切ったり、メディアを取り出したり、パソコン本体を動かしたりしないでください。データやメディアが壊れるおそれがあります。
- メディアは無理な力を加えず、静かに挿入してください。正しく差し込まれていない場合、 パソコンの動作が不安定になったり、メディアが壊れるおそれがあります。
- スリープ中は、メディアを取り出さないでください。データが消失するおそれがあります。
- メディアのコネクタ部分(金色の部分)には触れないでください。静電気で壊れるおそれが あります。
- メディアを取り出す場合は、必ず使用停止の手順を行ってください。データが消失したり、 メディアが壊れるおそれがあります。
- パソコン本体を持ち運ぶときは、必ずブリッジメディアスロットからメディアを取り出してください。ブリッジメディアスロットやメディアが破損するおそれがあります。

#### 2 SDメモリカード/SDHCメモリカードを使う前に

- ブリッジメディアスロットにminiSDメモリカードをセットするときは、必ずminiSDアダプ タを装着した状態で行ってください。
   miniSDメモリカードにminiSDアダプタが付いている場合は、付属のminiSDアダプタをご 使用ください。
- ブリッジメディアスロットからminiSDメモリカードを取りはずすときは、必ずminiSDアダプタに装着したままの状態で行ってください。
- すべてのSDメモリカード/SDHCメモリカードの動作確認は行っていません。したがって、 すべてのSDメモリカード/SDHCメモリカードの動作保証はできません。
- SDメモリカード/SDHCメモリカードは、SDMIの取り決めに従って、デジタル音楽デー タの不正なコピーや再生を防ぐための著作権保護技術を搭載しています。
   そのため、他のパソコンなどで取り込んだデータが著作権保護されている場合は、本製品で コピー、再生することはできません。SDMIとはSecure Digital Music Initiativeの略で、 デジタル音楽データの著作権を守るための技術仕様を決めるための団体のことです。

- あなたが記録したものは、個人として楽しむなどのほかは、著作権法上、権利者に無断で使用できません。
- SDメモリカード/SDHCメモリカードは、デジタル音楽データの不正なコピーや再生を防 ぐSDMIに準拠したデータを取り扱うことができます。メモリの一部を管理データ領域とし て使用するため、使用できるメモリ容量は表示の容量より少なくなっています。

#### 3 メモリースティックを使う前に

- 本製品は、メモリースティックDuo、メモリースティックPRO Duoとメモリースティック アダプタには対応していません。
- ●本製品は、著作権保護技術MagicGateには対応していません。本製品では、著作権保護を 必要としないデータの読み出し/書き込みのみできます。
- すべてのメモリースティックの動作確認は行っていません。したがって、すべてのメモリー スティックの動作は保証できません。
- メモリースティックの詳しい使いかたなどについては『メモリースティックに付属の説明書』 を確認してください。

#### 4 xD-ピクチャーカードを使う前に

- すべてのxD-ピクチャーカードの動作確認は行っていません。したがって、すべてのxD-ピク チャーカードの動作は保証できません。
- xD-ピクチャーカードの詳しい使いかたなどについては『xD-ピクチャーカードに付属の説明 書』を確認してください。

#### 5 マルチメディアカードを使う前に

- すべてのマルチメディアカードの動作確認は行っていません。したがって、すべてのマルチ メディアカードの動作は保証できません。
- マルチメディアカードの詳しい使いかたなどについては『マルチメディアカードに付属の説明書』を確認してください。

#### 4 記録メディアの廃棄・譲渡について

記録メディア(フロッピーディスク、半導体メモリ、CD、DVDなど)を廃棄・譲渡する際に は、書き込まれたデータが流出しないよう、適切な方法で消去することをおすすめします。 初期化、削除、消去などの操作などを行っても、データの復元ツールで再生できる場合もあり ますので、十分ご確認ください。

データ消去のための専用ソフトや、メディア専用のシュレッダーも販売されています。

## 3 技術基準適合について

「おたすけナビ」にも技術基準適合に関する説明が記載されています。本書だけでなく、「おた すけナビ」の記載もあわせてご確認ください。

#### ■高調波対策について

参照 《おたすけナビ - 使いこなしガイド - パソコンの設定》

#### ■FCC informationについて

参照 《おたすけナビ - 使いこなしガイド - パソコンの設定》

#### ■瞬時電圧低下について

この装置は、社団法人 電子情報技術産業協会の定めたパーソナルコンピュータの瞬時電 圧低下対策のガイドラインを満足しております。しかし、ガイドラインの基準を上回る瞬 時電圧低下に対しては、不都合を生じることがあります。

#### ■ 電波障害自主規制について

参照 《おたすけナビ - 使いこなしガイド - パソコンの設定》

EU Declaration of Conformityについて

# TOSHIBA

TOSHIBA declares that this product conforms to the following Standards.

Supplementary Information : "The product complies with the requirements of the Low Voltage Directive 73/23/EEC,the EMC Directive 89/336/EEC and the R&TTE Directive 1999/5/EC."

This product is carrying the CE-Mark in accordance with the related European Directives. Responsible for CE-Marking is TOSHIBA Europe, Hammfelddamm8,41460 Neuss,Germany.

#### 内蔵モデムについて

#### ■ 対応地域

内蔵モデムは、次の地域で使用できます。

アイスランド、アイルランド、アメリカ合衆国、アラブ首長国連邦、アルゼンチン、 イギリス、イスラエル、イタリア、インド、インドネシア、エジプト、エストニア、 オーストラリア、オーストリア、オマーン、オランダ、カナダ、韓国、ギリシャ、 クウェート、サウジアラビア、シンガポール、スイス、スウェーデン、スペイン、スリランカ、 スロバキア、スロベニア、タイ、台湾、チェコ、中国、デンマーク、ドイツ、トルコ、日本、 ニュージーランド、ノルウェー、パキスタン、ハンガリー、バングラデシュ、フィリピン、 フィンランド、ブラジル、フランス、ブルガリア、ベルギー、ポーランド、ポルトガル、 香港、マルタ、マレーシア、南アフリカ、メキシコ、モロッコ、ラトビア、リトアニア、 ルーマニア、ルクセンブルグ、レバノン、ロシア

(2007年5月現在)

なお、その他の地域での許認可は受けていないため、その他の地域では使用できません。注意 してください。

内蔵モデムが使用できない地域では、その地域で許認可を受けているモデムを購入してください。 内蔵モデムに接続する回線がPBX等を経由する場合は使用できない場合があります。 上記の注意事項を超えてのご使用における危害や損害などについては、当社では責任を負えま せんのであらかじめ了承してください。

参照 設定について《おたすけナビ - 使いこなしガイド - パソコンの設定》

#### ■自動再発信の制限

内蔵モデムは2回を超える再発信(リダイヤル)は、発信を行わず『BLACK LISTED』を返します(『BLACK LISTED』の応答コードが問題になる場合は、再発信を2回以下または再発信間隔を1分以上にしてください)。

\* 内蔵モデムの自動再発信機能は、電気通信事業法の技術基準(アナログ電話端末)「自動 再発信機能は2回以内(但し、最初の発信から3分以内)」に従っています。

#### Panasonic DVDスーパーマルチドライブUJ-852M (DVDスーパーマルチドライブ DVD±R 2層式メディア対応) 安全にお使いいただくために

本装置を正しくご使用いただくために、この説明書をよくお読みください。 また、お読みになった後は、必ず保管してください。

| ⚠注意                                                                                 |           |                                                                                                    |  |  |  |  |  |  |
|-------------------------------------------------------------------------------------|-----------|----------------------------------------------------------------------------------------------------|--|--|--|--|--|--|
| <ol> <li>本装置はレーザーシステムを使用しています。</li> <li>本装置の定格銘板には、右記の表示がされてい</li> </ol>            | CLA       | ASS 1 LASER PRODUCT<br>ER KLASSE 1                                                                                              |  |  |  |  |  |  |
| ます。<br>本装置はヨーロッパ共通のレーザ規格                                                            | CAUTION   | CLASS 3B VISIBLE AND INVISIBLE<br>LASER RADIATION WHEN OPEN.                                                                    |  |  |  |  |  |  |
| EN60825で"クラス1レーザー機器"に分類<br>されています。                                                  | ATTENTION | CLASSE 3B RAYONNEMENT<br>LASER VISIBLE ET INVISIBLE EN                                                                          |  |  |  |  |  |  |
| レーザー光を直接被爆することを防ぐために、<br>この装置の筐体を開けないでください。                                         | VORSICHT  | EXPOSITION DANGEREUSE AU<br>FAISCEAU.<br>KLASSE 3B SICHTBARE UND<br>UNSICHTBARE                                                 |  |  |  |  |  |  |
| 2. 分解および改造をしないでください。感電の原<br>因になります。信頼性、安全性、性能の保証を<br>することができなくなります。                 | ADVARSEL  | LASERSTRAHLUNG, WENN<br>ABDECKUNG GEÖFFNET. NICHT<br>DEM STRAHL AUSSETZEN.<br>KLASSE 3B SYNLIG OG USYNLIG                       |  |  |  |  |  |  |
| <ol> <li>本装置はある確率で読み取り誤りをおこすことがあります。従って、本装置を使用するシステレビは、これにの認わり故障にお用することの</li> </ol> | ADVARSEL  | LASERSTRALING VED ABNING.<br>UNDGÅ UDS/ETTELSE FOR<br>STRÅLING.<br>KLASSE 3B SYNLIG OG USYNLIG<br>LASERSTRÅLING NÅR DEKSEL      |  |  |  |  |  |  |
| ムには、これらの誤りや故障に起因する二次的<br>な損失、障害および事故を防止するために、安<br>全性や保全性に関する十分な配慮が必要です。             | VARNING   | ÅPNES. UNNGÅ EKSPONERING<br>FOR STRÅLEN.<br>KLASS 3B SYNLIG OCH OSYNLIG<br>LASERSTRÅLNING NÄR DENNA<br>DEL ÄR ÖRRNAD, STRÅLF ÄR |  |  |  |  |  |  |
| 本装置の故障、取り出されたデータの誤りに<br>よって、人体への危害や物質的損害を誘発する<br>可能性があるシステムには、本装置を使用しな              | VARO !    | FARLIG.<br>KURSSI 3B NÄKYVÄ JA<br>NÄKYMÄTÖN AVATTAESSA OLET<br>ALTTIINA LASERSÄTEILYLLE, ÄLÄ                                    |  |  |  |  |  |  |
| いでください。<br>4. ご使用のディスクが損傷を受けても保証はいたし                                                | ません。      |                                                                                                    |  |  |  |  |  |  |

5. ご使用中に異常が生じた場合は、電源を切って、お買い上げの販売店にご相談ください。

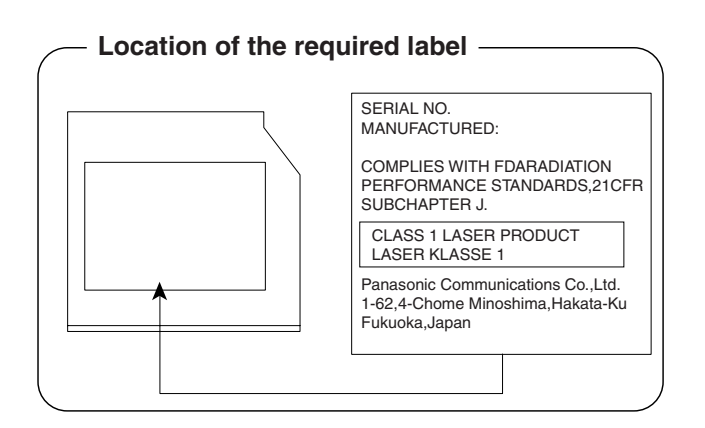

#### HITACHI LG DVDスーパーマルチドライブGSA-U1ON (DVDスーパーマルチドライブ DVD±R 2層式メディア対応) 安全にお使いいただくために

本装置を正しくご使用いただくために、この説明書をよくお読みください。また、お読みになった後は、必ず保管してください。

| ⚠注意                                                |               |                                                                                   |  |  |  |  |  |  |
|----------------------------------------------------|---------------|-----------------------------------------------------------------------------------|--|--|--|--|--|--|
| 1. 本装置はレーザーシステムを使用しています。<br>本装置の定格銘板には、右記の表示がされてい  |               | ASS 1 LASER PRODUCT<br>SER KLASSE 1                                               |  |  |  |  |  |  |
| ます。<br>本装置はヨーロッパ共通のレーザ規格                           | CAUTION       | CLASS 3B VISIBLE AND INVISIBLE<br>LASER RADIATION WHEN OPEN.                      |  |  |  |  |  |  |
| EN60825で"クラス1レーザー機器"に分類<br>されています。                 | ADVARSEL      | KLASSE 3B SYNLIG OG USYNLIG<br>LASERSTRÅLING VED ÅBNING.<br>UNDGÅ UDSÆTTEL SE EOB |  |  |  |  |  |  |
| レーザー光を直接被爆することを防ぐために、                              | ADVARSEL      | STRÅLING.<br>KLASSE 3B SYNLIG OG USYNLIG<br>LASERSTRÅLING NÅR DEKSEL              |  |  |  |  |  |  |
| 2. 分解および改造をしないでください。<br>図になります。信頼性、安全性、性能の保証を      | VARNING       | APNES. UNNGÅ EKSPONERING<br>FOR STRÅLEN.<br>KLASS 3B SYNLIG OCH OSYNLIG           |  |  |  |  |  |  |
| することができなくなります。<br>うることができなくなります。                   | VAROI         | LASERSTRALNING NAR DENNA<br>DEL ÄR ÖPPNAD. STRÅLE ÄR<br>FARLIG.                   |  |  |  |  |  |  |
| 3. 本表直はめる確率で読み取り誤りをおこすことがあります。従って、本装置を使用するシステ      |               | NÄKYMÄTÖN AVATTAESSA OLET<br>ALTTIINA LASERSÄTEILYLLE, ÄLÄ<br>KATSO SÄTEESEN.     |  |  |  |  |  |  |
| ムには、これらの誤りや故障に起因する二次的<br>な損失、障害および事故を防止するために、安     |               |                                                                                   |  |  |  |  |  |  |
| 全性や保全性に関する十分な配慮が必要です。<br>本装置の故障、取り出されたデータの誤りによっ    | て、人体^         | の危害や物質的損害を誘発                                                                      |  |  |  |  |  |  |
| する可能性があるシステムには、本装置を使用し<br>4 ご使用のディスクが損傷を受けても保証けいたし | ないでくた<br>ません  | ごさい。                                                                              |  |  |  |  |  |  |
| - う. ご使用中に異常が生じた場合は、電源を切って、                        | るとれ。<br>お買い上け | 「の販売店にご相談ください。                                                                    |  |  |  |  |  |  |

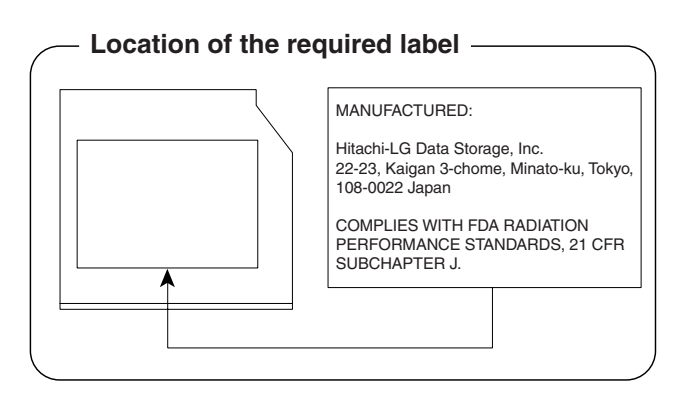

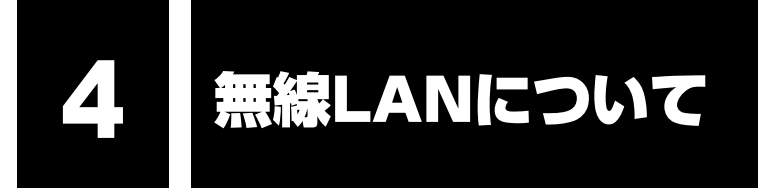

#### 1 無線LANの概要

本製品には、IEEE802.11b、IEEE802.11gに準拠した無線LANモジュールが内蔵されています。次の機能をサポートしています。

- 規格値54Mbps無線LAN対応(IEEE802.11gの場合)\*1
- 規格値11Mbps無線LAN対応(IEEE802.11bの場合)\*1
- 周波数チャネル選択
- マルチチャネル間のローミング
- パワーマネージメント
- \* 1 表示の数値は、無線LAN規格の理論上の最大値であり、実際のデータ転送速度を示すものではありません。

#### 2 無線特性

無線LANの無線特性は、製品を購入した国/地域、購入した製品の種類により異なる場合があります。

多くの場合、無線通信は使用する国/地域の無線規制の対象になります。無線ネットワーク機 器は、無線免許の必要ない2.4GHz帯で動作するように設計されていますが、国/地域の無線 規制により無線ネットワーク機器の使用に多くの制限が課される場合があります。

各地域で適用される無線規制については、「本節 6 お客様に対するお知らせ」を確認して ください。

| 無線周波数帯 | IEEE802.11g,<br>IEEE802.11b | 2.4GHz (2400-2497MHz)                                          |
|--------|-----------------------------|----------------------------------------------------------------|
| 変調方式   | IEEE802.11g                 | 直交周波数分割多重方式<br>OFDM-BPSK, OFDM-QPSK, OFDM-16QAM,<br>OFDM-64QAM |
|        | IEEE802.11b                 | 直接拡散方式<br>DSSS-CCK, DSSS-DQPSK, DSSS-DBPSK                     |

無線機器の通信範囲と転送レートには相関関係があります。無線通信の転送レートが低いほど、 通信範囲は広くなります。

#### 💭 🗙 E

- アンテナの近くに金属面や高密度の固体があると、無線デバイスの通信範囲に影響を及ぼすことがあります。
- 無線信号の伝送路上に無線信号を吸収または反射し得る"障害物"がある場合も、通信範囲に影響を与えます。

#### 3 サポートする周波数帯域

無線LAN がサポートする2.4GHz 帯のチャネルは、国/地域で適用される無線規制によって 異なる場合があります(表「無線IEEE802.11 チャネルセット」参照)。 各地域で適用される無線規制については、「本節 6 お客様に対するお知らせ」を確認して ください。

#### ■無線IEEE802.11 チャネルセット

#### ● IEEE802.11b/g(2.4GHz)の場合

| 周波数帯域  | 2400-2497 MHz |
|--------|---------------|
| チャネルID |               |
| 1      | 2412          |
| 2      | 2417          |
| З      | 2422          |
| 4      | 2427          |
| 5      | 2432          |
| 6      | 2437          |
| 7      | 2442          |
| 8      | 2447          |
| 9      | 2452          |
| 10     | 2457*1        |
| 11     | 2462          |
| 12     | 2467*2        |
| 13     | 2472*2        |
| 14     | 2484*2        |

\* 1 購入時に、アドホックモード接続時に使用するチャネルとして設定されているチャネルです。

\*2 これらのチャネルが使用可能かどうかは、使用する無線LANモジュールによって異なります。使用可 能チャネルについては、「本節 **7** ご使用になれる国/地域について」を参照してください。

無線LANをインストールする場合、チャネル設定は、次のように管理されます。

インフラストラクチャで無線LAN接続する場合、ステーションが自動的に無線LANアクセスポイントのチャネルに切り替えます。異なるアクセスポイント間をローミングする場合は、ステーションが必要に応じて自動的にチャネルを切り替えます。無線LANアクセスポイントの設定チャネルもこの範囲にする必要があります。

#### 4 本製品を日本でお使いの場合のご注意

日本では、本製品を第二世代小電力データ通信システムに位置付けており、その使用周波数帯 は2,400MHz~2,483.5MHzです。この周波数帯は、移動体識別装置(移動体識別用構内無 線局及び移動体識別用特定小電力無線局)の使用周波数帯2,427MHz~2,470.75MHzと重 複しています。

#### ■ステッカー

本製品を日本国内にてご使用の際には、本製品に付属されている次のステッカーをパソコン本 体に張ってください。

> この機器の使用周波数帯は 2.4GHz帯です。この周波数では電 子レンジ等の産業・科学・医療機器のほか、他の同種無線局、工 場の製造ライン等で使用されている免許を要する移動体識別用の 構内無線局、免許を要しない特定小電力無線局、アマチュア 無線 局等(以下「他の無線局」と略す)が運用されています。

- 1.この機器を使用する前に、近くで「他の無線局」が運用されていないことを確認してください。
- 2. 万一、この機器と「他の無線局」との間に電波干渉が発生した 場合には、速やかにこの機器の使用チャンネルを変更するか、使 用場所を変えるか、又は機器の運用を停止(電波の発射を停 止)してください。
- 3. その他、電波干渉の事例が発生した場合など何かお困りのこと が起きたときは、東芝PCあんしんサポートへお問い合わせくだ さい。

付録

#### ■ 現品表示

本製品と梱包箱には、次に示す現品表示が記載されています。

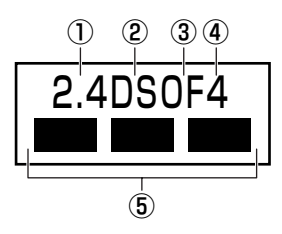

- ① 2.4 : 2,400MHz帯を使用する無線設備を表す。
- ② DS : 変調方式がDS-SS方式であることを示す。
- ③ OF :変調方式がOFDM方式であることを示す。
- ④ 4 : 想定される与干渉距離が40m以下であることを示す。
- ⑤ ■ : 2,400MHz~2,483.5MHzの全帯域を使用し、かつ移動体識別装置の帯域を 回避可能であることを意味する。

#### ■東芝PCあんしんサポート

技術相談窓口 受付時間 : 9:00~19:00(年中無休) 修理相談窓口 受付時間 : 9:00~22:00(年末年始12/31~1/3を除く) 全国共通電話番号 : 0120-97-1048(通話・電話サポート料無料)

#### 5 機器認証表示について

本製品には、電気通信事業法に基づく小電力データ通信システムの無線局として、次の認証を 受けた無線設備を内蔵しています。したがって、本製品を使用するときに無線局の免許は必要 ありません。

#### ■ Atheros b/g 対応モデル

無線設備名 : AR5BXB61 株式会社 ディーエスピーリサーチ 認証番号 : D05-0110003

または

無線設備名 : AR5BXB63 株式会社 ディーエスピーリサーチ 認証番号 : D07-0008003

本製品に組み込まれた無線設備は、本製品(ノートブックコンピュータ)に実装して使用する ことを前提に、小電力データ通信システムの無線局として工事設計の認証を取得しています。 したがって、組み込まれた無線設備を他の機器へ流用した場合、電波法の規定に抵触する恐れ がありますので、十分にご注意ください。

#### 6 お客様に対するお知らせ

#### 無線製品の相互運用性

Atheros AR5006EG/5007EG Wireless Network Adapter製品は、Direct Sequence Spread Spectrum (DSSS) / Orthognal Frequency Division Multiplexing (OFDM) 無 線技術を使用する無線LAN製品と相互運用できるように設計されており、次の規格に準拠して います。

- Institute of Electrical and Electronics Engineers (米国電気電子技術者協会) 策定の IEEE802.11 Standard on Wireless LANs(Revision B/G) (無線LAN標準規格(版数 B/G))
- Wi-Fi Allianceの定義するWireless Fidelity (Wi-Fi) 認証
   Wi-Fi CERTIFIEDロゴはWi-Fi Allianceの認定マークです。

#### 健康への影響

Atheros AR5006EG/5007EG Wireless Network Adapter製品は、ほかの無線製品と同様、無線周波の電磁エネルギーを放出します。しかしその放出エネルギーは、携帯電話などの無線機器と比べるとはるかに低いレベルに抑えられています。

Atheros AR5006EG/5007EG Wireless Network Adapter製品の動作は無線周波に関す る安全基準と勧告に記載のガイドラインにそっており、安全にお使いいただけるものと東芝で は確信しております。この安全基準および勧告には、学会の共通見解と、多岐にわたる研究報 告書を継続的に審査、検討している専門家の委員会による審議結果がまとめられています。 ただし周囲の状況や環境によっては、建物の所有者または組織の責任者がWireless LANの使 用を制限する場合があります。次にその例を示します。

- 飛行機の中でWireless LAN装置を使用する場合
- ほかの装置類またはサービスへの電波干渉が認められるか、有害であると判断される場合

個々の組織または環境(空港など)において無線機器の使用に関する方針がよくわからない場合は、Wireless LAN装置の電源を入れる前に、管理者に使用の可否について確認してください。

#### 規制に関する情報

Atheros AR5006EG/5007EG Wireless Network Adapter製品のインストールと使用に 際しては、必ず製品付属の取扱説明書に記載されている製造元の指示に従ってください。本製 品は、次に示す無線周波基準と安全基準に準拠しています。

#### ■ Atheros b/g 対応モデル

#### Canada - Industry Canada (IC)

This device complies with RSS 210 of Industry Canada.

Operation is subject to the following two conditions: (1) this device may not cause interference, and (2) this device must accept any interference, including interference that may cause undesired operation of this device."

L ' utilisation de ce dispositif est autorisée seulement aux conditions suivantes : (1) il ne doit pas produire de brouillage et (2) l' utilisateur du dispositif doit étre prêt à accepter tout brouillage radioélectrique reçu, même si ce brouillage est susceptible de compromettre le fonctionnement du dispositif.

The tern "IC" before the equipment certification number only signifies that the Industry Canada technical spacifications were met.

To reduce potential radio interference to other users, the antenna type and its gain should be so chosen that the equivalent isotropically radiated power (EIRP) is not more than that required for successful communication.

To prevent radio interference to the licensed service, this device is intended to be operated indoors and away from windows to provide maximum shielding. Equipment (or its transmit antenna) that is installed outdoors is subject to licensing.

Pour empecher que cet appareil cause du brouillage au service faisant l'objet d'une licence, il doit etre utilize a l'interieur et devrait etre place loin des fenetres afin de Fournier un ecram de blindage maximal. Si le matriel (ou son antenne d'emission) est installe a l'exterieur, il doit faire l'objet d'une licence.

#### • Europe - EU Declaration of Conformity

Marking by the above symbol indicates compliance with the Essential Requirements of the R&TTE Directive (1999/5/EC), the EMC Directive (89/336/EEC) and the Low Voltage Directive(73/23/EEC) issued by the Commission of the European Union. Compliance with these directives implies conformity to the following European Norms:

- EN 60950-1 Product Safety
- EN 300 328 Technical requirement for radio equipment
- EN 301 489-1/-17 General EMC requirements for radio equipment

#### Europe - Restrictions for Use of 2.4GHz Frequencies in European Community Countries

| België/<br>Belgique: | For private usage outside buildings across public grounds over less than 300m no special registration with IBPT/BIPT is required. Registration to IBPT/BIPT is required for private usage outside buildings across public grounds over more than 300m. For registration and license please contact IBPT/BIPT.                   |  |  |  |  |  |  |  |
|----------------------|----------------------------------------------------------------------------------------------------|--|--|--|--|--|--|--|
|                      | Voor privé-gebruik buiten gebouw over publieke groud over afstand kleiner dan 300m geen registratie bij BIPT/IBPT nodig; voor gebruik over afstand groter dan 300m is wel registratie bij BIPT/IBPT nodig. Voor registratie of licentie kunt u contact opnemen met BIPT.                                                        |  |  |  |  |  |  |  |
|                      | Dans le cas d'une utilisation privée, à l'extérieur d'un bâtiment, au-dessus d'un espace public, aucun enregistrement n'est nécessaire pour une distance de moins de 300m. Pour une distance supérieure à 300m un enregistrement auprès de l'IBPT est requise. Pour les enregistrements et licences, veuillez contacter l'IBPT. |  |  |  |  |  |  |  |
| Deutschland:         | License required for outdoor installations. Check with reseller for procedure to follow                                                                                                    |  |  |  |  |  |  |  |
|                      | Anmeldung im Outdoor-Bereich notwendig, aber nicht genehmigungspflichtig. Bitte mit<br>Händler die Vorgehensweise abstimmen.                                                                                                    |  |  |  |  |  |  |  |
| France:              | Restricted frequency band: only channels 1 to 7 (2400 MHz and 2454 MHz respectively) may be used outdoors in France.                                                                                                    |  |  |  |  |  |  |  |
|                      | Bande de fréquence restreinte : seuls les canaux 1-7 (2400 et 2454 MHz respectivement) doivent être utilisés endroits extérieur en France. Vous pouvez contacter l'Autorité de Régulation des Télécommuniations (http://www.art-telecom.fr) pour la procédure à suivre.                                                         |  |  |  |  |  |  |  |
| Italia:              | License required for indoor use. Use with outdoor installations not allowed.                                                                                                    |  |  |  |  |  |  |  |
|                      | E'necessaria la concessione ministeriale anche per l'uso interno.<br>Verificare con i rivenditori la procedura da seguire.                                                                                                    |  |  |  |  |  |  |  |
| Nederland            | License required for outdoor installations. Check with reseller for procedure to follow.                                                                                                    |  |  |  |  |  |  |  |
|                      | Licentie verplicht voor gebruik met buitenantennes. Neem contact op met verkoper voor juiste procedure.                                                                                                    |  |  |  |  |  |  |  |

To remain in conformance with European spectrum usage laws for Wireless LAN operation, the above 2.4GHz channel limitations apply for outdoor usage. The user should use the wireless LAN utility to check the current channel of operation. If operation is occurring outside of the allowable frequencies for outdoor use, as listed above, the user must contact the applicable national spectrum regulator to request a license for outdoor operation.

#### USA-Federal Communications Commission(FCC)

This equipment has been tested and found to comply with the limits for a Class B digital device, pursuant to Part 15 of FCC Rules. These limits are designed to provide reasonable protection against harmful interference in a residential installation. This equipment generates, uses, and can radiate radio frequency energy. If not installed and used in accordance with the instructions, it may cause harmful interference to radio communications. However, there is no guarantee that interference will not occur in a particular installation.

If this equipment does cause harmful interference to radio or television reception, which can be determined by tuning the equipment off and on, the user is encouraged to try and correct the interference by one or more of the following measures:

- Reorient or relocate the receiving antenna
- Increase the distance between the equipment and the receiver.
- Connect the equipment to outlet on a circuit different from that to which the receiver is connected.
- Consult the dealer or an experienced radio/TV technician for help.

TOSHIBA is not responsible for any radio or television interference caused by unauthorized modification of the devices included with this Atheros AR5006EG/5007EG Wireless Network Adapter, or the substitution or attachment of connecting cables and equipment other than specified by TOSHIBA.

The correction of interference caused by such unauthorized modification, substitution or attachment will be the responsibility of the user.

#### Caution: Exposure to Radio Frequency Radiation.

The radiated output power of the Atheros AR5006EG/5007EG Wireless Network Adapter is far below the FCC radio frequency exposure limits. Nevertheless, the Atheros AR5006EG/5007EG Wireless Network Adapter shall be used in such a manner that the potential for human contact during normal operation is minimized. In normal operating configuration, the LCD in the upright position, the distance between the antenna and the user should not be less than 20cm. This device and its antenna(s) must not be co-located or operating in conjunction with any other antenna or transmitter.

The installer of this radio equipment must ensure that the antenna is located or pointed such that it does not emit RF field in excess of Health Canada limits for the general population; consult Safety Code 6, obtainable from Health Canada's website www.hc-sc.gc.ca/rpb.

#### 7 ご使用になれる国/地域について

#### お願い

- 本製品は、次にあげる国/地域の無線規格を取得しております。これらの国/地域以外では使用 できません。
- 802.11bおよび802.11gモードでのアドホック接続は、チャネル1~チャネル11で使用できます。
- 802.11bおよび802.11gモードでのインフラストラクチャ接続は、チャネル1~チャネル 11で使用できます。

#### • 802.11b/g (2.4GHz)

| アイスランド  | オーストリア | スロバキア | ニュージーランド | ポルトガル     |
|---------|--------|-------|----------|-----------|
| アイルランド  | オランダ   | スロベニア | ノルウェー    | 香港        |
| アメリカ合衆国 | カナダ    | タイ    | バーレーン    | マルタ       |
| イギリス    | キプロス   | 台湾    | ハンガリー    | マレーシア     |
| イタリア    | ギリシャ   | チェコ   | フィリピン    | ラトビア      |
| インド     | シンガポール | 中国    | フィンランド   | リトアニア     |
| エジプト    | スイス    | デンマーク | フランス     | リヒテンシュタイン |
| エストニア   | スウェーデン | ドイツ   | ベルギー     | ルクセンブルク   |
| オーストラリア | スペイン   | 日本    | ポーランド    | ロシア       |

### さくいん

#### Α

ACアダプタの仕様.....15

#### В

| Battery LED | 13, | 55 |
|-------------|-----|----|
| BIOSセットアップ  |     | 63 |

#### С

|             | 26 |
|-------------|----|
| CD/DVDの取り出し | 28 |
| COAラベル      | 14 |
| ConfigFree  | 38 |

#### D

| DC IN LED | ) |     | 13 |
|-----------|---|-----|----|
| Disk LED  |   | 13, | 22 |

#### 

| i.LINK | (IEEE1394) | コネクタ | <br>12 |
|--------|------------|------|--------|
|        |            |      |        |

| L       |      |  |  |  |  |  |  |    |
|---------|------|--|--|--|--|--|--|----|
| LANコネクタ | <br> |  |  |  |  |  |  | 14 |

#### Ρ

| PCカードスロ   | コッ | ト. |  |  |  |  |  |  |  | 14 |
|-----------|----|----|--|--|--|--|--|--|--|----|
| Power LED |    |    |  |  |  |  |  |  |  | 13 |

#### R

RGBコネクタ ..... 12,47

#### S

SDメモリカードのセットと取り出し ....31

#### Т

TFTカラー液晶ディスプレイ .....30

#### U

| USBコネクタ        | 12, 14, 45 |
|----------------|------------|
| USB対応機器の取り付け   | 45         |
| USB対応機器の取りはずし. | 46         |

#### Χ

| хD | -Ŀ | <br>5 | 7 | F | <br>Þ | <br>-7 | た | ]- | ł | ~ | σ | )- | セ | 1 | y | arepsilon | ٠ <i>ر</i> | L | 耳 | Z | ŗ | )¦ | ι | ر |   |   |
|----|----|-------|---|---|-------|--------|---|----|---|---|---|----|---|---|---|-----------|------------|---|---|---|---|----|---|---|---|---|
|    |    |       |   |   |       |        |   |    |   |   |   |    |   |   |   |           |            |   |   |   |   |    |   |   | З | ] |

#### ア

| あなたのdynabook.com |  |  |  |  |  |  |  |  |  | 84 |
|------------------|--|--|--|--|--|--|--|--|--|----|
|------------------|--|--|--|--|--|--|--|--|--|----|

#### オ

| おたすけナ | Ľ |  |  |  |  |  |  |  |  |  |  | 6 |
|-------|---|--|--|--|--|--|--|--|--|--|--|---|

#### カ

| 外部ディスプレイに表示する  | 48 |
|----------------|----|
| 外部ディスプレイの接続    | 47 |
| 外部ディスプレイの取りはずし | 52 |
| 型番             | 14 |
| 画面の明るさを調整する    | 30 |

#### +

| キーボー | -ド |  |  |  |  |  |  |  |  |  |  |  | 12 |
|------|----|--|--|--|--|--|--|--|--|--|--|--|----|

ご使用にあたってのお願い.....114

#### シ

| システムインジケータ12, | 13 |
|---------------|----|
| 指紋センサ12,      | 65 |
| 指紋認証ユーティリティ   | 65 |
| 使用できるCD       | 22 |
| 使用できるDVD      | 23 |

#### ス

| スピーカ. | <br> |  |  |  |  |  |  |  |  |  |  | 12 | 2 |
|-------|------|--|--|--|--|--|--|--|--|--|--|----|---|
|       |      |  |  |  |  |  |  |  |  |  |  |    |   |

#### セ

| 製造番号           | 14 |
|----------------|----|
| セキュリティロック・スロット | 14 |

#### ソ

| 増設メモリスロット   | 14, | 41 |
|-------------|-----|----|
| 増設メモリの取り付け  |     | 42 |
| 増設メモリの取りはずし |     | 43 |

| <b>夕</b> |     |    |
|----------|-----|----|
| タッチパッド   | 12, | 16 |
| wy       |     |    |

| 9   |      |           |
|-----|------|-----------|
| 通風孔 | <br> | <br>12,14 |

#### テ

| ディスプレイ   | 12, | 30 |
|----------|-----|----|
| 電源コードの仕様 |     | 15 |
| 電源コネクタ   |     | 14 |
| 電源スイッチ   | 12, | 13 |

#### ト

| 東芝HDDプロテクション | 22  |
|--------------|-----|
|              | 110 |
| 東芝PCオンライン    | 86  |
| 東芝PC診断ツール    | 44  |
| 時計用バッテリ      | 56  |
| ドライブ14,      | 25  |
|              |     |

#### ハ

| バッテリアイコン        | 55 |
|-----------------|----|
| バッテリ安全ロック14,    | 59 |
| バッテリ駆動時間        | 57 |
| バッテリ充電量の確認      | 55 |
| バッテリの充電完了までの時間  | 57 |
| バッテリの充電方法       | 57 |
| バッテリパック         | 14 |
| バッテリパックの交換      | 58 |
| バッテリ・リリースラッチ14, | 59 |
|                 |    |

#### ヒ

| 左ボタン | <br> |  |  |  |  | <br> | <br>12, | 16 |
|------|------|--|--|--|--|------|---------|----|

#### フ

| ブリッジメディアスロット | 12, | 31 |
|--------------|-----|----|
| プロダクトバッジ     |     | 12 |

#### $\mathbf{\wedge}$

| ヘッドホン出力端子 |  | • | • |  |  |  |  |  |  | 12 | 2 |
|-----------|--|---|---|--|--|--|--|--|--|----|---|
|           |  |   |   |  |  |  |  |  |  |    |   |

| ホ   |     |    |
|-----|-----|----|
| ボタン | 12, | 13 |

| ボリュームダイヤル | 2 |
|-----------|---|
|-----------|---|

| マ                |     |
|------------------|-----|
| マイク入力端子          | 12  |
| マルチメディアカードのセットと取 | り出し |
|                  | 31  |

#### H

| 右ボタン |  |  |  |  |  |  |  |  |  |  | 12, | 16 | 3 |
|------|--|--|--|--|--|--|--|--|--|--|-----|----|---|
|      |  |  |  |  |  |  |  |  |  |  |     |    |   |

#### L

| 無線LAN       | 36 |
|-------------|----|
| 無線LANについて13 | 30 |

#### ×

| メディアについて           | 122  |
|--------------------|------|
| メモリースティックのセットと取り出し |      |
|                    | .31  |
| メモリ容量の確認           | . 44 |

#### Ð

| 文字キー      | <br> |  |  |  |  |  |  | 2  | 1 |
|-----------|------|--|--|--|--|--|--|----|---|
| モジュラージャック | <br> |  |  |  |  |  |  | ]4 | 4 |

| ユーザパスワー | ド | <br> | <br> | <br>62 |
|---------|---|------|------|--------|
|         |   |      |      |        |

#### IJ

ユ

リリース情報.....9

#### ワ

| ワイヤレスコミュニケーションLED  | 38 |
|--------------------|----|
| ワイヤレスコミュニケーションスイッチ |    |
|                    | 38 |

#### 東芝PCあんしんサポート

技術的なご質問、お問い合わせ、修理のご依頼をお受けいたします。

全国共通電話番号 0120-97-1048 (通話料·電話サポート料無料) おかけいただくと、アナウンスが流れます。

アナウンスに従ってご希望の窓口に該当する番号をプッシュしてください。

電話番号は、お間違えのないよう、ご確認の上おかけください。 海外からの電話、携帯電話、PHSまたは直収回線など回線契約によってはつながらない 場合がございます。その場合はTEL 043-298-8780(通話料お客様負担)にお問い合わ せください。

技術相談窓口受付時間:9:00~19:00(年中無休) 修理相談窓口受付時間:9:00~22:00(年末年始12/31~1/3を除く)

#### インターネットもご利用ください。

▼お問い合わせの多い質問をインターネットでご紹介「よくあるご質問FAQ」 http://dynabook.com/assistpc/index\_j.htm

#### ▼専用フォームからお問い合わせ「東芝PCオンライン」

よくあるご質問FAQで問題が解決しないときはアンケートにお答えいただき、専用フォームから文書でお問い合わせください。※ご利用にはお客様登録が必要です。

#### ▼インターネットで修理のお申し込み

http://dynabook.com/assistpc/repaircenter/i\_repair.htm

システムメンテナンスのため、サポートを休止させていただく場合がございます。 日程は、dynabook.com「サポート情報」→「東芝PCあんしんサポート」 (http://dynabook.com/assistpc/anshin/index\_j.htm)上にてお知らせいたします。

お問い合わせの詳細につきましては、『東芝PCサポートのご案内』をご参照ください。

・本書の内容は、改善のため予告なしに変更することがあります。

- ・本書の内容の一部または全部を、無断で転載することは禁止されています。
- ・落丁、乱丁本は、お取り替えいたします。 東芝PCあんしんサポートにお問い合わせください。

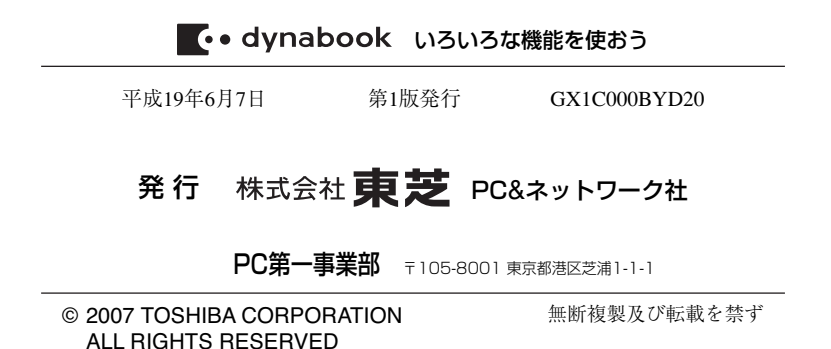

■ Cの取扱説明書は植物性大豆油インキを使用しております。 SOVINK Cの取扱説明書は再生紙を使用しております。

> 東芝PC総合情報サイト http://dynabook.com/

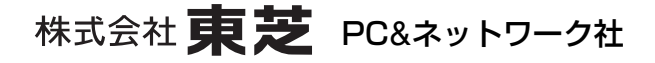

PC第一事業部 〒105-8001 東京都港区芝浦1-1-1

GX1C000BYD20 Printed in China